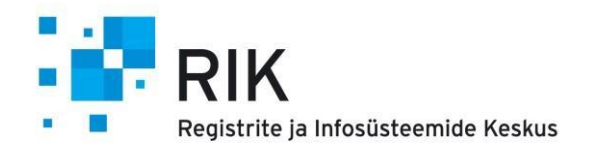

| Versioon | Kuupäev    |
|----------|------------|
| 1.12.1   | 22.09.2021 |
| 1.17.0   | 03.03.2023 |

| Kasutajatugi | register@riigihanked.riik.ee  |
|--------------|-------------------------------|
| 611 3693     | E-R 9:00-12:00 ja 13:00-15:00 |
| 611 3703     | E-R 9:00-12:00 ja 13:00-15:00 |

# Sisukord

| 1     | Pakkuja kasutusjuhend                               | 4  |
|-------|-----------------------------------------------------|----|
| 1.1   | Sisselogimine                                       | 4  |
| 1.1.1 | Pakkuja meeskond                                    | 4  |
| 1.2   | Lepingud                                            | 5  |
| 1.2.1 | Pakkujana lepingu toote/teenuse andmete muutmine    | 7  |
| 1.3   | Pakkumused                                          | 8  |
| 1.4   | Pakkumuse koostamine                                | 10 |
| 1.4.1 | Tootekataloogist toote/teenuse valimine pakkumusse  | 12 |
| 1.4.2 | Eelnevalt koostatud pakkumuse kopeerimine           | 12 |
| 1.4.3 | Uue toote/teenuse lisamine pakkumusse               | 13 |
| 1.4.4 | Pakkumuse esitamine                                 | 16 |
| 1.4.5 | Pakkumuse muutmine                                  | 17 |
| 1.5   | Pakkuja tellimuste haldamine                        | 18 |
| 1.5.1 | Kinnitamise ootel staatus                           | 19 |
| 1.5.2 | Tagastatud hankijale staatus                        | 20 |
| 1.5.3 | Täitmisel staatus                                   | 20 |
| 1.5.4 | Tellimuse lõpetamine pakkuja poolt                  | 21 |
| 1.6   | Tootekataloog                                       | 22 |
| 1.7   | Teavitused                                          | 23 |
| 1.7.1 | Teabevahetus                                        | 23 |
| 1.7.2 | Süsteemi teavitused                                 | 24 |
| 1.8   | E-kataloogiga liidestus                             | 25 |
| 2     | Hankija kasutusjuhend                               | 26 |
| 2.1   | E-kataloogi hanke koostamine                        | 26 |
| 2.2   | Sisselogimine                                       | 27 |
| 2.2.1 | Hankija meeskond                                    | 28 |
| 2.2.2 | Kasutaja profiil e-kataloogis                       | 29 |
| 2.3   | Lepingud                                            | 30 |
| 2.3.1 | Hankijana pakkuja toote/teenuse asendamine lepingus | 32 |
| 2.4   | Tellimuse koostamine                                | 33 |
| 2.4.1 | Toote/teenuse otsimine                              | 33 |
| 2.4.2 | Toote/teenuse kohta lisainfo küsimine pakkujalt     | 35 |
| 2.4.3 | Toote/teenuse valimine                              | 35 |
| 2.4.4 | Ostukorvi haldamine                                 | 37 |
| 2.4.5 | Tellimuse esitamine                                 | 38 |
| 2.4.6 | Tellimuse esitamise ebaõnnestumine                  | 40 |
| 2.5   | Hankija tellimuste haldamine                        | 40 |
| 2.5.1 | "Töösolevad" staatus                                | 41 |
| 2.5.2 | "Kooskõlastamise ootel" staatus                     | 42 |
| 2.5.3 | "Edastatud pakkujale" staatus                       | 43 |
|       |                                                     | 2  |

| 2.5.4   | "Täitmisel" staatus                                         | 45                                    |
|---------|-------------------------------------------------------------|---------------------------------------|
| 2.5.5   | Tellimuse lõpetamine hankija poolt                          | 46                                    |
| 2.6     | Teavitused                                                  | 47                                    |
| 2.6.1   | Teabevahetus                                                | 47                                    |
| 2.6.2   | Teavituse koostamine                                        | 47                                    |
| 2.6.3   | Süsteemi teavitused                                         | 50                                    |
| 3       | 03.03.2023 versiooni muudatused                             | 52                                    |
| 3.1     | Otsingu mooduli parandamine                                 | 52                                    |
| 3.1.1   | Erisused hankija vaate "Tooted/teenused" otsingus           | 52                                    |
| 3.2     | Tellimuste menetlemisega seotud muutused                    | 52                                    |
| 3.2.1   | Toodete ja teenuste muutmine ja asendamine tellimust täites | 52                                    |
| 3.2.1.1 | 1. Toote/teenuste staatused                                 | 52                                    |
| 3.2.2.1 | 1 Tellimuse vaade                                           | 53                                    |
| 3.2.2   | Pakkuja vaade                                               | 54                                    |
| 3.2.2.1 | 1 Tellimuse staatus on "Edastatud pakkujale"                | 54                                    |
| 3.2.2.1 | 1.1 Muutmine                                                | 55                                    |
| 3.2.2.1 | 1.2 Asendamine tootekataloogi lepingus                      | 57                                    |
| 3.2.2.1 | 1.3 Kommentaar                                              | 59                                    |
| 3.2.2.1 | 1.4 Kustuta valitud tooted/teenused                         | 60                                    |
| 3.2.2.1 | 1.5 Jäta ootele valitud tooted/teenused                     | 60                                    |
| 3.2.2.1 | 1.6 Kinnita valitud tooted/teenused                         | 60                                    |
| 3.2.2.1 | 1.7 Võta muudatus tagasi                                    | 60                                    |
| 3.2.2.1 | 1.8 Tellimuse kinnitamine                                   | 60                                    |
| 3.2.2.1 | 1.9 Tellimuse tagasi lükkamine                              | Tõrge! Järjehoidjat pole määratletud. |
| 3.3     | Hankija vaade                                               | 62                                    |

# 1 Pakkuja kasutusjuhend

## 1.1 Sisselogimine

Esmakordne e-kataloogi sisselogimine toimub RHR keskkonna kaudu pakkumust tehes. Alles peale seda, kui pakkuja on registreerinud ennast e-kataloogi hanke juurde ning lisanud e-kataloogi hankesse pakkumuse, saab ta e-kataloogi sisse logida.

E-kataloogi keskkonna aadress: https://ekataloog.rik.ee

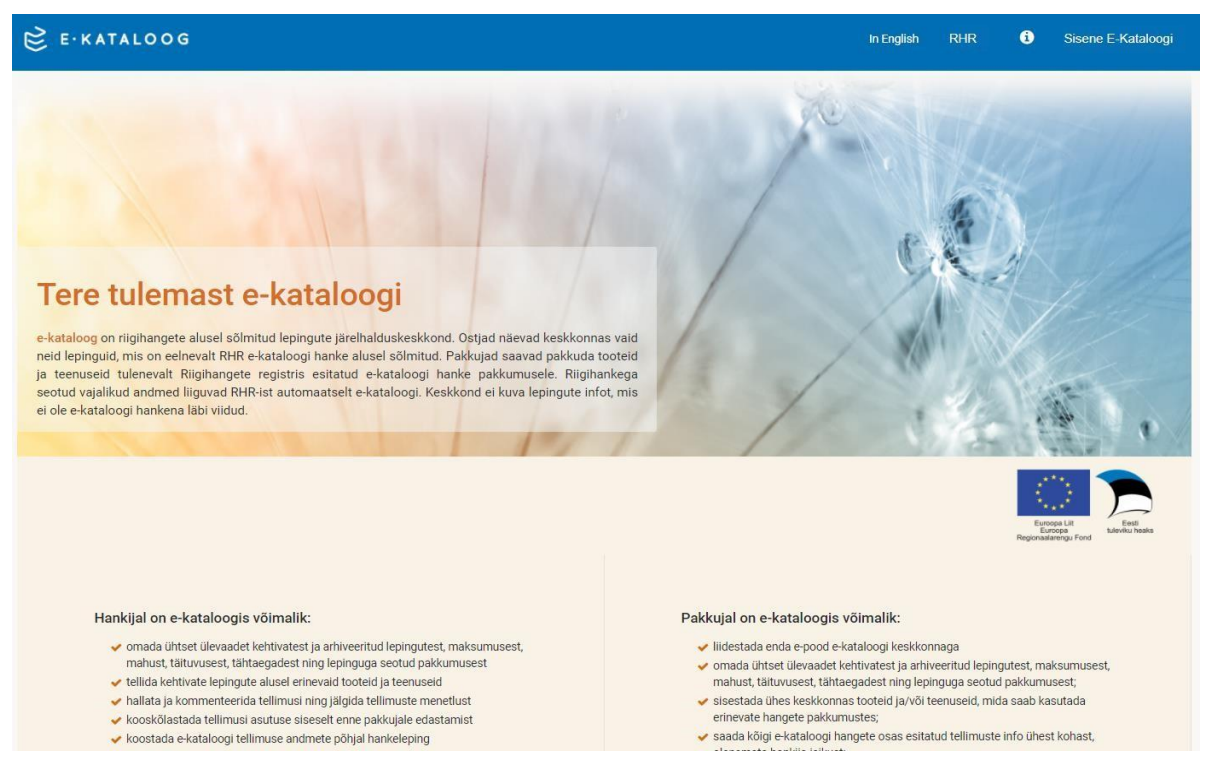

- Vali lehe üleval paremas nurgas "Sisene E-Kataloogi".
- Avanenud RHR sisselogimislehel valige endale sobiv autentimisviis ning sisestage vajalikud andmed.

### 1.1.1 Pakkuja meeskond

Pakkuja meeskond moodustub RHRis hanke juures olevast meeskonnast.

| RIIGIHANGETE REGISTER                                                              |                        |                                                                         |                                    |                              | Juurdepääsetavus                            | In English         | Test Pakkuja 👻 🔍            |
|------------------------------------------------------------------------------------|------------------------|-------------------------------------------------------------------------|------------------------------------|------------------------------|---------------------------------------------|--------------------|-----------------------------|
| Avaleht Töölaud Otsi                                                               | ng E-kataloog 🗗        | Seaded Aruanded                                                         | d 🗸 Avaandmed                      | Abi 🗸 🔊                      |                                             |                    |                             |
| e-katlaoogi testha                                                                 | inge                   |                                                                         |                                    |                              |                                             |                    |                             |
| Viitenumber: 128829<br>Hankija: Testhankija (111111)<br>Menetluse liik: Väikehange | Avalı<br>Pakk<br>Seisi | datud: 22.09.2021 15:13<br>rumuste esitamine: 31.12.2<br>und: alustatud | 2021 01:00                         | 🗗 Jaga                       |                                             |                    |                             |
| > Hanke alusandmed                                                                 | Pakkumu                | s nr 6672                                                               |                                    |                              |                                             | E-H                | KATALOOG Esita              |
| Teabevahetus     Taotlused / Pakkumused                                            | Pakkuja: Airfix Aviat  | ion (375.788) Seisu                                                     | und: koostamisel, <mark>Esi</mark> | tamata Pakkumuse esita       | mine: 3 kuu pärast <mark>(31.12.2021</mark> | 01:00)             |                             |
| Registreerimisleht<br>Pakkumused                                                   | 🥑 Üldandmed            | 🔿 Vastavustin                                                           | 🔿 Hindamiskri                      |                              | Lisadokumendid                              | Pakkumusega seot   | ud isikud Teabevahetus      |
| > Vaidlustused                                                                     | Pakkumuse              | ga seotud is                                                            | ikud                               |                              |                                             |                    |                             |
|                                                                                    | Ettevõtja poolt näevad | a saavad taotlusi/pakkur                                                | musi muuta: Ainult ta              | otluse/pakkumusega seotud is | sikud                                       | Lisa volitatud isi | k Lisa e-kataloogi kasutaja |
|                                                                                    | Nimi                   | Roll                                                                    | k.                                 | E-post                       | Lisamise aeg                                |                    | Tegevused                   |
|                                                                                    | Test Pakkuja           | vastu                                                                   | tav isik                           | a@b.ee                       | 22.09.2021                                  |                    | Muuda - Vaheta isikut       |

Ainult need isikud, kes on seotud pakkumusega, saavad antud hanke alt teostada toiminguid e-kataloogis. Kasutaja näeb ja on seotud ainult nende lepingute/pakkumustega, milliste hangete pakkuja meeskonnas ta ise on RHRis.

## 1.2 Lepingud

Peale sisse logimist näeb pakkuja endaga seotud lepinguid. Lepingud ilmuvad e-kataloogi peale hankija poolset lepingu sõlmimise teate esitamist RHRis.

Lepingute nimekirja sorteerimiseks vajutage "Sorteeri lepinguid" kõrval olevale lahtrile.

| E-KATAL                                                                                                    | 006                                                                                                    |                                                                                 |                                                                                                    |           |      |              | In English                                                    | RHR                                                                                                    | i                                                                                  | Airfix Aviation<br>Test Pakkuja                                                    |
|----------------------------------------------------------------------------------------------------|----------------------------------------------------------------------------------------------------|---------------------------------------------------------------------------------|----------------------------------------------------------------------------------------------------|-----------|------|--------------|---------------------------------------------------------------|----------------------------------------------------------------------------------------------------|------------------------------------------------------------------------------------|------------------------------------------------------------------------------------|
| valeht Lepingud M                                                                                                    | linu pakkumused Minule esitatu                                                                                          | id tellimused Tootekataloog Te                                                  | avitused                                                                                             |           |      |              |                                                               |                                                                                                    |                                                                                    |                                                                                    |
| epinguo                                                                                                    | ł                                                                                                    |                                                                                 |                                                                                                    |           |      |              |                                                               |                                                                                                    |                                                                                    |                                                                                    |
| Tootekataloog (15)                                                                                                    | Ühe pakkujaga leping (11)                                                                                               | Mitme pakkujaga leping (11)                                                     | Kehtivad lepingud (12/12)                                                                            | Kõik (37) |      |              |                                                               |                                                                                                    |                                                                                    |                                                                                    |
| > otsing                                                                                                    |                                                                                                    |                                                                                 |                                                                                                    |           |      |              |                                                               |                                                                                                    |                                                                                    |                                                                                    |
|                                                                                                    |                                                                                                    |                                                                                 |                                                                                                    |           | Koos | ta Excel + S | Sorteeri lepingu                                              | id: Täitmis                                                                                                    | e kuupäev                                                                          | a järgi kasvavalt                                                                  |
| JLERÕIVAD<br>Lepingu nimetus: Ülerõi<br>Hanke nimetus: Üleröi<br>Hanke viitenumber: 12<br>Pakkumuse ID: 6487<br>CPV kood/nimi: 182200 | Vitaansist<br>iivad<br>vad Mitme pakkujaga leping<br>18700<br>000-7/Ilmastikukindiad rõivad                             | Sõlmimise ku<br>Täimise täkä<br>Lepingu staat<br>Leping: Mitm<br>Hankija: Testi | ipšev: 24.08.2020<br>eg: ( <u>584.8021</u> )<br>s: Sčimitud<br>e pakkujaga leping<br>ankija          |           |      |              | Lepingu mak<br>Lõpetatud tel<br>Töösolevate 1<br>Vaba resurss | Täitmis<br>Täitmis<br>Sõlmin<br>Su Sõlmin<br>Ilihuste mant<br>tellimuste mant<br>tellimuste mant<br>tellimuste mant | se kuupäev<br>se kuupäev<br>nise tähtaja<br>nise tähtaja<br>1,010.00<br>nt: 530.00 | a järgi kasvavalt<br>a järgi kahanevalt<br>a järgi kasvavalt<br>a järgi kahanevalt |
| DSA 2 TOOTE<br>Lepingu nimetus: Osa 2<br>Hanke nimetus: Toote<br>Hanke viitenumber. 12<br>Pakkumuse ID: 6576<br>CPV kood/nimi: 181000 | EKATALOOGI LEPIN<br>2 tootekataloogi leping_Airfix<br>kataloogi leping<br>18748<br>000-0/Kutserõlvad, eritöörõivad ja m | G_AIRFIX<br>Sõimimise kuu<br>Tärmise täitu<br>Leping: Toote<br>Hankija: Regis   | upäev: 09.11.2020<br>eg: e271.2021<br>s: Sõlmitud<br>kataloog<br>strite ja Infosüsteemide Keskus Kak | 5         |      |              | Lepingu mak<br>Lõpetatud tel<br>Töösolevate<br>Vaba resurss   | sumus: 6,544<br>limuste maht:<br>tellimuste mah<br>: 6,544.00                                                       | .00<br>0.00<br>nt: 0.00                                                            | _                                                                                  |
| JOOGIKLAAS                                                                                                    | SID LEPING                                                                                                    |                                                                                 |                                                                                                    |           |      |              |                                                               |                                                                                                    |                                                                                    |                                                                                    |
| Lepingu nimetus: Joog<br>Hanke nimetus: Joogi                                                                                         | iklaasid leping<br>klaasid ühe pakkujaga                                                                                | Sõimimise kuu<br>Täitmise tähta                                                 | upäev: 14.12.2020<br>.eg: 01.12.2021                                                                 |           |      |              | e<br>Lepingu mak                                              | sumus: 6,577                                                                                                    | .00                                                                                |                                                                                    |

Lepingute otsingu avamiseks vajutage sõnale "Otsing". Avanenud väljal sisestage soovitud otsingutingimused ning vajutage nupule "Otsi". Lepingute nimekirjast on võimalik genereerida Excel, valides lepingute nimekirja paremalt ülaosast "Koosta Excel" ning valides kas soovitakse Excelis kuvada kõik lepingud või ainult otsingutulemused, mis on eelnevalt kasutaja poolt valitud.

| .epinguc                                                                                          |                                          |      |                                                                    |                                                                                |         |            |   |               |                                            |                                                  |                               |                  |
|---------------------------------------------------------------------------------------------------|------------------------------------------|------|--------------------------------------------------------------------|--------------------------------------------------------------------------------|---------|------------|---|---------------|--------------------------------------------|--------------------------------------------------|-------------------------------|------------------|
| Footekataloog (15)                                                                                | Ühe pakkujaga leping                     | (11) | Mitme pakkujaga leping (11)                                        | Kehtivad lepingud                                                              | (12/12) | Kõik (37)  |   |               |                                            |                                                  |                               |                  |
| Y OTSING                                                                                          |                                          |      |                                                                    |                                                                                |         |            |   |               |                                            |                                                  |                               |                  |
| Täitmise tähtaeg                                                                                  |                                          |      | Lepingu nimetus:                                                   |                                                                                | Leping: |            |   | Hanke nime    | tus:                                       |                                                  |                               |                  |
| þp.kk.aaaa 🛔                                                                                      | pp.kk.aaaa                               | 1    | Lepingu nimetus                                                    |                                                                                | Vali le | pingu tüüp | • | Hanke nim     | ietus                                      |                                                  |                               |                  |
| Sõlmimise kuupäev                                                                                 |                                          |      | CPV kood/nimi:                                                     |                                                                                | Lepingu | staatus:   |   | Hanke viiten  | umber:                                     | Hank                                             | ija:                          |                  |
| pp.kk.aaaa                                                                                        | pp.kk.aaaa                               | 1    | Vali CPV kood/nimi                                                 | •                                                                              | Sõlmi   | tud        | • | 123456        |                                            | Har                                              | nkija                         |                  |
|                                                                                                   |                                          |      |                                                                    |                                                                                |         |            |   |               |                                            | <b>Q</b> OTSI                                    |                               |                  |
|                                                                                                   |                                          |      |                                                                    |                                                                                |         |            | K | oosta Excel 🗸 | Sorteeri lepingu                           | id: Täitmis                                      | e kuupäev                     | va järgi kasvava |
|                                                                                                   | Auutmisel                                |      |                                                                    |                                                                                |         |            |   |               |                                            |                                                  |                               |                  |
| Lepingu nimetus: Ülerõi<br>Hanke nimetus: Ülerõiv<br>Hanke viitenumber: 128<br>Pakkumuse ID: 6487 | vad<br>ad Mitme pakkujaga leping<br>3700 |      | Sõlmimise kuu<br>Täitmise tähta<br>Lepingu staatu<br>Leping: Mitme | päev: 24.08.2020<br>eg: <b>(25.08.2021)</b><br>s: Sõlmitud<br>pakkujaga leping |         |            |   |               | Lepingu mak<br>Lõpetatud te<br>Töösolevate | sumus: 9,600<br>llimuste maht:<br>tellimuste mal | .00<br>1,015.00<br>ht: 530.00 |                  |

Lepingu nimetusel klikkimine avab selle lepingu detailvaate. Detailvaates on lepingu juures tooted/teenused, mida pakkuja on pakkumusse sisestanud. Tooteid/teenuseid on võimalik sorteerida klikates "Sorteeri" kõrval olevale lahtrile.

Tootekataloogi lepingu ehk "mitme pakkujaga raamleping ajakohastatud kataloogiga" tüübi korral kuvatakse toodete ja teenustena neid tooteid/teenuseid, mida pakkuja sellel hetkel pakub (kui pakkuja on muutnud oma pakkumuse sisu peale lepingu sõlmimist, kuvatakse viimane muudatus).

| E·KATALOOG                                                                                                    |                                                                                                    | Juurdepääsetavus      | In English | RHR                                                     | ٩                                                   | OII FDUKAS PAKKUJA<br>TistPatup                  |
|----------------------------------------------------------------------------------------------------|----------------------------------------------------------------------------------------------------|-----------------------|------------|---------------------------------------------------------|-----------------------------------------------------|--------------------------------------------------|
| Lepingud Minu pakkumused Minule esitatud tellimused Tool                                                                                                    | ekataloog Teavitused                                                                                                    |                       |            |                                                         |                                                     |                                                  |
| Lepingute nimekiri                                                                                                    |                                                                                                    |                       |            |                                                         |                                                     |                                                  |
| kataloogi leping                                                                                                    |                                                                                                    |                       |            |                                                         |                                                     |                                                  |
| pingu ritmoust: 6 kataloogi esing<br>min minutu: 5 kataloogi hongo<br>minutus tusako<br>Minutus kataloogi 2040<br>Wilaostrikmi 03100000 2/POtumsjandussaaduset ja alandussaaduset<br>Vilaostrikmi 03100000 2/POtumsjandussaaduset ja alandussaaduset | Tähmise tähtaog: 18,04,2019<br>Söhmiss kuusioon attosta<br>Lookige staatuus Söhmänd<br>Lookige, III: Taossi staa oog<br>Padougs: OE EDUKAS PAKKUJA<br>Hankige: |                       |            | Lepingo ma<br>Liberaria I<br>(póscieval)<br>Veba result | kaumus 20<br>Alimusteimu<br>Helimustei<br>a. 192255 | 0.000.00<br>dit. 112.00<br>malit. 7.633.00<br>00 |
| QODETE JA TEENUSTE NIMEKIRI                                                                                                    |                                                                                                    |                       |            | Sorteen:                                                |                                                     |                                                  |
| Himatus                                                                                                    |                                                                                                    | Tootekood             | Kogus      | D.                                                      | Toote nin                                           | netuse järgi kasvavalt                           |
| uus toode tellimusse olsijõoenuhgõlugh                                                                                                    |                                                                                                    | lsdjfludhfu           | 9 tk       | 1                                                       | Toote nin                                           | netuse pirgi kahanevalt                          |
| uas teenas telimasele - aaidrtaaqqqqaa                                                                                                    |                                                                                                    | sodifiliski           | lk         | ٦                                                       | trunala.                                            | gi kabanevalt                                    |
| testn koweijinijs                                                                                                    |                                                                                                    | 0984398095            | 10 ik      | 1.5                                                     |                                                     | 1.05 4                                           |
| KM 0% toode - viimsti muudetud                                                                                                    |                                                                                                    | dentij                | 22.1k      | 3.0                                                     |                                                     | 3.00 €                                           |
| KM 10% toode adgitabl                                                                                                    |                                                                                                    | yilerhyad             | 388.1k     | 45.0                                                    | λ.                                                  | 49.50 €                                          |
| KM 28% toode - dfgdzgh                                                                                                    |                                                                                                    | dsthgfdh <b>gfj</b> f | 166 tk     | 45.0                                                    | v.e                                                 | 54.00 f                                          |
| test teenus 11111111111111111                                                                                                    |                                                                                                    | 17177117717           | 1k         | 11.0                                                    | o c                                                 | 13.20 f                                          |
| Kanu - Pruun Ja karvane                                                                                                    |                                                                                                    | 456783                | 445 tk     | 14.0                                                    | o e                                                 | 16.80 C                                          |
| Kass Igasuguses suuruses kasse, nii elävald kui mängu. Värv vasta<br>kuldseld ning, neoomvärvides. Elavad kassid oskavad käla ning hüp<br>Lisak                                                                                                    | vait soovile, pakume ka hõpedasi ja<br>ata, hammustada, hiiri taga ajacia.                                                                                     | kass 123              | S 1k       | 100.0                                                   | ¢ε                                                  | 120.00 ¢                                         |
| Koer Valge karvane mängukoer                                                                                                    |                                                                                                    | K12123                | 1000 tk    | 15.0                                                    | ε                                                   | 18.00 €                                          |
|                                                                                                    | Kuwa krijelić 25 🔹 🔍 🤘                                                                                                    | 4 1 2 8               |            |                                                         |                                                     |                                                  |
|                                                                                                    |                                                                                                    |                       |            |                                                         |                                                     |                                                  |
| Lepingute nimekri                                                                                                    |                                                                                                    |                       |            |                                                         |                                                     |                                                  |

Lepingu toodete/teenuste nimekirja konkreetse toote või teenuse nimetusele klikkimine avab selle toote või teenuse detailvaate.

| e-kate<br>With the second second | Rocke (K1233<br>Techlobol (K1233<br>Mith: K1233<br>Mith: K1233<br>Mith: K1233<br>Techlobol (K1233)<br>Techlobol (K1233) | 15 NGA<br>20%<br>1000 CTR<br>10000 Å<br>40 USCR2606<br>40 USCR2606<br>40 USCR2606<br>40 USCR2606<br>40 USCR260<br>40 USCR260<br>4 |        |          |          |
|----------------------------------------------------------------------------------------------------|----------------------------------------------------------------------------------------------------|----------------------------------------------------------------------------------------------------|--------|----------|----------|
| nan an<br>nan an<br>nan an                                                                                                    |                                                                                                    | trend skatten                                                                                                    | 2010   | 1 35.4   | 7.064    |
| KM ON TODDE VITTIAN MULLEPILLE                                                                                                    |                                                                                                    | cern                                                                                                    | 22.18  | 3.00 E   | 3.00 %   |
| KM 20% hope digital                                                                                                    |                                                                                                    | cumatchaft                                                                                                    | 166 1k | 45.00 €  | 54.00 0  |
| test.tesnus 1101111111111                                                                                                    |                                                                                                    | 17177117717                                                                                                    | 18     | 11.00.0  | 19:20 (  |
|                                                                                                    |                                                                                                    | 456783                                                                                                    | 443 18 | 14.00 C  | 16 80 C  |
| Karu Pruut ja karkane                                                                                                    |                                                                                                    | 3000 172                                                                                                    | 3.8    | 100.00 + | 120 00 4 |
| Karat Phuri Is tamate<br>trans. guninguno numuno kuno, moleculd katmänga, väre yustavalt no<br>kultared ning seconversioner. Clevel keenil ostavast sais ning hipata, hi<br>nauk.                                                                                                    | minutiada, hini taga ajada.                                                                                                    |                                                                                                    |        |          |          |

## **1.2.1** Pakkujana lepingu toote/teenuse andmete muutmine

Peale lepingu sõlmimist on pakkujal võimalik muuta või asendada ühe või mitme pakkujaga lepingu tüübis tooteid või teenuseid. Lisada ega kustutada antud lepingu tüübis tooteid/teenuseid ei saa. Toote/teenuse muutmiseks tuleb avada lepingu detailvaade ning vajutada soovitud toote/teenuse rea lõpus nupule "Asenda"

| uupäev: 24<br>itaeg: 🗲<br>stus: Sõim<br>me pakkuja<br>fix Aviatior<br>sthankija       | 4.08.2020<br>15005028<br>itud<br>iga leping<br>1           |              |              |                                                   | Lepingu maksum<br>Löpetatud tellimu<br>Töösolevate tellin<br>Vaba resurss: 8,0                                      | us: 9,600.00<br>este maht: 1,015.00<br>uuste maht: 530.00<br>555.00                                                                                                    | _                                                                                                    |
|---------------------------------------------------------------------------------------|------------------------------------------------------------|--------------|--------------|---------------------------------------------------|----------------------------------------------------------------------------------------------------|----------------------------------------------------------------------------------------------------|----------------------------------------------------------------------------------------------------|
| uupäev: 24<br>Itaeg:<br>stus: Sõlm<br>me pakkuja<br>fix Aviatior<br>sthankija         | 4.08.2020<br>1505.5021<br>itud<br>ga leping<br>n           |              |              |                                                   | Lepingu maksum<br>Lüpetatud telilmu<br>Töösolevat telilm<br>Vaba resuras: 8,0                                       | us: 9,600.00<br>stermäht: 1,015.00<br>nustermäht: 530.00<br>55.00                                                                                                    |                                                                                                    |
| uupäev: 2<br>itaeg: <b>6</b><br>stus: Sõlm<br>me pakkuja<br>fix Aviatior<br>sthankija | 4.08.2020<br>Istorazoza<br>irtud<br>Isga leping<br>1       |              |              |                                                   | Lepingu maksum<br>Löpetatua telimu<br>Töösolevate telim<br>Vaba resuras: 8,0                                        | us: 9,600.00<br>ste maht: 1,015.00<br>nuste maht: 530.00<br>555.00                                                                                                    | _                                                                                                    |
| tuupäev: 2:<br>titaeg:<br>atus: Sõlm<br>me pakkuja<br>fix Aviatior<br>sthankija       | 4.08.2020<br>15.06.2021<br>itud<br>itud<br>iga leping<br>1 |              |              |                                                   | Lepingu maksum<br>Lõpetatud tellimu<br>Töösolevate tellin<br>Vaba resurss: 8,0                                      | us: 9,600.00<br>ste maht: 1,015.00<br>nuste maht: 530.00<br>555.00                                                                                                    | _                                                                                                    |
|                                                                                       |                                                            |              |              |                                                   |                                                                                                    |                                                                                                    |                                                                                                    |
|                                                                                       |                                                            |              |              |                                                   |                                                                                                    |                                                                                                    |                                                                                                    |
|                                                                                       |                                                            |              |              |                                                   |                                                                                                    |                                                                                                    |                                                                                                    |
|                                                                                       |                                                            |              |              |                                                   |                                                                                                    |                                                                                                    |                                                                                                    |
|                                                                                       |                                                            |              |              |                                                   |                                                                                                    |                                                                                                    |                                                                                                    |
|                                                                                       |                                                            |              |              |                                                   | Sorteeri:                                                                                                    |                                                                                                    |                                                                                                    |
|                                                                                       |                                                            |              | Tootekood    | Kogus                                             | Hind                                                                                                    | Hind KM-ga                                                                                                    | R.                                                                                                    |
|                                                                                       |                                                            |              | 325235235    | h                                                 | 15.00€                                                                                                    | 18.00€                                                                                                    |                                                                                                    |
|                                                                                       |                                                            |              | 325235_      | 234 tk                                            | 500.00€                                                                                                    | 600.00 €                                                                                                    | Aser                                                                                                    |
| kirjeid                                                                               | 25 👻                                                       |              |              | « < 1                                             | > >                                                                                                    |                                                                                                    |                                                                                                    |
|                                                                                       |                                                            |              |              |                                                   |                                                                                                    |                                                                                                    |                                                                                                    |
|                                                                                       | ı kirjeid                                                  | kirjeid 25 👻 | kirjeid 25 • | Tootekood<br>325235235<br>325235_<br>kirjeid 25 • | Tootekood         Kogus           325235235         h           325235_         234 tk           kirjeld         25 | Tootekood         Kogus         Hind           325235235         h         15.00 €           325235_         234 tk         500.00 €           kirjeld         25 •         «< < 1 > ≫ | Tootekood         Kogus         Hind         Hind KM-ga           325235235         h         15.00 €         18.00 €           325235_         234 tk         500.00 €         600.00 €           kirjeld         25 •         ≪         1         >         > |

Avaneb toote/teenuse asendamise vorm, kus peab kindlasti muutma tootekoodi (kuna süsteem loob uue toote/teenuse ja mitmele ühe pakkuja tootele/teenusele ei saa kehtida sama tootekood) ja lisama asendamise põhjuse. Lisaks peab

täitma ka kõik teised kohustuslikud väljad ja kõik väärtused (kogused, pildid, failid jne), mida soovite muudetud tootel või teenusel näha.

Toote või teenuse asendamisel ei saa muuta toote tüüpi ja sellega seotud põhi- või lisatooteid.

| ← Tagasi                          |                                  |                                |       | Saada kinnitamisele |
|-----------------------------------|----------------------------------|--------------------------------|-------|---------------------|
| Toote muutmine                    |                                  |                                |       |                     |
| Kirjelda toote asendamise põhjust | Asendamise põhjus:               |                                |       |                     |
|                                   | Kirjelda asendamise põhjust siin |                                | li di |                     |
| Toote üldinfo                     | Nimetus:                         |                                |       |                     |
|                                   | Mantel 1                         |                                |       |                     |
|                                   | Tootekood:*                      |                                |       |                     |
|                                   | 325235_                          |                                |       |                     |
|                                   | Tootetüüp:                       |                                |       |                     |
|                                   | Põhitoode                        |                                |       |                     |
|                                   |                                  |                                |       |                     |
| Hinna ja laoseisu kontroll        | Kogus:                           | Ühik:*                         |       |                     |
|                                   | 234                              | tk                             | *     |                     |
|                                   | Käibemaksumäär (%): <sup>*</sup> |                                |       |                     |
|                                   | 20                               |                                |       |                     |
|                                   | Hind ühiku kohta:                | Hind ühiku kohta käibemaksuga: |       |                     |
|                                   | 500                              | 600.0000                       |       |                     |
| Widdle toolet                     | Sicultifieldure*                 |                                |       |                     |

Kui olete toote/teenuse muutmise lõpetanud vajutage nupule "Saada kinnitamisele". Asendamine viiakse lõpuni hankija poolt, kes võib asendamise kinnitada, peale mida muutub lepingus toode/teenus asendatud tooteks/teenuseks ja hankija saab hakata seda toodet/teenust tellima. Hankija saab asendamist ka mitte kinnitada ning sellisel juhul toode/teenus lepingu vaates ei muutu.

Juhul kui otsustate valitud toodet/teenust siiski mitte muuta, saate asendamise vormilt lahkuda ilma muudatusi salvestamata vajutades lehe vasakus nurgas lingile "Tagasi" ning peale seda avanenud aknas "Ära salvesta".

## 1.3 Pakkumused

Pakkuja saab enda pakkumusi vaadata kui valib ülamenüüst "Minu pakkumused".

Avanenud lehel saab pakkumusi otsida hanke nimetuse ning CPV koodi ja/või nimetuse järgi.

Pakkumusi saab sorteerida kui klikkida "Sorteeri pakkumusi" kõrval olevale lahtrile.

|                                                                                                    |                          |                  |                              |                                                                           | -                  |     | 9 |                                   |
|----------------------------------------------------------------------------------------------------|--------------------------|------------------|------------------------------|---------------------------------------------------------------------------|--------------------|-----|---|-----------------------------------|
| E-KATALOOG                                                                                                    |                          |                  |                              |                                                                           | In English         | RHR | i | Airfix Aviation -<br>Test Pakkuja |
| valeht Lepingud Minu pakkumused Minule esitatud                                                                                                    | tellimused Tootekataloog | Teavitused       |                              |                                                                           |                    |     |   |                                   |
| Vinu pakkumused                                                                                                    |                          |                  |                              |                                                                           |                    |     |   |                                   |
| Koostamisel (8) Esitatud (6/6) Edukas (37                                                                                                    | ') Kohandamine (0)       | Arhiveeritud (0) | Kõik (51)                    |                                                                           |                    |     |   |                                   |
| ✓ OTSING                                                                                                    |                          |                  |                              |                                                                           |                    |     |   |                                   |
| Hanke nimetus :                                                                                                    |                          |                  | CPV k                        | ood/nimetus:                                                              | 1                  |     |   |                                   |
| Hanke nimetus                                                                                                    |                          |                  | Sise                         | sta CPV kood/nimetus                                                      |                    | ٩   |   |                                   |
| Hankija:                                                                                                    | Viitenumber:             |                  | Pakku                        | muse ID:                                                                  |                    |     |   |                                   |
| Hankija                                                                                                    | 123456                   |                  |                              |                                                                           |                    |     |   |                                   |
|                                                                                                    |                          |                  |                              |                                                                           |                    |     |   |                                   |
|                                                                                                    |                          |                  |                              |                                                                           | Sorteeri pakkumusi |     |   | -                                 |
| Hange: Õupad                                                                                                    |                          |                  |                              |                                                                           |                    |     |   |                                   |
| Viltenumber: 128813<br>CPV Kood: 03100000-2 Pollumajandussaadused ja alandus<br>Pakkumuse Dic 6649<br>E-kataloogis valmistatakse ette: Tootekataloog | saadused                 |                  | Hankija<br>Pakkun<br>RHR sta | . Testhankija<br>use esitamise tähtaeg: 26.05.2021 12:15<br>atus : Avatud |                    |     | К | oosta Excel                       |
| > TOODETE JA TEENUSTE NIMEKIRI                                                                                                    |                          |                  |                              |                                                                           |                    |     |   |                                   |

Pakkumuses olevaid tooteid ja teenuseid saab näha kui klikkida pakkumuse juures nupule "Toodete ja teenuste nimekiri".

Pakkumuse sisust saab genereerida Exceli ja pakkumust saab muuta Tootekataloogi lepingu tüübi korral lepingu kehtivuse jooksul (vt p 2.4.5).

| E·KATALOOG                                                                                                    | In English          | RHR i   | Airfix Aviation<br>Test Pakkuja |
|----------------------------------------------------------------------------------------------------|---------------------|---------|---------------------------------|
| valeht Lepingud Minu pakkumused Minule esitatud tellimused Tootekataloog Teavitused                                                                                                    |                     |         |                                 |
| Vinu pakkumused                                                                                                    |                     |         |                                 |
| Koostamisel (0)         Esitatud (0)         Edukas (1)         Kohandamine (0)         Arhiveeritud (0)         Köik (1/1)                                                                                                    |                     |         |                                 |
| > otsing                                                                                                    |                     |         |                                 |
|                                                                                                    | Sorteeri pakkumusi: |         |                                 |
| Hange: Tootekataloogi leping       Hankija: Registrite ja Infosüsteemide Keskus Kaik         Viitenumber: 128748       Hankija: Registrite ja Infosüsteemide Keskus Kaik         CPV kood : 1810000-0 Kutserõlvad, entöörõlvad ja manused       Pakkumuse esitamide tähtaeg: 09.11.2020 13.30         Pakkumuse lo. 6576       RHR staatus : Edukas         E-kataloogis valmistatakse ette: Tootekataloog       Edukas | s                   |         | Koosta Excel<br>Muuda           |
| Y TOODETE JA TEENUSTE NIMEKIRI                                                                                                    |                     |         |                                 |
| Peida pildid                                                                                                    | Sorteeri:           |         | ٠                               |
| Nimetus Tootekood                                                                                                    | Kogus               | Hind    | Hind KM-ga                      |
| Karahvin vintage Väga vana ja kergesti purunev 352353                                                                                                    | tk                  | 56.79€  | 68.15€                          |
| Kirjutuslaud, klassikaline Klassikaline tammepuidust laud 458sfgd_456                                                                                                    | 100 tk              | 600.00€ | 720.00€                         |

Toodete ja teenuste nimekirjas toote või teenuse nimetusel klikkimine avab selle detailvaate.

|                                                                                                    | 101 month (100                                                                                                    |                                                                                                    |                                                                            |                                                               |                                              |                                   |
|----------------------------------------------------------------------------------------------------|----------------------------------------------------------------------------------------------------|----------------------------------------------------------------------------------------------------|----------------------------------------------------------------------------|---------------------------------------------------------------|----------------------------------------------|-----------------------------------|
| eht Lepr<br>linu<br>coostamise<br>otsing                                                                                                    | <ul> <li>Tapai</li> </ul>                                                                                                    | Tulbid           Tootelood: 456626           Hind:           XXA           Hind (M-ge:           Regue:           Tamerilis:           Tamerilis: | 1 €71k<br>20%<br><b>1.20 €/1k</b><br>2000 FK<br>≪ Ussett Uksete<br>5 Päeva |                                                               |                                              |                                   |
|                                                                                                    |                                                                                                    | Punased                                                                                                    |                                                                            |                                                               |                                              |                                   |
| Hange<br>Vitesumbe<br>CPV kool J<br>Patidaumak<br>E-kataloogia vari                                                                            | Fallet<br>Tagasi<br>resentate sole: Toostfactorog<br>E JA TEENUSTE NIMEKIRI                                                                                                    |                                                                                                    |                                                                            |                                                               |                                              | Иса                               |
| Hange<br>Villenumbe<br>CPV kood<br>Paldiumuse<br>E-kataloogia van                                                                              | Fallet<br>Tagasi<br>E JA TEENUSTE NIMEKIRI                                                                                                    |                                                                                                    |                                                                            | Sorteen                                                       |                                              | vicus                             |
| Hange<br>Villenumbe<br>CPV kood<br>Padkumwa<br>E-kateloogle van<br>Vilmetus                                                                    | Pallot<br>— Tagasi<br>— Tagasi<br>— Tagasi<br>— Contenting the second second sec |                                                                                                    | Testekood                                                                  | Sorteen:<br>Kogub                                             | Hind                                         | Mour<br>Hind KM-                  |
| Hange<br>Villerumbe<br>CPV kood<br>Paldamuse<br>E-kataloogie van<br>Villeretuit<br>Nimetuit<br>Tuibig Punar                                    | Fallot<br>Tagasi<br>E JA TEENUSTE NIMEKIRI<br>IIII                                                                                                    |                                                                                                    | Teotakood<br>456426                                                        | Sorteer:<br>Kogus<br>2000 lk                                  | Hind<br>1.00 €                               | Mage<br>Hind KM-1<br>1 20         |
| Hange<br>Villenumer<br>Erkelaloogie van<br>Villenumer<br>Erkelaloogie van<br>Villenumer<br>Nimetui<br>Nimetui<br>Tuibid Puner<br>Koopia-Liilia | Fallot<br>Tagasi<br>E JA TEENUSTE NIMEKIRI<br>aed<br>Punane                                                                                                    |                                                                                                    | Teetekood<br>456626<br>Kaapia-4657568                                      | Sorteer:<br>Rogus<br>2000 N.<br>4567 (N                       | Hind<br>1.00€<br>2.00€                       | May<br>Hind KM-<br>1 20<br>2.50   |
| Hange<br>Viterunde<br>Peldamus<br>Ekstelogieum<br>v TOODET<br>Nimetin<br>Tuitigi Punen<br>Koopia-Liitia<br>Liitia Punenc                       | Fallot<br>Tegasi<br>e JA TEENUSTE NIMEKIRI<br>sed<br>Punane                                                                                                    |                                                                                                    | Tastekood<br>456626<br>Kaopia-4657568<br>4057598                           | Sorteer:<br>Kogun<br>2000 K<br>4567 K<br>4367 K               | Efford<br>1.00 €<br>2.00 €<br>2.00 €         | Hind KM-<br>1 20<br>2 50<br>2 50  |
| Hange<br>Villerunde<br>Pakarina<br>Ekstaloogene<br>v TOODETI<br>Nimettiä<br>Tultigi Punan<br>Kaljuke Valg                                      | Pallot Pallot Pa         |                                                                                                    | Teotekood<br>456626<br>Koopia-4657568<br>4057598<br>43484+dag              | Sorteer:<br>Kogus<br>2000 Ik<br>4557 Ik<br>4557 Ik<br>4557 Ik | Hind<br>1.00 €<br>2.00 €<br>2.00 E<br>0.04 € | Hind KM-4<br>1 20<br>2 50<br>0 04 |

## 1.4 Pakkumuse koostamine

Pakkumuse koostamist alustatakse RHRst, registreerides ennast e-kataloogi hanke juurde, lisades pakkumuse ning pakkumuse detailvaatest avades e-kataloogi lingi. Peale pakkumuse koostamise alustamist on pakkujal võimalik pakkumuse koostamiseks liikuda pakkumuse juurde otse e-kataloogist ning ei pea liikuma pakkumuse juurde läbi RHRi keskkonna.

E-kataloogi tuleb sisestada ainult need tooted ja/või teenused, mida hankija on küsinud hanke alusdokumentides.

| RIIGIH                                                                                    | iangete Registe                                                               | R      |                                                          |                                               |                 |                                 | Juurdepää                 | setavus Ir | n English | \$ <mark>99+</mark> | Test Pakkuj                  | a 🗸      | Q     |
|-------------------------------------------------------------------------------------------|-------------------------------------------------------------------------------|--------|----------------------------------------------------------|-----------------------------------------------|-----------------|---------------------------------|---------------------------|------------|-----------|---------------------|------------------------------|----------|-------|
| Avaleht                                                                                   | Töölaud                                                                       | Otsing | E-kataloog 🗗                                             | Seaded                                        | Aruanded 🗸      | Avaandmed                       | Abi 🗸 🛪                   | 2          |           |                     |                              |          |       |
| e-katlaoogi testhange                                                                     |                                                                               |        |                                                          |                                               |                 |                                 |                           |            |           |                     |                              |          |       |
| Viitenumber: 128<br>Hankija: Testhan<br>Menetluse liik: Va                                | 1829<br>kija (111111)<br>äikehange                                            |        | Avaldatud: <b>2</b><br>Pakkumuste<br>Seisund: <b>alu</b> | 2.09.2021 15:13<br>esitamine: 31.12<br>statud | .2021 01:00     | 🔄 Jaga                          |                           |            |           |                     |                              |          |       |
| <ul> <li>Hanke alus</li> <li>Hanke ülda</li> <li>Hankijad</li> <li>Hanke lisaa</li> </ul> | andmed<br>andmed<br>andmed                                                    |        | Pakkumu<br>Pakkuja: Airfix Avia                          | <b>S NT 667</b><br>Ition (375.788)            | 2<br>Seisund: H | coostamisel, <mark>Esita</mark> | <b>е к</b> и<br>mata Pakk | ATALOOG    | Salvesta  | Salve               | esta ja jätka<br>2021 01:00) | Esit     | a     |
| Körvaldam<br>kvalifitseer<br>Vastavustir<br>Hindamisk<br>hinnatavad                       | ise alused ja<br>'imistingimused<br>ngimused<br>:riteeriumid ja<br>d näitajad | P      | 🤊 <sup>üldandmed</sup><br>akkumuse                       | ⊘ Vastavus<br>e üldand                        | tin 📀<br>med    | Hindamiskri                     |                           | Lisadoki   | umendid   | Pakkumus            | ega s                        | Teabevał | netus |
| Alltöövõtja<br>tingimused                                                                 | te kontrollimise<br>1                                                         |        |                                                          | Pal                                           | kkumuse nr:     | 6672                            |                           |            |           |                     |                              |          |       |

Klikates RHRis e-kataloogi nupul, avaneb nö tühi pesa, mis tuleb pakkumuse koostamiseks vastavalt hankes nõutule täita. Võimalik on esitada ka nö tühja pakkumust, kuid hanke tingimustes võib olla keelatud sellise pakkumuse esitamine.

|                                                               |                                                                                                    | -                                                                                                    |                                                                                                    |
|---------------------------------------------------------------|----------------------------------------------------------------------------------------------------|----------------------------------------------------------------------------------------------------|----------------------------------------------------------------------------------------------------|
|                                                               | In English                                                                                                    | RHR                                                                                                    | i Airfix /<br>Te                                                                                                    |
|                                                               |                                                                                                    |                                                                                                    |                                                                                                    |
|                                                               |                                                                                                    |                                                                                                    |                                                                                                    |
|                                                               |                                                                                                    |                                                                                                    |                                                                                                    |
|                                                               | Esitamise                                                                                                    | ks valmis                                                                                                    | RHR-i                                                                                                    |
|                                                               |                                                                                                    |                                                                                                    |                                                                                                    |
| Hankija: Testhankija<br>Pakkumuse esitamise tähtaen: 31.12.20 | 21 1 00                                                                                                    |                                                                                                    |                                                                                                    |
| RHR staatus: Koostamisel                                      | 211.00                                                                                                    |                                                                                                    |                                                                                                    |
| Pakkumus ei ole esitamiseks valmis                            |                                                                                                    |                                                                                                    |                                                                                                    |
| Vali tootekataloogist                                         | Kopeeri pakkumusest 🗸                                                                                                    | Lisa teenus                                                                                                    | Lisa tood                                                                                                    |
|                                                               |                                                                                                    |                                                                                                    |                                                                                                    |
|                                                               | Sorteeri                                                                                                    |                                                                                                    |                                                                                                    |
| Tootekood                                                     | Kogus                                                                                                    | Hind                                                                                                    | Hind KM-ga                                                                                                    |
| te nimekiri on tühi.                                          |                                                                                                    |                                                                                                    |                                                                                                    |
|                                                               |                                                                                                    |                                                                                                    |                                                                                                    |
|                                                               | « < > »                                                                                                    |                                                                                                    |                                                                                                    |
|                                                               | « < > »                                                                                                    |                                                                                                    |                                                                                                    |
|                                                               | Hankija: Testhankija<br>Pakkumuse esitamise tähtaeg: 31.12.20<br>RHR status: Koostamise<br>Pakkumus ei ole esitamiseks valmis<br>Vali tootekataloogist<br>Vali tootekataloogist<br>Tootekood<br>te nimekiri on tühi. | In English<br>Esitamise<br>Esitamise<br>Pakkumuse esitamise tahtaeg: 31.12.2021 1:00<br>RHR status: Kootamisel<br>Pakkumus ei ole esitamiseks valmis<br>Vali tootekataloogist<br>Vali tootekataloogist<br>Kopeeri pakkumusest ~<br>Sorteeri:<br>Tootekood Kogus<br>te nimekiri on tühi. | In English RHR Esitamiseks valmis Hankija: Testhankija: Pakkumuse esitamisek sulmis  Pakkumuse esitamisek sulmise Pakkumuse ele esitamiseks valmise Vali tootekataloogist Kopeeri pakkumusest  Uali tootekataloogist Sorteeri: Tootekood Kogus Hind te nimekiri on tühi. |

Märkides märkeruut toote/või teenuse ees oleva kastikeses, on võimalik pakkumusse sisestatud toodetest/teenustest teha koopiat, eemaldada pakkumusest ning koostada Excel. Märkides nimetuse ees olev märkeruut, valitakse kõik pakkumuse tooted/teenused. Excelit on võimalik koostada kõikidest toodetest/teenustest ilma, et peaks eelnevalt neid märkima.

| E·KATALOOG                                                                                                    |                                                                                                    |                   | In English | RHR         | i    | Airfix Aviatio<br>Test Pakku |
|----------------------------------------------------------------------------------------------------|----------------------------------------------------------------------------------------------------|-------------------|------------|-------------|------|------------------------------|
| ht Lepingud Minu pakkumused Minule esitatud tellimused Tootekataloog Teavitused                                                                                                    |                                                                                                    |                   |            |             |      |                              |
| akkumuse koostamine                                                                                                    |                                                                                                    |                   |            |             |      |                              |
| - Minu pakkumused                                                                                                    |                                                                                                    |                   | Esitamisek | s valmis    |      | RHR-i →                      |
| Hange: e-katlaoogi testhange                                                                                                    |                                                                                                    |                   |            |             |      |                              |
| Viltenumber: 128829<br>CPV kood: 03100000-2 Põllumajandussaadused ja alandussaadused<br>Pakkumuse ID: 6672<br>E-kataloogis valmistatakse ette: Ühe pakkujaga leping                                                                                                    | Hankija: Testhankija<br>Pakkumuse esitamise tähtaeg: 31.1<br>RHR staatus: Koostamisel<br>Pakkumus ei ole esitamiseks valmis | 12.2021 1:00<br>s |            |             |      |                              |
| TOODETE JA TEENUSTE NIMEKIRI                                                                                                    | Vali tootekataloogist                                                                                                    | Kopeeri pakk      | umusest 👻  | Lisa teenus |      | Lisa toode                   |
| Tee koopia Koosta Excel + Eemalda pakkumusest Näita pilte                                                                                                    |                                                                                                    |                   | Sorteeri:  |             |      | 1                            |
| Nimetus Pakkumus                                                                                                    | Tootekood                                                                                                    | Kogus             | Hind       | Hind KN     | l-ga |                              |
| E + KATALOOG KATALOOG KATALOO | 00€                                                                                                    | Muuda<br>Vaata    |            |             |      |                              |
| Kovimasin mudel rrr Musta värvi Isatooted                                                                                                    | 4687976                                                                                                    | tk                | 110.00€    | 132.0       | 00€  | Muuda<br>Vaata               |
| Kovimasin mudel yyy Musta värvi                                                                                                    | 0887565                                                                                                    | tk                | 125.00€    | 150.0       | 00€  | Muuda                        |

Kõiki tooteid/teenuseid, mis on koostamisel või muutmise staatuses olevas pakkumuses, on võimalik muuta. Ühe ja mitme pakkujaga lepingu korral muudatus pakkumuse sees ei muuda Tootekataloogis oleva toote infot, va juhul kui kopeeritakse toode/teenus ning antakse talle uus tootekood.

Kõiki tooteid/teenuseid, mis on koostamisel või muutmisel staatuses olevas pakkumuses, on võimalik ka ükshaaval kustutada. Selleks tuleb toote/teenuse rea lõpus vajutada "Muuda" nuppu ning avanenud toote/teenuse detailvaates on võimalik kustutada vastav rida.

Pakkumusse on võimalik lisada tooteid/teenuseid kas valides Tootekataloogist juba olemasoleva toote/teenuse, kopeerides varasema pakkumuse või lisades uue toote või teenuse.

### 1.4.1 Tootekataloogist toote/teenuse valimine pakkumusse

Pakkumusse saab lisada olemasolevaid tooteid tootekataloogist kui vajutate nuppu "Vali tootekataloogist". Avanenud vormil saate otsida soovituid tooteid/teenuseid toote nimetuse, kirjelduse ja tootekoodi järgi.

Soovitud tooted/teenused tuleb märkida märkeruudus ning peale valiku tegemist vajutada nupule "Lisa tooted ja teenused pakkumusse".

| ÷      | Tagasi                                                                                                    |              |         | Lisa tooted | ja teenused päkkumusse |
|--------|----------------------------------------------------------------------------------------------------|--------------|---------|-------------|------------------------|
| /a     | II tooted ja teenused tootekataloogist                                                                                            |              |         |             |                        |
| Otsi r | märksöna (transport, elektrimasinad), tootekood Q OTSI                                                                            |              |         |             |                        |
|        | Tooted 🥑 Teenused                                                                                                    |              |         |             |                        |
|        |                                                                                                    |              |         | Sorteeri:   | •                      |
| vata   | avaid tooteid/Otsingust tooteid kokku: 25/86                                                                                      |              |         |             |                        |
| 1      | Nimetus                                                                                                    | Tootekood    | Kogus   | Hind        | Hind KM-ga             |
| 2      | Koopia-Kohvimasina puhastus Kord kuus                                                                                             | Koopia-09865 | tk      | 22€         | 26.40 €                |
| 2      | Minu toode Minu toode                                                                                                    | minu232      | 123 tk  | 32€         | 38.40 €                |
| 2      | Minu teenus Minu teenus                                                                                                    | minu231      | tk      | 3€          | 3.60 €                 |
|        | Täiesti uus teenus tellimuse kontrollimiseks Vajalik et kontrollida kas lõpetatud<br>lepingu alt on võimalik tellida seda teenust | 23532532     | tk      | 445€        | 534.00 €               |
|        | Täiesti uus toode tellimuse kontrollimiseks Vajalik et kontrollida kas lõpetatud lepingu<br>alt on võimalik tellida seda toodet   | 23346346     | 3453 tk | 567€        | 680.40 €               |
|        | Aloe Aloe taim                                                                                                    | AL_8284      | 121 tk  | 10€         | 12.00 €                |
|        |                                                                                                    |              |         |             |                        |

Avanenud vormil saab tooteid/teenuseid ka sorteerida toote nimetuse ja hinna järgi kui vajutada "Sorteeri" kõrval olevale lahtrile.

Kõigi tootekataloogis olevate toodete/teenuste valimiseks märkide tabeli päises "Nimetuse" kõrval oleva kastikese märkeruut.

### 1.4.2 Eelnevalt koostatud pakkumuse kopeerimine

Pakkumusse saab tooteid/teenuseid lisada ka teistest sama liiki pakkumustest kui klikite pakkumuse koostamise vaates nupule "Kopeeri pakkumusest".

|                                                                                                    |                                    |                                                                                                    |                                                   |                       | <i>.</i> |                     |
|----------------------------------------------------------------------------------------------------|------------------------------------|----------------------------------------------------------------------------------------------------|---------------------------------------------------|-----------------------|----------|---------------------|
| E·KATALOOG                                                                                                    |                                    |                                                                                                    | In English                                        | RHR                   | i        | Airfix Av<br>Test I |
| Lepingud Minu pakkumused Minule esitatud tellimused Tootekataloog Teavitused                                                                                       |                                    |                                                                                                    |                                                   |                       |          |                     |
| akkumuse koostamine                                                                                                    |                                    |                                                                                                    |                                                   |                       |          |                     |
| Minu pakkumused                                                                                                    |                                    |                                                                                                    | Esitamise                                         | eks valmis            |          | RHR-I -             |
| -lange: e-katlaoogi testhange                                                                                                    |                                    |                                                                                                    |                                                   |                       |          |                     |
| Viltenumber: 128829<br>CPV kood: 0310000-2 Põllumajandussaadused ja alandussaadused<br>Pakkumuse ID: 6672<br>Extataloogis valmistatakse ette: Ühe pakkujaga leping | Han<br>Paki<br>RHR<br><b>Pak</b> i | kija: Testhankija<br>kumuse esitamise tähtaeg: 31.12<br>: staatus: Koostamisel<br>kumus ei ole esitamiseks valmis | .2021 1:00                                        |                       |          |                     |
| OODETE JA TEENUSTE NIMEKIRI                                                                                                    |                                    | Vali tootekataloogist                                                                                             | Kopeeri pakkumusest 👻                             | Lisa teenus           |          | Lisa toode          |
|                                                                                                    |                                    |                                                                                                    | Q Otsi                                            | â a                   |          |                     |
| Tee koopia Koosta Excel - Eemalda pakkumusest Peida pildid                                                                                                    |                                    |                                                                                                    | Ülerõivad Mitme pakku                             | jaga leping (128      | 3818)    |                     |
| Nimetus                                                                                                    |                                    | Tootekood                                                                                                    | T-särgid ühe pakkujaga<br>Fikseeritud lauad (1288 | leping (128818<br>10) | ()       | - 1                 |
| Toodete/te                                                                                                    | enuste nime                        | ekiri on tühi.                                                                                                    | E-kataloog HARNO test                             | (128801)              |          |                     |
| Kuva kirjeid 25                                                                                                    | •                                  |                                                                                                    | Karahvinid mitme pakk                             | ujaga (128785)        |          |                     |
|                                                                                                    |                                    |                                                                                                    | Joogiklaasid ühe pakku                            | ijaga (128784)        |          |                     |
|                                                                                                    |                                    |                                                                                                    | Ühe pakkujaga leping (                            | 128748)               |          | •                   |
|                                                                                                    |                                    | Vali tootekataloogist                                                                                             | Kopeeri pakkumusest 👻                             | Lisa teenus           |          | Lisa toode          |

Avanenud valikust saab otsida soovitud pakkumust Hanke nimetuse ja CPV koodi või nimetuse järgi.

## 1.4.3 Uue toote/teenuse lisamine pakkumusse

Pakkumusse saab uut teenust lisada vajutades nupule "Lisa teenus". Avaneb uus vorm "Lisa uus teenus pakkumusse".

| ← Tagasi                    |                                 |                                | Salvesta |
|-----------------------------|---------------------------------|--------------------------------|----------|
| Lisa uus teenus pakk        | umusse                          |                                |          |
| Teenuse üldinfo             | Nimetus:*                       |                                |          |
|                             | Tootekood:*                     |                                |          |
|                             |                                 |                                |          |
|                             | Teenuse tüüp:*                  |                                |          |
|                             | Põhiteenus                      | •                              |          |
|                             | Seotud lisatooted ja -teenused: |                                |          |
|                             |                                 |                                |          |
| Hinnainfo                   | Ühik:*                          |                                |          |
| Politicani - Ski dinazivi - | tk                              | -                              |          |
|                             | Käibemaksumäär (%):*            |                                |          |
|                             | 20                              |                                |          |
|                             | Hind ühiku kohta:*              | Hind ühiku kohta käibemaksuga: |          |
|                             | 00.00                           | 0.0000                         |          |
| _                           | A sector back for the disc to   |                                |          |
| Teenuse teostamise piirkond | tänav, linn, maakond, riik      |                                |          |
|                             |                                 |                                |          |
|                             |                                 |                                |          |

| Kirjelda teenust                         | Sisukirjeldus:               |                    |                 |          |  |
|------------------------------------------|------------------------------|--------------------|-----------------|----------|--|
|                                          | Kirjelda teenust siin        |                    |                 |          |  |
|                                          |                              |                    |                 |          |  |
|                                          |                              |                    |                 |          |  |
|                                          |                              |                    |                 | -10      |  |
|                                          |                              | Piltide lisamine - |                 |          |  |
|                                          |                              |                    |                 |          |  |
| Lisa toodet kirjeldavaid pilte           | Lisa pilte arvutist          |                    | Lisa pildi URL  |          |  |
|                                          |                              |                    |                 |          |  |
|                                          |                              |                    |                 |          |  |
|                                          |                              | Failide lisamine - |                 |          |  |
| Lisa tehnilisi nõudeid kiriedavaid faile | and the second second second |                    | and destruction |          |  |
|                                          | Lisa faile arvutist          |                    | Lisa faili URL  |          |  |
|                                          |                              |                    |                 |          |  |
| ← Tagasi                                 |                              |                    |                 | Salvesta |  |

Kõik tärniga märgitud väljad on kohustuslikud täitmiseks.

- Nimetus Nii öelda teenuse pealkiri, mis peab sisaldama infot teenuse kohta.
- Tootekood tootekood on e-kataloogis unikaalne ning pakkuja ei saa erinevatele teenustele sama tootekoodi lisada.
- Teenusetüüp (ainult ühe ja mitme pakkujaga lepingutüübi korral): 
   Põhiteenus teenus, mida hankija saab eraldiseisvalt otsida ja tellida e-kataloogist; 
   Lisateenus teenus, mis on seotud põhitoote/põhiteenusega ning hankija ei saa eraldiseisvalt otsida ega tellida lisateenust.
- Seotud lisatooted ja -teenused vajutades nuppu "Vali lisatoode või lisateenus", saab siduda põhitootega eelnevalt pakkumusse sisestatud lisatoote/-teenuse.
- Sisukirjeldus teenuse kohta kehtiv sisukirjeldus. Arvestama peab, et hankijad otsivad teenuseid märksõnade järgi, mistõttu teenuse olulised andmed võiksid olla kajastatud sisukirjelduse juures.
- Peale vormi täitmist vajutage nupule "Salvesta", et uus teenus pakkumusse salvestada.

Pakkumusse saab uut toodet lisada vajutades nupule "Lisa toode". Avaneb uus vorm "Lisa uus toode pakkumusse".

| Tagasi                                   |                                 |                                 | Salvesta |
|------------------------------------------|---------------------------------|---------------------------------|----------|
|                                          |                                 |                                 |          |
| isa uus toode pakku                      | imusse                          |                                 |          |
| Toote üldinfo                            | Nimetus:*                       |                                 |          |
|                                          |                                 |                                 |          |
|                                          | Tootekood:*                     |                                 |          |
|                                          |                                 |                                 |          |
|                                          | Põhitoode                       |                                 | •        |
|                                          | Seotud lisatooted ia -teenused: |                                 |          |
|                                          | Vali lisatoode või lisateenus - |                                 |          |
|                                          |                                 |                                 |          |
| Hinna ja laoseisu kontroll               | Kogus:                          | Ühik:*                          |          |
|                                          | 1000                            | tk                              | •        |
|                                          | Käibemaksumäär (%):*            |                                 |          |
|                                          | 20                              |                                 |          |
|                                          | Hind ühiku kohta:*              | Hind ühiku kohta käibemaksuga:* |          |
|                                          | 00.0000                         | 0.0000                          |          |
| Kiriolda toodat                          | Sisukirialdus.*                 |                                 |          |
| Kiljetta toodet                          | Kirjelda toodet siin            |                                 |          |
|                                          |                                 |                                 |          |
|                                          |                                 |                                 |          |
|                                          | F                               | Piltide lisamine +              |          |
|                                          |                                 |                                 |          |
| Lisa toodet kirjeidavaid piite           | Lisa pilte arvutist             | Lisa pildi URL                  |          |
|                                          |                                 |                                 |          |
|                                          | F                               | ailide lisamine +               |          |
|                                          |                                 |                                 |          |
| Lisa tehnilisi nõudeid kirjedavaid faile |                                 |                                 |          |
|                                          | Lisa falle arvutist             | LISA TAILI ORL                  |          |
|                                          |                                 |                                 |          |
| Kohale toimetamine                       | Tarneviis:                      |                                 |          |
|                                          | Ukselt uksele                   |                                 |          |
|                                          | Postipakk                       |                                 |          |
|                                          | Tarnetähtaeg (päevades)         |                                 |          |
|                                          | 0                               |                                 |          |
|                                          | Toote/lao asukoht:              |                                 |          |
|                                          |                                 |                                 |          |
|                                          | tänav, linn, maakond, riik      |                                 |          |
|                                          | tänav, linn, maakond, riik      |                                 |          |
|                                          | tänav, linn, maakond, riik      |                                 | li.      |

Kõik tärniga märgitud väljad on kohustuslikud täitmiseks.

- Nimetus Nii öelda toote pealkiri, mis peab sisaldama infot toote kohta.
- Tootekood tootekood on e-kataloogis unikaalne ning pakkuja ei saa erinevatele toodetele sama tootekoodi lisada.
- Tootetüüp (ainult ühe ja mitme pakkujaga lepingutüübi korral): 
   Põhitoode toode, mida hankija saab
   eraldiseisvalt otsida ja tellida e-kataloogist;

- Lisatoode toode, mis on seotud põhitoote/põhiteenusega ning hankija ei saa eraldiseisvalt otsida ega tellida lisatoodet.
- Seotud lisatooted ja -teenused vajutades nuppu "Vali lisatoode või lisateenus", saab siduda põhitootega eelnevalt pakkumusse sisestatud lisatoote/-teenuse.
- Kogus tootekataloogi lepingu tüübi korral on antud väli kohustuslik. Ühe või mitme pakkujaga lepingu puhul tuleb jätta koguse väli täitmata, kuivõrd lepingu sõlmimisel koguse täitumisel (tellija poolsete tellimuste teostamisel) ei ole antud toodet/teenust võimalik enam tellida. Kui koguseks on 0, ei kuvata toodet/teenust hankija vaates.
- Sisukirjeldus toote kohta kehtiv sisukirjeldus. Arvestama peab, et hankijad otsivad tooteid märksõnade järgi, mistõttu toote olulised andmed võiksid olla kajastatud sisukirjelduse juures.
- Tarneviis automaatselt on tarneviisiks "Ukselt uksele" ehk toote tarne hankija asukohta. Võimalik on märkida mitu erinevat tarneviisi. "Ise järgi" tarneviisi puhul tuleb märkida lisaks toote/lao asukoht.
- Peale vormi täitmist vajutage nupule "Salvesta", et uus toode pakkumusse salvestada.

### 1.4.4 Pakkumuse esitamine

RHRis pakkumuse esitamiseks peab olema e-kataloogis pakkumuse juures vajutatud nuppu "Esitamiseks valmis". Sellisel juhul muutub hall ikoon roheliseks ning pakkumuse sisuline muutmine ei ole enam võimalik. Pakkumust on võimalik esitatud staatusest tagasi võtta vajutades uuesti samale nupule enne, kui RHRis on pakkumuse juures vajutatud "Esita" nuppu või peale seda enne pakkumuste esitamise tähtaega juhul kui pakkumus on tagasi võetud muutmiseks.

| E E KATALOOG                                                                                                    |                                                                                                    |                  | In English | RHR (i      | Airfix Aviation<br>Test Pakkuja |
|----------------------------------------------------------------------------------------------------|----------------------------------------------------------------------------------------------------|------------------|------------|-------------|---------------------------------|
| Avaleht Lepingud Minu pakkumused Minule esitatud tellimused Tootekataloog Teavitused                                                                               |                                                                                                    |                  |            |             |                                 |
| Pakkumuse koostamine                                                                                                    |                                                                                                    |                  |            |             |                                 |
| ← Minu pakkumused                                                                                                    |                                                                                                    |                  | Esitamisek | s valmis    | RHR-i →                         |
| Hange: e-katlaoogi testhange                                                                                                    |                                                                                                    |                  |            |             |                                 |
| Viitenumber: 128829<br>CPV kood: 0310000-2 Põllumajandussaadused ja alandussaadused<br>Pakkumuse ID: 6672<br>E-kataloogis valmistatakse ette: Ühe pakkujaga leping | Hankija: Testhankija<br>Pakkumuse esitamise tähtaeg: 31.1:<br>RHR staatus: Koostamisel<br>✔ Pakkumus on esitamiseks valmis | 2.2021 1:00<br>s |            |             |                                 |
| TOODETE JA TEENUSTE NIMEKIRI                                                                                                    | Vali tootekataloogist                                                                                                    | Kopeeri pakk     | umusest 👻  | Lisa teenus | Lisa toode                      |
| Tee koopia Koosta Excel + Eemalda pakkumusest Näita pilte                                                                                                    |                                                                                                    |                  | Sorteeri:  |             | •                               |
| Nimetus                                                                                                    | Tootekood                                                                                                    | Kogus            | Hind       | Hind KM-    | ja                              |
| <b>Kohvimasina puhastus</b> Kord nädalas                                                                                                    | 436257                                                                                                    | tk               | 25.00€     | 30.00       | € Muuda<br>Vaata                |
| Kovimasin mudel rrr Musta värvi Lisatooted                                                                                                    | 4687976                                                                                                    | tk               | 110.00€    | 132.00      | € Muuda<br>Vaata                |
| <b>Kovimasin mudel yyy</b> Musta värvi                                                                                                    | 0887565                                                                                                    | tk               | 125.00€    | 150.00      | € Muuda                         |

Ka RHRis saab vastav e-kataloogi ikoon rohelise märke.

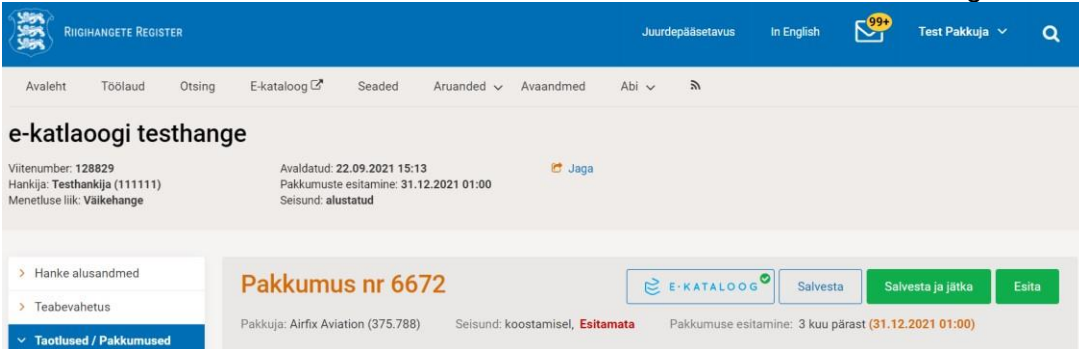

Ühe ja mitme pakkujaga lepingu korral genereerib e-kataloog peale "Esitamiseks valmis" nupu vajutamist pdf- faili, mis on automaatselt leitav RHR keskkonnast lisadokumentide alt.

| Riigi                                                          | HANGETE REGIS                         | TER     |                                                   |                                                |                    |                                | Ju     | urdepääsetavu | s In English         | <b>₽</b>                   | Test Pakkuj  | a 🗸     | Q       |
|----------------------------------------------------------------|---------------------------------------|---------|---------------------------------------------------|------------------------------------------------|--------------------|--------------------------------|--------|---------------|----------------------|----------------------------|--------------|---------|---------|
| Avaleht                                                        | Töölaud                               | Otsing  | E-kataloog 🗗                                      | Seaded                                         | Aruanded 🗸         | Avaandmed                      | Abi 🗸  | ~ <i>"</i>    |                      |                            |              |         |         |
| e-katla                                                        | oogi tes                              | sthange |                                                   |                                                |                    |                                |        |               |                      |                            |              |         |         |
| Viitenumber: 12<br>Hankija: <b>Testha</b><br>Menetluse liik: V | 28829<br>nkija (111111)<br>Väikehange |         | Avaldatud: 2<br>Pakkumuste<br>Seisund: <b>alu</b> | 22.09.2021 15:1<br>e esitamine: 31.<br>Istatud | 3<br>12.2021 01:00 | 🛃 Jaga                         |        |               |                      |                            |              |         |         |
| . Useka ak                                                     | an and an and                         |         |                                                   |                                                |                    |                                |        |               |                      |                            |              |         | _       |
| > Teabevah                                                     | etus                                  |         | Pakkumu                                           | is nr 66                                       | 72                 |                                |        |               |                      | E E.H                      | ATALOOG      | Es      | sita    |
| ✓ Taotlused                                                    | l / Pakkumuse                         | d       | Pakkuja: Airfix Avia                              | ation (375.788)                                | Seisund: k         | oostamisel, <mark>Esita</mark> | mata   | Pakkumuse     | e esitamine: 3 kuu p | värast <mark>(31.12</mark> | .2021 01:00) |         |         |
| Registree<br>Pakkumu                                           | rimisleht<br><mark>sed</mark>         | ¢       | Üldandmed                                         | 🔿 Vastavi                                      | ustin 📀            | Hindamiskri                    |        |               | Lisadokumendid       | Pakkumu                    | sega s       | Teabev  | ahetus  |
| > Vaidlustu                                                    | sed                                   | Pa      | akkumus                                           | e lisado                                       | kumend             | id                             |        |               |                      |                            |              | Lisa do | okument |
|                                                                |                                       | Nr      | Dokument 🔺                                        |                                                | Kirjeldus          | Faili                          | suurus |               | Muutmise ae          | g                          | Te           | egevuse | d       |
|                                                                |                                       | 1       | tender.pdf                                        |                                                |                    | 6.78                           | KB     |               | 24.09.2021 1         | 1:56                       | м            | uuda 🕤  | Kustuta |

### 1.4.5 Pakkumuse muutmine

Olemasolevat pakkumust saab muuta kui pakkumuse staatus on "Koostamisel", "Tagasivõetud", "Kohandamisel" või "Edukas" staatuses (ainult Tootekataloogi lepingu tüübi korral).

Pakkumuse muutmiseks vajutada pakkumuste nimekirja pakkumuse kõrval olevale nupule "Muuda".

Muutmise käigus on võimalik teha kõiki samu toiminguid, mis pakkumuse koostamisel.

|                                                                                                    |                     |     | 0  |                                 |
|----------------------------------------------------------------------------------------------------|---------------------|-----|----|---------------------------------|
| È E-KATALOOG                                                                                                    | In English          | RHR | i  | Airfix Aviation<br>Test Pakkuja |
| valeht Lepingud Minu pakkumused Minule esitatud tellimused Tootekataloog Teavitused                                                                                                    |                     |     |    |                                 |
| Vinu pakkumused                                                                                                    |                     |     |    |                                 |
| Koostamisel (9) Esitatud (6) Edukas (37) Kohandamine (0) Arhiveentud (0) Kõik (25/52)                                                                                                    |                     |     |    |                                 |
| > otsing                                                                                                    |                     |     |    |                                 |
|                                                                                                    | Sorteeri pakkumusi: |     |    | -                               |
| Haniga: e-katlaoogi testhange         Vitenumber: 128292       Hankija: Testhankija         CPV kood: 0310060/2 Põllumajandussaadused ja alandussaadused       Päkkumuse esitamise tähtarg: 31.12.2021 1:00         Päkkumes iD: 6672       Päkkumuse esitamise tähtarg: 31.12.0021 1:00         E-kataloogis valmistatakse ette: Ühe päkkujaga leping       Päkkumus ei ole esitamiseks valmis         > TOODETE JA TEENUSTE NIMEKIRI |                     |     | Ко | osta Excel<br>Muuda             |
| Hange: Test toote tellimiseks topeltlepinguga_leping 2         Viterumber: 12825         CPV kood: 4852000-25 serverid         Pakkumuse (b: 6668         E-kataloogis valmistaakse ette: Tootekataloog                                                                                                    |                     |     | Ko | osta Excel<br>Muuda             |

## 1.5 Pakkuja tellimuste haldamine

Lisandunud on 03.03.2023 versiooni uuendusega tellimuste osaline menetlemine. Pakkujal on lisaks käesolevas punktis kirjeldatule (kas kogu tellimus töösse võtta või tagasi lükata) võimalik lisaks tellimust ka osaliselt menetleda (st tellimuse sees asendada, kustutada jm). Antud tegevus on juhendis kirjeldatud eraldi punktis ....

Pakkuja saab endaga seotud tellimusi näha kui klikib ülamenüüs "Minule esitatud tellimused".

| 😤 e·kataloog                                                                                                    |                                     |                        | In English      | RHR                                                                            | i                                                                                      | Airfix Aviation -<br>Test Pakkuja                                                 |
|----------------------------------------------------------------------------------------------------|-------------------------------------|------------------------|-----------------|--------------------------------------------------------------------------------|----------------------------------------------------------------------------------------|-----------------------------------------------------------------------------------|
| Avaleht Lepingud Minu pakkumused Minule esitatud                                                                                         | tellimused Tootekataloog Teavitused |                        |                 |                                                                                |                                                                                        |                                                                                   |
| Tellimused                                                                                                    |                                     |                        |                 |                                                                                |                                                                                        |                                                                                   |
| Kinnitamise ootel (25/39) Tagastatud hankijale (                                                                                         | 0) Täitmisel (1) Kõik (66)          |                        |                 |                                                                                |                                                                                        |                                                                                   |
| ~ OTSING                                                                                                    |                                     |                        |                 |                                                                                |                                                                                        |                                                                                   |
| Koostamise kuupäev                                                                                                    | Ostukorvi number:                   | Tellimuse number :     | Hankija         | nimi:                                                                          |                                                                                        |                                                                                   |
| pp.kk.aaaa 📸 🎽 pp.kk.aaaa                                                                                                    |                                     |                        |                 |                                                                                |                                                                                        |                                                                                   |
| Maksumus                                                                                                    | Lepingu nimetus:                    | Tellimuse staatus:     | Koostaja        | /Kooskõlastaji                                                                 | a:                                                                                     |                                                                                   |
| alates kuni                                                                                                    |                                     | Kõik 👻                 |                 |                                                                                |                                                                                        |                                                                                   |
| 🗹 KM-ga                                                                                                    |                                     |                        |                 |                                                                                |                                                                                        |                                                                                   |
|                                                                                                    |                                     |                        |                 | ۹                                                                              | OTSI                                                                                   |                                                                                   |
|                                                                                                    |                                     | Koosta Excel 👻         | Sorteeri tellim | usi:                                                                           |                                                                                        | •                                                                                 |
| TELLIMUS 6857-7<br>Lepingu nimetus: "Textgal, paralledne<br>Hankia mir. Texthankia<br>Ottukorvi number: 6857<br>Hanka viitenumber: 12818 | Koostamise kuupilev: 22.09.2021     | Koostaja: Test Hankija |                 | Koostamise<br>Koostamise<br>Maksumus<br>Maksumus<br>Tellimuse n<br>Tellimuse n | e kuupäeva<br>e kuupäeva<br>e järgi kasv<br>e järgi kaha<br>umbri järgi<br>umbri järgi | järgi kasvavalt<br>järgi kahanevalt<br>avalt<br>nevalt<br>kasvavalt<br>kahanevalt |

Tellimusi saab otsida kui vajutada sõnale "Otsing", täita kõik soovitud otsingutingimused ning klikkida nupule "Otsi". Otsingutulemustest saab genereerida Exceli. Excelit on võimalik koostada ka kõikidest tellimustest.

Leitud tellimusi saab sorteerida kui klikata "Sorteeri tellimusi" kõrval olevale lahtrile.

Pakkujale kuvatakse automaatselt kinnitamise ootel tellimuste vaade, milles olevaid tellimusi tuleb pakkujal menetleda. Tellimuse menetlemiseks tuleb klikata konkreetse tellimuse nimetusele, et avaneks tellimuse detailvaade.

### 1.5.1 Kinnitamise ootel staatus

Lisandunud on 03.03.2023 versiooni uuendusega tellimuste osaline menetlemine. Pakkujal on lisaks käesolevas punktis kirjeldatule (kas kogu tellimus töösse võtta või tagasi lükata) võimalik lisaks tellimust ka osaliselt menetleda (st tellimuse sees asendada, kustutada jm). Antud tegevus on juhendis kirjeldatud eraldi punktis ....

Antud staatuses peab pakkuja tellimuse kinnitama ehk töösse võtma või tagasi lükkama (ainult Tootekataloogi lepingu ehk mitme pakkujaga raamleping ajakohastatud kataloogiga tüübi korral).

| E KATALO                                                                                                    | O G         |                           |                                |             |                     | In En         | glish RH | ir i        | Airfix Aviation -<br>Test Pakkuja |
|----------------------------------------------------------------------------------------------------|-------------|---------------------------|--------------------------------|-------------|---------------------|---------------|----------|-------------|-----------------------------------|
| valeht Lepingud Minu                                                                                                    | pakkumused  | Minule esitatud tellimuse | d Tootekataloog Teavitused     |             |                     |               |          |             |                                   |
| ← Tellimuste nimekiri                                                                                                    |             |                           |                                |             |                     |               |          | Kinnita     | Lükka tagasi                      |
| TELLIMUS 685<br>Lepingu nimetus: T-särgid,<br>Hankija nimi: Testhankija<br>Ostukorvi number: 6857<br>Hanke viitenumber: 12881 | paralleelne | ud pakkujale              | Koostamise kuupäev: 22.09.2021 | Koos        | staja: Test Hankija |               |          | Ко          | osta leping                       |
| Kommentaarid (0)                                                                                                    | Failid (0)  |                           |                                |             |                     | Sorteeri to   | poteid:  |             |                                   |
| Nimetus                                                                                                    |             | Tarneaadress              | Tootekood                      | Hind        | Hind KM-ga          | Kogus         | Kokku    | Kokku KM-ga |                                   |
| mantli parandus                                                                                                    |             | tulen ise järg            | 325235235                      | 15.00 €/h   | 18.00 €/h           | 1 h           | 15.00€   | 18.00€      |                                   |
| Mantel                                                                                                    |             | tulen ise järg            | 325235                         | 500.00 €/tk | 600.00 €/tk         | 1 tk          | 500.00€  | 600.00 €    |                                   |
|                                                                                                    |             |                           |                                |             |                     | Summa kokku : | 515.00 € | 618.00 €    |                                   |
|                                                                                                    |             |                           | Kuva kirjeid 25 🔸              |             |                     | « ( 1 )       | >        |             |                                   |
| ← Tellimuste nimekiri                                                                                                    |             |                           |                                |             |                     |               |          | Kinnita     | Lükka tagasi                      |

Tellimuse detailvaates saab:

- tellimusele lisada kommentaare vajutades nupule "Lisa kommentaar tellimusele" ja vaadata juba lisatud kommentaare klikates nupule "Kommentaarid". Pakkuja saab enda lisatud kommentaare muuta ja kustutada (kui tellimuse staatus pole veel muutund) vajutades kommentaari välja lõpus vastavalt kas plijatsile või ristikesele:
- tellimust kinnitada või tagasi lükata lehe paremates nurkades olevate nuppude "Kinnita ja "Lükka tagasi" abil;
- tooteid ja teenuseid sorteerida nimetuse ja hinna alusel kui klikkida "Sorteeri tooteid" kõrval olevale lahtrile;
- Vajutades "Koosta leping" kuvatakse andmed tellimuse sisust Wordi failina.

Kui hankija on lisanud tellimusse kommentaari tellimust tehes, jagunevad kommentaarid kaheks:

- 1) Kommentaar arvele info, mida hankija soovib arvel näha (nt "Seotus projektiga xxx");
- 2) Kommentaar tarnijale info, mida hankija peab vajalikuks pakkujale teavitada (nt "Tarne palun tuua II korrusele").

## 1.5.2 Tagastatud hankijale staatus

Lisandunud on 03.03.2023 versiooni uuendusega tellimuste osaline menetlemine. Pakkujal on lisaks käesolevas punktis kirjeldatule (kas kogu tellimus töösse võtta või tagasi lükata) võimalik lisaks tellimust ka osaliselt menetleda (st tellimuse sees asendada, kustutada jm). Antud tegevus on juhendis kirjeldatud eraldi punktis ....

Antud staatuses näeb pakkuja enda poolt tagasi lükatud tellimusi nii kaua, kuniks hankija poolt tellimuse koostaja ei ole tellimust kustutanud või muutnud ja esitanud uuesti kinnitamiseks.

| E E KATALOOG                                                                                                    | In English         | RHR | i | Airfix Aviation -<br>Test Pakkuja |
|----------------------------------------------------------------------------------------------------|--------------------|-----|---|-----------------------------------|
| Avaleht Lepingud Minu pakkumused Minule esitatud tellimused Tootekataloog Teavitused                                                                                                    |                    |     |   |                                   |
| Tellimused                                                                                                    |                    |     |   |                                   |
| Kinnitamise ootel (38) Tagastatud hankijale (1/1) Täitmisel (1) Kõik (66)                                                                                                    |                    |     |   |                                   |
| > OTSING                                                                                                    |                    |     |   |                                   |
| Koosta Excel 👻 S                                                                                                    | orteeri tellimusi: |     |   | ÷                                 |
| TELLIMUS 6857-7         Tagastatud bankijak           Lopingu nimetus: Testiguid, paralleelne         Koostamise kuupäev: 22.09.2021         Koostajis: Test Hankija           Hankija nimi: Testihankija         Tagastamise kuupäev: 24.09.2021         Tagastajis: Test Pakkuja           Ostukovi number: 6857         Hanke viitenumber: 12818         Fest Pakkuja |                    |     |   |                                   |
| Kuva kirjeid 25 👻 « <                                                                                                    | 1 > »              |     |   |                                   |

## 1.5.3 Täitmisel staatus

Lisandunud on 03.03.2023 versiooni uuendusega tellimuste osaline menetlemine. Pakkujal on lisaks käesolevas punktis kirjeldatule (kas kogu tellimus töösse võtta või tagasi lükata) võimalik lisaks tellimust ka osaliselt menetleda (st tellimuse sees asendada, kustutada jm). Antud tegevus on juhendis kirjeldatud eraldi punktis ....

Antud staatuses on tellimused, mis on pakkuja poolt töösse võetud ja ei ole veel lõpetatud.

| E-KATALOOG                                                                                                    | In English        | RHR | i | Airfix Aviation -<br>Test Pakkuja |
|----------------------------------------------------------------------------------------------------|-------------------|-----|---|-----------------------------------|
| Avaleht Lepingud Minu pakkumused Minule esitatud tellimused Tootekataloog Teavitused                                                                                                    |                   |     |   |                                   |
| Tellimused                                                                                                    |                   |     |   |                                   |
| Kinnitamise ootel (38) Tagastatud hankijale (1) Täitmisel (1/1) Kõik (66)                                                                                                    |                   |     |   |                                   |
| > OTSING                                                                                                    |                   |     |   |                                   |
| Koosta Excel + So                                                                                                    | rteeri tellimusi: |     |   | •                                 |
| TELLIMUS 6750-1 Tetter                                                                                                    |                   |     |   |                                   |
| Lepingu mietas. 2003 nasasi reping<br>Hankija mili Tšethankija<br>Ostukovi number: 7570<br>Hanke vitenumber: 128785<br>Kinnitamise kuupäev: 10.0.2021<br>Muuthise kuupäev: 10.0.2021<br>Muuthise kuupäev: 03.05.2021<br>Kinnitamise kuupäev: 03.05.2021 |                   |     |   |                                   |
| Kuva kirjeid 25 👻 < 1                                                                                                    | > »               |     |   |                                   |

Pakkuja saab antud staatuses tellimuse juures koostada saatelehte ning arve, täiendada arve andmeid ning genereerida e-arve. Arve jaoks on vajalik eelnevalt sisestada käibemaksukohustuslase number ja pangarekvisiidid RHRis pakkuja andmete juures.

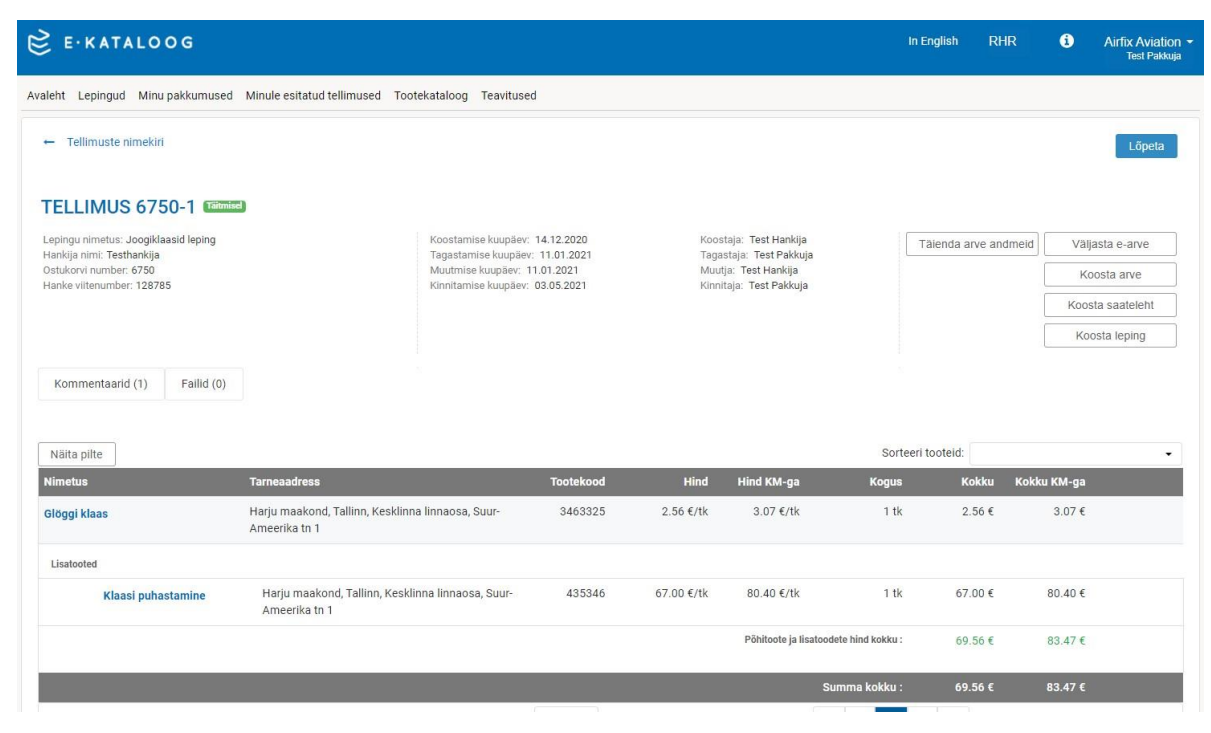

### 1.5.4 Tellimuse lõpetamine pakkuja poolt

Lisandunud on 03.03.2023 versiooni uuendusega tellimuste osaline menetlemine. Pakkujal on lisaks käesolevas punktis kirjeldatule (kas kogu tellimus töösse võtta või tagasi lükata) võimalik lisaks tellimust ka osaliselt menetleda (st tellimuse sees asendada, kustutada jm). Antud tegevus on juhendis kirjeldatud eraldi punktis ....

Vajutades tellimuse detailandmete juures nuppu "Lõpeta", kaob tellimus pakkuja täitmisel staatuses tellimuste vaatest ning samuti ka hankija vaates on tellimus täitmisel staatuse asemel "Pakkuja poolt lõpetatud". Seega on hankijal teave, et tellimus on täidetud. Hankijal on võimalik omakorda tellimust arhiveerida. Tellimus, mis on

"Arhiveeritud" staatuses, on hankija poolt lõpetatud ning tellimuse andmed kuvatakse lisaks RHRis sõlmitud lepingute vaates.

## 1.6 Tootekataloog

Pakkuja saab näha enda tootekataloogis olevaid tooteid ja teenuseid kui valib ülamenüüs "Tootekataloog". Antud vaates kuvatakse kõik tooted/teenused, mida pakkuja on e-kataloogi lisanud kas pakkumuse juurest või antud keskkonnas. Tootekataloogi toote/teenuse lisamisega ei ole toode/teenus seotud konkreetse pakkumisega. Juhul kui pakkuja soovib sisestada toote/teenuse pakkumusse, peab ta selle sinna sisestama või pakkumuse juures avama tootekataloogi ning lisama toote vastava lingi kaudu (vt p 2.4.1.).

| È e·kataloog                                                                                             |              |        | In English | RHR i       | Airfix Aviation<br>Test Pakkuja |
|----------------------------------------------------------------------------------------------------|--------------|--------|------------|-------------|---------------------------------|
| Avaleht Lepingud Minu pakkumused Minule esitatud tellimused Tootekataloog                                |              |        |            |             |                                 |
| Tootekataloog<br>Kuvatavaid tooteid/Otsingust tooteid kokku: 25/86                                       |              |        |            |             |                                 |
| Otsi märksöna (transport, elektrimasinad), tootekood Q OTSI <ul> <li>Tooted</li> <li>Teenused</li> </ul> |              |        |            | Lisa teenus | Lisa toode                      |
| Tee koopia Koosta Excel 👻 Kustuta Näita pilte                                                            |              |        | Sorteeri:  |             | •                               |
| Nimetus                                                                                                  | Tootekood    | Kogus  | Hind       | Hind KM-ga  |                                 |
| Koopia-Kohvimasina puhastus Kord kuus                                                                    | Koopia-09865 | tk     | 22.00 €    | 26.40 €     | Muuda<br>Vaata                  |
| Minu toode Minu toode                                                                                    | minu232      | 123 tk | 32.00 €    | 38.40 €     | Muuda<br>Vaata                  |
| Minu teenus Minu teenus                                                                                  | minu231      | tk     | 3.00€      | 3.60 €      | Muuda<br>Vaata                  |
|                                                                                                    |              |        |            |             |                                 |

Tootekataloogis on võimalik:

- Lisada uusi tooteid ja teenuseid vajutades vastavalt "Lisa toode" ja "Lisa teenus". Uue toote/teenuse lisamisel kehtivad samad nõuded nagu on kirjeldatud punktis 2.4.3. Erisuseks on, et tootekataloogi sisestatava tootena käsitletakse Tootekataloogi lepingu toodet. See tähendab, et kohustus on märkida kogus ning toodet ei saa märkida põhi- või lisatooteks. Juhul kui toode seotakse pakkumusega, saab pakkumuse juures toodet muutes määrata toote põhi- või lisatooteks;
- Olemasolevaid tooteid/teenuseid saab klikkides nimekirjas toote/teenuse nimetusel või tooterea lõpus nupule "Muuda". Juhul kui toode/teenus on lisatud Tootekataloogi lepingu pakkumusse, esitatakse vastav hoiatus. Muutes antud toodet/teenust, muutub automaatselt ka pakkumuse juures toote/teenuse info.

| 62 <b>*</b> 7200                               |                      |                                 |  |  |
|------------------------------------------------|----------------------|---------------------------------|--|--|
| A HOIATUS! Toode on lisatud ka teistesse pakku | imustesse.           |                                 |  |  |
| Toote muutmine                                 |                      |                                 |  |  |
| Toote üldinfo                                  | Nimetus:*            |                                 |  |  |
|                                                | Sõnajalg             | Sõnajalg                        |  |  |
|                                                | Tootekood:*          |                                 |  |  |
|                                                | sj_3843              |                                 |  |  |
|                                                |                      |                                 |  |  |
| Hinna ja laoseisu kontroll                     | Kogus:*              | Ühik:*                          |  |  |
|                                                | 121                  | тк -                            |  |  |
|                                                | Käibemaksumäär (%):* |                                 |  |  |
|                                                | 20                   |                                 |  |  |
|                                                | Hind ühiku kohta:*   | Hind ühiku kohta käibemaksuga:* |  |  |
|                                                | 15                   | 18.0000                         |  |  |
|                                                |                      |                                 |  |  |
| Kirjelda toodet                                | Sisukirjeldus:*      |                                 |  |  |
|                                                | Sõnajalg             |                                 |  |  |
|                                                |                      |                                 |  |  |
|                                                |                      |                                 |  |  |
|                                                |                      |                                 |  |  |

- Näha toote/teenuse detailvaadet nagu seda näeb hankija, klikkides tooterea lõpus nupule "Vaata".
- Otsida tooteid ja teenuseid nimetuse, kirjelduse ja tootekoodi järgi, sisestades märksõna ja vajutades nupule "OTSI". Otsingut on võimalik täpsustada, valides kas otsing toimub ainult toodete või ainult teenuste seast. Otsingutulemustest on võimalik koostada Excel.
- Sorteerida Tooteid ja teenuseid nimetuse ja hinna järgi, klikkides "Sorteeri" kõrval olevale lahtrile.
- Teha koopia, kustutada ja genereerida Excel olemasolevates toodetest/teenustest märkides märkeruutu soovitud toode/teenus ja vajutades vastavale nupule.
- Koostada Excel lisaks otsingutulemustele ja märgistatud märkeruudu tulemustele Tootekataloogi sisust.

## 1.7 Teavitused

Pakkuja näeb enda teavitusi kui valib ülamenüüs "Teavitused".

### 1.7.1 Teabevahetus

Teabevahetus on hankija ja pakkuja vaheline teavituste edastamise vorm. Teabevahetuse kaudu laekunud küsimusi on võimalik kustutada märkides märkeruudus konkreetse teema või valides kõik teemad, kui märge teha "Teema" ees oleva märkeruudu kastikesse. Lisaks on neid võimalik sorteerida saadetud kuupäeva järgi.

E-kataloog edastab teavituse e-posti teel pakkuja meeskonnas madalama tasemega kasutajale. Kui meeskonda on lisatud ainult vastutav isik, edastatakse teavitused tema e-postile. Kui meeskonda on sisestatud volitatud isik(ud), saavad kõik volitatud isikud teavituse ning vastutavale isikule teavitust ei laeku. Kui on sisestatud e-kataloogi kasutaja(d), siis saab teavituse tema/nemad. Pakkuja vaates ei ole oluline, kas kasutaja on vastutav, volitatud või e-kataloogi kasutaja. E-kataloogi kasutaja roll on oluline vaid hankija vaates.

| ß     | E·KATALOOG                               |                                                       | In English | RHR (        | Airfix Aviation 👻<br>Test Pakkuja |
|-------|------------------------------------------|-------------------------------------------------------|------------|--------------|-----------------------------------|
| Avale | ht Lepingud Minu pakkumused              | Minule esitatud tellimused Tootekataloog Teavitused   |            |              |                                   |
| Те    | avitused<br>bevahetus (18) Süsteemi teav | vitused                                               |            |              |                                   |
| Kust  | uta                                      |                                                       | Sorteeri   | Vanemad enne | •                                 |
|       | Teema                                    |                                                       |            |              | Saadetud                          |
|       | Testhankija<br>Test Hankija              | Teavitus kohandatud elektroonilise kataloogi osas (1) |            |              | 16.06.2020<br>11:03               |
|       | Testhankija<br>Test Hankija              | Teavitus kohandatud elektroonilise kataloogi osas (1) |            |              | 16.06.2020<br>11:03               |
|       | Testhankija<br>Test Hankija              | Naokreem - sdff (1) 005                               |            |              | 20.07.2020<br>12:48               |
|       | Testhankija<br>Test Hankija              | Kohvimasin mudel abc - Küsimuse esitamine (1) 🚥       |            |              | 02.09.2020<br>14:03               |
|       | Testhankija<br>Test Hankija              | Tool töö tegemiseks 1 - sfsfsd (1) 🚥                  |            |              | 04.09.2020<br>11:38               |
|       | Testhankija<br>Test Hankija              | Kohvimasin mudel ttt - sdfsfds (2)                    |            |              | 04.09.2020<br>11:38               |
|       | Testhankija<br>Test Pakkuja              | Kārjemesi - kūsimus (2)                               |            |              | 02.12.2020<br>16:59               |

Teabevahetus jaguneb pakkuja jaoks kaheks:

- Hankijapoolsed kasutaja teavitused, millele ei saa vastata. Need teavitused on pealkirjaga "Teavitus kohandatud elektroonilise kataloogi osas" ning sisaldavad endast tavapäraselt hankija palvet sisestada e-kataloogi toode/teenus, mida hankija soovib lepingu raames soetada;
- 2. Hankijapoolsed kasutaja teavitused, millele on võimalik vastata. Nende teavituste pealkirjaks on pakkuja toote pealkiri. Tegemist on hankija poolsete küsimustega pakkujale konkreetse toote kohta ning pakkujal on võimalik vastata antud küsimusele e-kataloogi vahendusel klikkides teavituse nimetusel ning avades selle detailvaate. Vastuse saatmine on võimalik nupu "Saada vastus" kaudu. Vajutades küsimuse juures olevale manusele, avaneb pakkuja toote/teenuse detailvaade.

| 😂 E·KATALOOG                                              |                                                        | In English | RHR 🧯             | Airfix Aviation -<br>Test Pakkuja |
|-----------------------------------------------------------|--------------------------------------------------------|------------|-------------------|-----------------------------------|
| Avaleht Lepingud Minu pakkumus                            | ed Minule esitatud tellimused Tootekataloog Teavitused |            |                   |                                   |
| ← Tagasi postkasti<br>Kohvimasin mude<br>Küsimuse esitami | l abc: (1)<br>ne                                       |            |                   |                                   |
| Testhankija<br>Test Hankija                               | Kas valget värvi kohvimasinat on ka pakkuda?           | 🖺 Ko       | hvimasin mudel ab | 02.09.2020<br>14:03<br>c          |
|                                                           | Saada vastus                                           |            |                   |                                   |
| ← Tagasi postkasti                                        |                                                        |            |                   |                                   |

Hankijapoolne teabevahetus edastatakse pakkuja kasutajale lisaks e-postiga.

### 1.7.2 Süsteemi teavitused

Pakkuja vastavale meeskonnaliikmele edastatakse e-posti teel alljärgnevad automaatsed teavitused:

- 1. Teavitus hankija poolt tellimuse koostamisest ja selle kinnitamiseks edastamisest;
- 2. Meeldetuletus hankija poolt tellimuse koostamisest ja selle kinnitamiseks edastamisest 5 päeva möödudes peale tellimuse koostamist;

- 3. Hankija poolt kommentaari või faili lisamisest tellimusele või nende kustutamisest;
- 4. Ühe või mitme pakkujaga lepingu toote asendamise kinnitamine või mitte kinnitamine hankija poolt;
- 5. Teavitus lepingu lõppemisest.

| E KATALOOG                                                                           | In English | RHR      | i    | Airfix Aviation 👻<br>Test Pakkuja |
|--------------------------------------------------------------------------------------|------------|----------|------|-----------------------------------|
| Avaleht Lepingud Minu pakkumused Minule esitatud tellimused Tootekataloog Teavitused |            |          |      |                                   |
| Teabvahetus (18) Süsteemi teavitused                                                 |            |          |      |                                   |
|                                                                                      | Sorteeri:  | Uuemad e | enne | •                                 |
| Teema                                                                                |            |          |      | Saadetud                          |
| Toote asendamise kinnitamine                                                         |            |          |      | 22.09.2021                        |
| Hankija lisas tellimusele falli                                                      |            |          |      | 22.09.2021                        |
| Hankija lisas tellimusele kommentaari                                                |            |          |      | 22.09.2021                        |
| Toote asendamise kinnitamine                                                         |            |          |      | 22.09.2021                        |
| 5 päeva tellimuse esitamisest                                                        |            |          |      | 19.09.2021                        |
| Lepingu täitmise tähtaeg on 90 päeva pärast                                          |            |          |      | 16.09.2021                        |
| Lepingu täitmise tähtaeg                                                             |            |          |      | 16.09.2021                        |
| 5 päeva tellimuse esitamisest                                                        |            |          |      | 14.09.2021                        |
| 5 päeva tellimuse esitamisest                                                        |            |          |      | 14.09.2021                        |
| 5 päeva tellimuse esitamisest                                                        |            |          |      | 14.09.2021                        |

## 1.8 E-kataloogiga liidestus

Pakkujal on võimalik liidestada oma e-pood e-kataloogiga. E-poest saab automaatselt tooteid/teenuseid saata ekataloogi Tootekataloogi lepingusse. Liidestust ei ole võimalik rakendada ühe ja mitme pakkujaga lepingute osas. Liidestuse juhis on leitav Rahandusministeeriumi Riigihangete registri kasutusjuhendite juures:

https://www.rahandusministeerium.ee/et/eesmargidtegevused/riigihangete-poliitika/riigihangeteregister/kasutusjuhendid.

E-poe liidestamiseks ning selle testimiseks tuleb pöörduda RHR kasutajatoe poole, kes edastab vastavad juhised ja kontaktid.

# 2 Hankija kasutusjuhend

## 2.1 E-kataloogi hanke koostamine

RHRis hanget ette valmistades on hankijal võimalik määrata hanke lisaandmete alt, et tegemist on e-kataloogi hankega. Juhul kui hankija antud välja ei märgi, siis ei saa pakkuja e-kataloogi pakkumust koostada.

| Menetlemine                                                                                     | Hanke lisaandmed                                                       |                                                                                                    |  |  |  |  |
|-------------------------------------------------------------------------------------------------|------------------------------------------------------------------------|----------------------------------------------------------------------------------------------------|--|--|--|--|
| > Hanke meeskonna töölehed                                                                      |                                                                        |                                                                                                    |  |  |  |  |
| ✓ Hanke alusandmed                                                                              | Teabevahetus: *                                                        | .: * • Hankedokumendid on kättesaadavad (tasuta piiramatu ja täielik juurdepääs) aadressil<br>Juurdepääs hankedokumentidele on piiratud. Täpsemat teavet on võimalik saada aadressi |  |  |  |  |
| <ul> <li>Hanke üldandmed</li> <li>Hankijad</li> <li>Hanke lisaandmed</li> </ul>                 | Hankedokumentidele ligipääsu veebiaadress: *<br>Täitmise koht *        | https://thrkoolitus.fin.ee/rhr-web/#/procurement/359317/general-info                                                                                                    |  |  |  |  |
| Kõrvaldamise alused ja<br>kvalifitseerimistingimused                                            |                                                                        | Näita rohkem valikuid                                                                                                    |  |  |  |  |
| <ul> <li>Vastavustingimused</li> <li>Hindamiskriteeriumid ja<br/>hinnatavad näitajad</li> </ul> | Pohiline teostamise koht:<br>Lepingut on võimalik uuendada:            | Jah 🖲 Ei                                                                                                    |  |  |  |  |
| <ul> <li>Hanke teated</li> <li>Dokumendid</li> </ul>                                            | Minimaalne aeg, mille jooksul pakkuja peab pakkumuse jõus<br>hoidma: * | <ul> <li>Pakkumus peab olema jõus kuni</li> <li>Kestus kuudes</li> </ul>                                                                                                    |  |  |  |  |
| > Teabevahetus                                                                                  | Kuude arv: *                                                           | 1 *                                                                                                    |  |  |  |  |
| Minikonkursid                                                                                   | See on korduv hange:                                                   | _ Jah ● Ei                                                                                                    |  |  |  |  |
|                                                                                                 | Alternatiivsed pakkumused on lubatud: *                                | Jah 🔹 Ei                                                                                                    |  |  |  |  |
|                                                                                                 | Täiendavate hankevõimaluste olemasolu:                                 | On • Ei ole                                                                                                    |  |  |  |  |
|                                                                                                 | See on E-kataloogi hange: *                                            | • Jah Ei                                                                                                    |  |  |  |  |
|                                                                                                 | E-kataloogi hanke tulemuseks on: *                                     | -Vali-                                                                                                    |  |  |  |  |

Hankija peab valima e-kataloogi hanke tulemuse nelja lepinguvariandi vahel. Lepingute info on lisatud ekatlaoogi avalehele <u>https://ekataloog.rik.ee.</u>

| Mitme pakkujaga leping<br>e-kataloogi pakkumusega                                                                                                    | Mitme pakkujaga leping ilma<br>e-kataloogi pakkumuseta                                                                                                    | Mitme pakkujaga raamleping<br>ajakohastatud kataloogiga                                                                                                    | Ühe pakkujaga leping                                                                                                    |
|----------------------------------------------------------------------------------------------------|----------------------------------------------------------------------------------------------------|----------------------------------------------------------------------------------------------------|----------------------------------------------------------------------------------------------------|
| See on leping mis sõlmitakse rohkem kui ühe<br>pakkujaga ning mille osas peavad pakkujad<br>esitama pakkumuse e-kataloogi keskkonnas.<br>Ühtlasi saab selle alt korraldada minikonkursse                                                                                                    | See on leping mis sõlmitakse rohkem kui ühe<br>pakkujaga ning mille alt korraldab hankija<br>minikonkursse. Hankesse e-kataloogi pakkumust<br>ei küsita.                                                                                                    | See on leping mis sõlmitakse rohkem kui ühe<br>pakkujaga ning milles esitatud toodete ja teenuste<br>andmed võivad lepingu jooksul muutuda (RHS §<br>40). E-kataloogis kannab leping lühendatud<br>nimetust "Tootekataloog".                                                                           | See on leping, mis sõlmitakse ühe pakkujaga<br>ning milles märgitud totod ja/või teenused<br>fikseeritakse lepingu kehtivuse ajaks.                                      |
| Hankija<br>valib selle lepingu liigi juhul kui ta soovib<br>pakkuijate paljusust minikonkursside<br>korraldamiseks ning ühtlasi küsib hankesse<br>pakkumuse toodete ja/või teenuste hinna<br>fikseerimiseks. Hankija saab soetusi teha<br>kõikide raamlepingu partnerite esitatud<br>e-kataloogi pakkumuste alt. | Hankija<br>valib selle lepingu liigi juhul kui ta soovib<br>pakujate paljusust minikonkurssi<br>korraldamiseks. Minikonkurssi on võimalik<br>alustada ekataloogis, kuid protsess ise toimub<br>RHRis. Valides minikonkurssi korraldamisel<br>ekataloogi, sisestab pakkuja pakkumuse<br>nimetatud keskkonda. | Hankija<br>valib selle lepingu liigi juhul kui ta ei nõua<br>pakkuja poolt ekataloogi esitatud toodete ja/või<br>soetuste toatamiseks pakkujatele kutse aufmete<br>kohandamiseks või kogub andmeid juba<br>sobilik pisisoetuste lepingute jaoks, mida<br>sotetakse tavapäraselt pakkujate e-poodidest. | Hankija<br>valib selle lepingu liigi juhul kui ta soovib<br>sõlmida lepingu ühe partneriga ning fikseerida<br>lepingu kehtivuse ajaks toodete ja/või teenuste<br>andmed. |
| Pakkuja<br>esitab pakkumust tehes e-kataloogis toodete<br>ja/või teenuste info.                                                                                                    | Pakkuja<br>hankesse pakkumust tehes ei täida e-kataloogis<br>midagi.                                                                                                    | Pakkuja<br>sisestab pakkumuse käsitsi või liidestab<br>pakkumuse tegemiseks enda e-poe e-kataloogiga.<br>Peale lepingu sõimimist on pakkujal võimalik<br>muuta e-kataloogi esitatud toodete või teenuste<br>andmeid (sh koguseid, hindu).                                                              | Pakkuja<br>esitab pakkumust tehes e-kataloogis toodete<br>ja/või teenuste info.                                                                                          |

Valitud lepingutüübist sõltub hiljem lepingu alt ostmise võimalus:

- 1) "Ühe pakkujaga leping" puhul on tegemist fikseeritud toodete/teenuste lepinguga, mis sõlmitakse ühe pakkujaga ning mille tingimusi lepingu täitmise käigus ei muudeta;
- "Mitme pakkujaga leping e-kataloogi pakkumusega" on samuti fikseeritud toodete/teenuste leping, kuid sõlmitakse mitme pakkujaga ning mille tingimusi lepingu täitmise käigus ei muudeta. Erinevus eelmisest lepingust seisneb asjaolus, et hankijal on võimalik soetada samu tooteid/teenuseid erinevate pakkujate pakkumustest;
- 3) "Mitme pakkujaga leping ilma e-kataloogi pakkumuseta" valitakse juhul, kui soovitakse minikonkursi korraldamiseks sõlmida raamleping, kuid ühtlasi ka lepingu andmeid kuvada e-kataloogis.
- 4) "Mitme pakkujaga raamleping ajakohastatud kataloogiga" ehk e-kataloogis nimetatult "Tootekataloogi leping". Tegemist on lepingu variandiga, mille täitmise käigus on pakkujal õigus muuta, lisada või kustutada lepingu objektiga seotud tooteid/teenuseid ning ühtlasi ka esitatud tellimusi tagasi lükata. Valitakse juhul kui soovitakse nii öelda e-poe lepingut.

## 2.2 Sisselogimine

Esmakordne e-kataloogi sisselogimine toimub RHR keskkonna kaudu peale pakkumuste avamist. E-kataloogi hanke pakkumuste juures on e-kataloogi nupp, millele vajutades avaneb pakkuja poolt e-kataloogi sisestatud pakkumus.

| RIIGIHANGETE REGISTER                                                                                   |                                                                                            |                            | Juurdepääsetavus              | In English | Contract H         | lankija 🗸    | ٩      |
|----------------------------------------------------------------------------------------------------|--------------------------------------------------------------------------------------------|----------------------------|-------------------------------|------------|--------------------|--------------|--------|
| Avaleht Töölaud Otsir                                                                                   | ng E-kataloog 🖾 Seaded Aruanded 🗸 Avaandm                                                  | ed Abi ~ 🔊                 |                               |            |                    |              |        |
| Mööbel e-kataloog                                                                                       | ais                                                                                        |                            |                               |            |                    |              |        |
| Viitenumber: <b>128810</b><br>Hankija: <b>Testhankija (111111)</b><br>Menetluse liik: <b>Väikehange</b> | Avaldatud: 3.05.2021 08:24<br>Pakkumuste esitamine: 6.05.2021 09:15<br>Seisund: hindamisel | 🍓 Kopeeri hange<br>🛃 Jaga  |                               |            |                    |              |        |
| II Menetlemine                                                                                          | Pakkumus nr 6642                                                                           |                            |                               |            | E                  | E·KATALO     | o g 🛇  |
| > Hanke meeskonna töölehed                                                                              | Pakkuja: Airfix Aviation (375.788) Seisund: avatud                                         | Esitatud: 6.05.2021 09:07  | Pakkumuse esitamine: 6.05.202 | 21 09:15   | Pakkumused avatud; | 11.05.2021 1 | 1:18   |
| > Hanke alusandmed                                                                                      |                                                                                            |                            |                               |            |                    |              |        |
| > Teabevahetus                                                                                          | Üldandmed Vastavustingim Hindamiskriteeri                                                  |                            |                               |            | Lisadokumendid     | Teabeva      | ahetus |
| <ul> <li>Taotlused / Pakkumused</li> </ul>                                                              | Pakkumuse üldandmed                                                                        |                            |                               |            |                    |              |        |
| Registreerimisleht                                                                                      |                                                                                            |                            |                               |            |                    |              |        |
| Fakkunuseu                                                                                              | Pakkumuse nr.                                                                              | 6642                       |                               |            |                    |              |        |
| Minikonkursid                                                                                           | Pakkuja:                                                                                   | Airfix Aviation (375.788)  |                               |            |                    |              |        |
| > Vaidlustused                                                                                          | Vastutav isik:                                                                             | Test Pakkuja (51102010005) |                               |            |                    |              |        |
|                                                                                                    | E-post:                                                                                    | a@b.ee                     |                               |            |                    |              |        |

Hankija jaoks on pakkumus nähtav ainult läbi RHR keskkonna vastava pakkumuse juurest e-kataloogi liikudes. Muude toimingute jaoks saab e-kataloogi sisse logida otse e-kataloogi lehelt.

E-Kataloogi keskkonna aadress: https://ekataloog.rik.ee

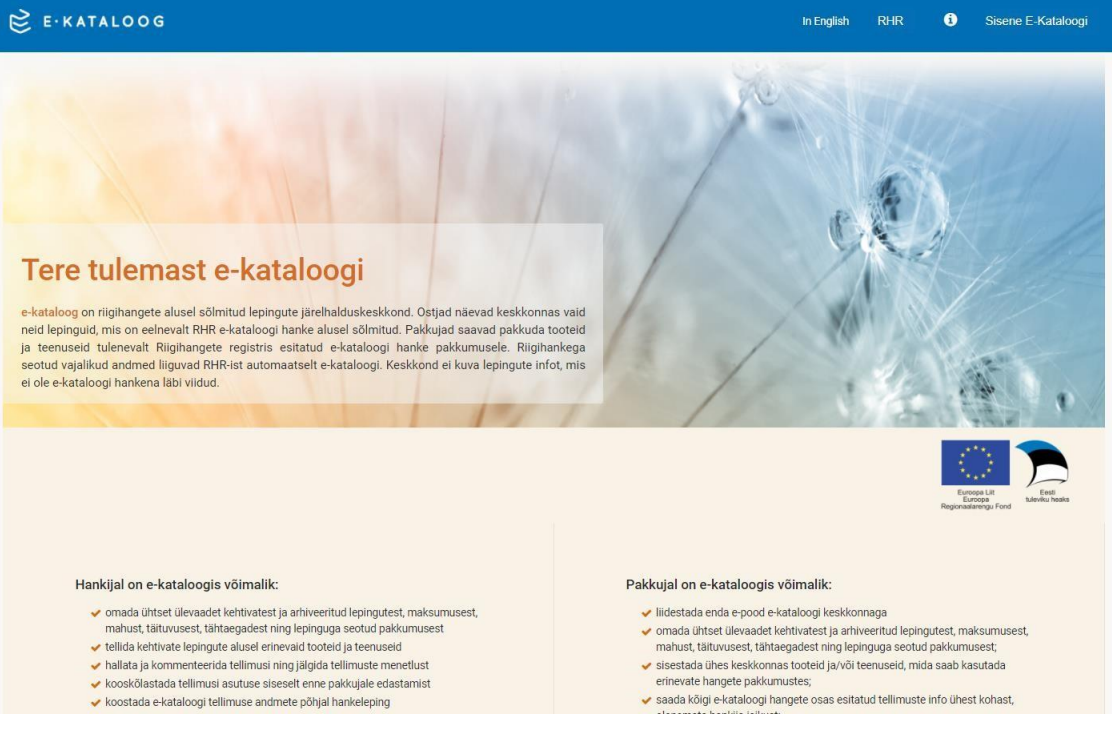

- Vali lehe üleval paremas nurgas "Sisene E-Kataloogi".
- Avanenud RHR sisselogimislehel valige endale sobiv autentimisviis ning sisestage vajalikud andmed.

### 2.2.1 Hankija meeskond

Hankija meeskond moodustub RHRis hanke juures olevast meeskonnast.

| RIIGIHANGETE REGISTER                                                                                   |                   |                                                                               |              |                        | Juurdepääsetavus           | In English                 | 99+<br>Test Hanki    | ija ~ Q           |
|----------------------------------------------------------------------------------------------------|-------------------|-------------------------------------------------------------------------------|--------------|------------------------|----------------------------|----------------------------|----------------------|-------------------|
| Avaleht Töölaud Ot                                                                                      | sing E-kataloog 🖓 | Seaded Aruanded                                                               | Avaandmed    | Abi 🗸 🔊                |                            |                            |                      |                   |
| Mööbel e-kataloo                                                                                        | ogis              |                                                                               |              |                        |                            |                            |                      |                   |
| Viitenumber: <b>128810</b><br>Hankija: <b>Testhankija (111111)</b><br>Menetluse liik: <b>Väikehange</b> | Av<br>Pa<br>Se    | aldatud: 3.05.2021 08:24<br>kkumuste esitamine: 6.05.2021<br>sund: hindamisel | 09:15        | 🙆 Kopeeri hange 时 Jaga |                            |                            |                      |                   |
| II Menetlemine                                                                                          | Meeskonn          | aliikmed                                                                      |              |                        |                            |                            |                      |                   |
| <ul> <li>Hanke meeskonna<br/>töölehed</li> </ul>                                                        |                   |                                                                               |              | Teavitus meesk         | onnale Lisa volitatud isik | Lisa vaatleja Lisa         | a hindaja 🛛 Lisa e-k | ataloogi kasutaja |
| <ul> <li>Hanke meeskond</li> <li>Dokumendid</li> </ul>                                                  | Nimi              | Roll •                                                                        | E-post       | Roll aegub             | Lisamise aeg               | Huvide konflikti puud<br>@ | dumise kinnitus Te   | egevused          |
| <ul> <li>Usels also advected</li> </ul>                                                                 | Test Hankija      | vastutav isik                                                                 | info@info.ee | Tähtajatu              | 3.05.2021                  | Kinnita                    | a M                  | luuda             |
| Hanke alusandmed                                                                                        | JAAK KULMAR       | E-kataloogi kasutaja                                                          | mina@mina.ee | 24.03.2022             | 24.09.2021                 |                            | M                    | luuda · Eemalda   |
| > Teabevahetus                                                                                          |                   |                                                                               |              |                        |                            |                            |                      |                   |
| > Taotlused / Pakkumused                                                                                | Meeskonna muudat  | uste ajalugu                                                                  |              |                        |                            |                            |                      |                   |

Ainult need isikud, kes on seotud hankega, saavad antud hanke alt teostada toiminguid e-kataloogis. Kasutaja näeb ja on seotud ainult nende lepingute/tellimustega, mille hangete meeskonnas ta on RHRis.

E-kataloogi kasutajad on kolmel tasemel:

- 1) e-kataloogi kasutaja saab e-kataloogis:
- koostada tellimusi kuid need ei liigu pakkujale vaid kinnitamiseks, kas volitatud või vastutatud isikule;
- näha ainult endaga seotud lepinguid ja tellimusi.

2) volitatud isik saab e-kataloogis:

koostada tellimusi, mis liiguvad otse pakkujale;

- kinnitada e-kataloogi kasutaja tellimusi;
- näha endaga seotud lepinguid ja enda ning kõikide lepinguga seotud e-kataloogi kasutajate tellimusi.

3) vastutav isik saab e-kataloogis:

- koostada tellimusi, mis liiguvad otse pakkujale;
- kinnitada e-kataloogi kasutaja tellimusi juhul kui puudub volitatud isik;
- näha endaga seotud lepinguid ja enda ning kõikide lepinguga seotud volitatud isikute ja e-kataloogi kasutajate tellimusi.

## 2.2.2 Kasutaja profiil e-kataloogis

Hankija kasutajal on võimalik täiendada oma profiili e-kataloogis, klikkides peale sisse logimist oma nimel ja valides "Profiil".

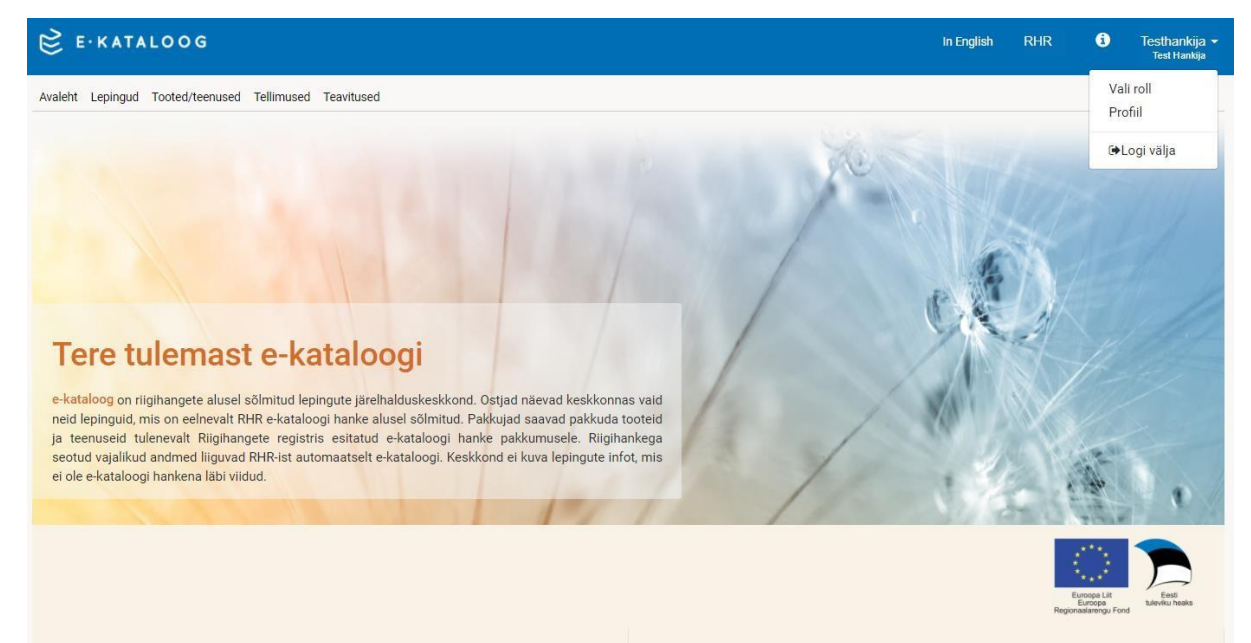

Profiili lisab kasutaja oma tellimuste tarneaadressi. Aadressi lisamisel toimub automaatne otsing Maa-ameti andmetest. Aadressi on võimalik määrata vaikimisi aadressiks, st et iga toote/teenuse lisamisel ostukorvi kuvatakse vaikimisi aadress. Soovitame hankijale lisada lisaks aadressi reale kulleri jaoks ka telefoni number ning pakkuja jaoks e-posti aadress. Aadresse võib olemasolul lisada mitu, sellisel juhul on hankijal kergem ostukorvis valida toote/teenuse juurde sobivam aadress (vt p 3.4.4).

| Pro                       | fiil         |                                                                                                    |                                       |               |  |
|---------------------------|--------------|----------------------------------------------------------------------------------------------------|---------------------------------------|---------------|--|
|                           | Lisa aadress | Vaikimisi kasutatav aadress:<br>Suur-Ameerika 1, Tallinn, 10001. Tel. 5000000, e-post a@b.ee                                                                             |                                       |               |  |
| e                         |              | + Lisa           Aadress:           • Suur-Ameerika 1, Tallinn, 10001. Tel. 5000000, e-post a@b.ee           • Viru Väljak 1, Tallinn, 10002. Tel 5000000, e-post a@b.ee | <ul><li>↑ ↓ 1</li><li>↑ ↓ 1</li></ul> |               |  |
| al<br>ev<br>ig<br>g<br>ät |              |                                                                                                    |                                       |               |  |
|                           |              |                                                                                                    | Katkesta                              | ▼<br>Salvesta |  |

Aadressi salvestamiseks tuleb vajutada nuppu "Salvesta"

## 2.3 Lepingud

Peale sisse logimist näeb hankija endaga seotud lepinguid. Lepingud ilmuvad e-kataloogi peale hankija poolset lepingu sõlmimise teate esitamist RHRis.

Lepingute nimekirja sorteerimiseks vajutage "Sorteeri lepinguid" kõrval olevale lahtrile.

| È E·KATALOOG                                                                 |                                  |                                    |           |                | In English                                          | RHR                                     | i           | Airfix Aviation<br>Test Pakkuja        |
|------------------------------------------------------------------------------|----------------------------------|------------------------------------|-----------|----------------|-----------------------------------------------------|-----------------------------------------|-------------|----------------------------------------|
| raleht Lepingud Minu pakkumused Minule esitatud tellimused                   | l Tootekataloog Tea              | avitused                           |           |                |                                                     |                                         |             |                                        |
| epingud                                                                      |                                  |                                    |           |                |                                                     |                                         |             |                                        |
| ootekataloog (15) Ühe pakkujaga leping (11) Mitme pi                         | akkujaga leping (11)             | Kehtivad lepingud (12/12)          | Kõik (37) |                |                                                     |                                         |             |                                        |
| OTSING                                                                       |                                  |                                    |           |                |                                                     |                                         |             |                                        |
|                                                                              |                                  |                                    |           | Koosta Excel - | Output Industry                                     | Täitmios                                | lauphou     | a iðrai konunualt                      |
|                                                                              |                                  |                                    |           |                | sorteen lepinguid                                   | Täiutiise                               | e kuupaev   | a jargi kasvavait                      |
|                                                                              |                                  |                                    |           |                |                                                     | Täitmis                                 | e kuupäev   | ra jargi kasvavan<br>/a järgi kahaneva |
| Lepingu nimetus: Ülerõivad                                                   | Sõlmimise kuu                    | päev: 24.08.2020                   |           |                | -                                                   | Sõlmim                                  | ise tähtaj  | a järgi kasvavalt                      |
| Hanke nimetus: Ülerõivad Mitme pakkujaga leping<br>Hanke viitenumber: 128700 | Täitmise tähta<br>Lepingu staatu | eg: 25.08.2021                     |           |                | Lepingu maksu                                       | Sõlmim                                  | iise tähtaj | a järgi kahaneval                      |
| Pakkumuse ID: 6487<br>CPV kood/nimi: 18220000-7/Ilmastikukindlad rõivad      | Leping: Mitme<br>Hankija: Testh  | e pakkujaga leping<br>Iankija      |           |                | Lõpetatud tellir<br>Töösolevate te<br>Vaba resurss: | huste mant.<br>Ilimuste mah<br>8,055.00 | t: 530.00   |                                        |
| DSA 2 TOOTEKATALOOGI LEPING_AIRF                                             | IX                               |                                    |           |                |                                                     |                                         |             |                                        |
| Lepingu nimetus: Osa 2 tootekataloogi leping_Airfix                          | Sõlmimise kuu                    | päev: 09.11.2020                   |           |                |                                                     |                                         |             | _                                      |
| Hanke nimetus: Tootekataloogi leping                                         | Täitmise tähta                   | eg: 27/11/2021                     |           |                | Lepingu maksu                                       | imus: 6,544.                            | 00          |                                        |
| Pakkumuse ID: 6576                                                           | Leping: Tootel                   | kataloog                           |           |                | Lõpetatud tellir<br>Töösolevate te                  | nuste maht:<br>Ilimuste mah             | 0.00        |                                        |
| CPV kood/nimi: 18100000-0/Kutserőivad, eritöörőivad ja manused               | Hankija: Regis                   | trite ja Infosüsteemide Keskus Kak | 5         |                | Vaba resurss:                                       | 6,544.00                                |             |                                        |
| JOOGIKLAASID LEPING                                                          |                                  |                                    |           |                |                                                     |                                         |             |                                        |
| Lepingu nimetus: Joogiklaasid leping                                         | Sõlmimise kuu                    | ipäev: 14.12.2020                  |           |                | -                                                   |                                         |             | _                                      |
| Hanke nimetus: Joogiklaasid ühe pakkujaga                                    | Täitmise tähta                   | 80: 01.12.2021                     |           |                | Lepingu maksu                                       | mus: 6.577.                             | 00          |                                        |

Lepingute otsingu avamiseks vajutage sõnale "Otsing". Avanenud väljal sisestage soovitud otsingutingimused ning vajutage nupule "Otsi". Lepingute nimekirjast on võimalik genereerida Excel, valides lepingute nimekirja paremalt ülaosast "Koosta Excel" ning valides kas soovitakse Excelis kuvada kõik lepingud või ainult otsingutulemused, mis on eelnevalt kasutaja poolt valitud.

| E E KATALO                                                                                                    | 006                                                                         |                                                                                      |                                                                                  |              |           |      |                | In English                                                 | RHR                                                                | i                           | Airfix Aviation 👻<br>Test Pakkuja |
|----------------------------------------------------------------------------------------------------|-----------------------------------------------------------------------------|--------------------------------------------------------------------------------------|----------------------------------------------------------------------------------|--------------|-----------|------|----------------|------------------------------------------------------------|--------------------------------------------------------------------|-----------------------------|-----------------------------------|
| Avaleht Lepingud Mi                                                                                                    | inu pakkumused Minule esitatu                                               | d tellimused Tootekataloog Tea                                                       | avitused                                                                         |              |           |      |                |                                                            |                                                                    |                             |                                   |
| Lepinguo                                                                                                    | 1                                                                           |                                                                                      |                                                                                  |              |           |      |                |                                                            |                                                                    |                             |                                   |
| Tootekataloog (15)                                                                                                    | Ühe pakkujaga leping (11)                                                   | Mitme pakkujaga leping (11)                                                          | Kehtivad lepingud (                                                              | (12/12)      | Kõik (37) |      |                |                                                            |                                                                    |                             |                                   |
| ~ OTSING                                                                                                    |                                                                             |                                                                                      |                                                                                  |              |           |      |                |                                                            |                                                                    |                             |                                   |
| Täitmise tähtaeg                                                                                                    |                                                                             | Lepingu nimetus:                                                                     |                                                                                  | Leping:      |           |      | Hanke nimetus  | 3:                                                         |                                                                    |                             |                                   |
| þp.kk.aaaa 🔒                                                                                                    | 🖞 🗍 pp.kk.aaaa 🛛 🛱                                                          | Lepingu nimetus                                                                      |                                                                                  | Vali leping  | gu tüüp   | -    | Hanke nimet    | us                                                         |                                                                    |                             |                                   |
| Sõlmimise kuupäev                                                                                                    |                                                                             | CPV kood/nimi:                                                                       |                                                                                  | Lepingu staa | atus:     |      | Hanke viitenun | nber:                                                      | Hankij                                                             | a:                          |                                   |
| pp.kk.aaaa 🛔                                                                                                    | pp.kk.aaaa 🖀                                                                | Vali CPV kood/nimi                                                                   | •                                                                                | Sõlmitud     |           | •    | 123456         |                                                            | Hank                                                               | kija                        |                                   |
|                                                                                                    |                                                                             |                                                                                      |                                                                                  |              |           |      |                |                                                            | <b>Q</b> OTSI                                                      |                             |                                   |
|                                                                                                    |                                                                             |                                                                                      |                                                                                  |              |           | Koos | sta Excel 🖌 💡  | orteeri lepingu                                            | iid: Täitmise                                                      | kuupäev                     | ra järgi kasvavalt 👻              |
| ÜLERÕIVAD                                                                                                    | Moutmisel                                                                   |                                                                                      |                                                                                  |              |           |      |                |                                                            |                                                                    |                             |                                   |
| Lepingu nimetus: Ülerði<br>Hanke nimetus: Ülerði<br>Hanke viltenumber: 121<br>Pakkumuse ID: 6487<br>CPV kood/nimi: 182200 | ivad<br>vad Mitme pakkujaga leping<br>8700<br>200-7/Ilmastikukindlad rõivad | Sõlmimise kuu<br>Täitmise tähta<br>Lepingu staatu<br>Leping: Mitme<br>Hankija: Testh | päev: 24.08.2020<br>Eg: 25.06.2021<br>Is: Sõlmitud<br>pakkujaga leping<br>ankija |              |           |      |                | Lepingu mak<br>Lõpetatud te<br>Töösolevate<br>Vaba resurss | sumus: 9,600.1<br>llimuste maht:<br>tellimuste mahi<br>c: 8,055.00 | 00<br>1,015.00<br>t: 530.00 | _                                 |

Lepingu nimetusel klikkimine avab selle lepingu detailvaate. Detailvaates on lepingu juures tooted/teenused, mida pakkuja on sisestanud pakkumusse. Tooteid/teenuseid on võimalik sorteerida klikates "Sorteeri" kõrval olevale lahtrile.

Tootekataloogi lepingu korral kuvatakse toodete ja teenustena neid tooteid/teenuseid, mida pakkuja sellel hetkel pakub (kui pakkuja on muutnud oma pakkumuse sisu peale lepingu sõlmimist, kuvatakse viimane muudatus).

| ERATALOOG                                                                                                    |                                                                                                    | and separate with | . In the second | De IN    | •          | Tist Pathip                                 |
|----------------------------------------------------------------------------------------------------|----------------------------------------------------------------------------------------------------|-------------------|-----------------|----------|------------|---------------------------------------------|
| t Lepingud Minu pakkumused Minule esitatud tellimused Tool                                                                                                    | ekataloog Teavitused                                                                                                    |                   |                 |          |            |                                             |
| - Lepingute nimekri                                                                                                    |                                                                                                    |                   |                 |          |            |                                             |
| -kataloogi leping                                                                                                    |                                                                                                    |                   |                 |          |            |                                             |
| ganggi Hindhi, 'a Abbaogi koping<br>tama Immuta, Estatoogi mang<br>tama Imbana Salatoogi mang<br>tama Imbana Imbana<br>tamama Di Juli<br>PV kootivimi (0110000) 2/PKIumgindussadused ja Jannussadused<br>PV kootivimi (0110000) 2/PKIumgindussadused ja Jannussadused | Interse: c. kutaloogi kabitg<br>Interse: E. Lataloogi kabitg<br>Interse: E. Lataloogi kabitg<br>Inters |                   |                 |          |            | 1.000.00<br>ht: 112.00<br>ht: 7.553.00<br>v |
| TOODETE JA TEENUSTE NIMEKIRI                                                                                                    |                                                                                                    |                   |                 | Sorteen: |            | . ·                                         |
| Nimetus                                                                                                    |                                                                                                    | Tootekood         | Kogus           |          | Toote nim  | etuse järgi kasvavatt                       |
| uus toode telimusse idisjöcenühjötügh                                                                                                    |                                                                                                    | lsdjfludhfu       | 9 tk            | 1        | Toote nim  | etuse järgi kananevalt                      |
| aas teenas tefinnasele "daichtaaipaguaa                                                                                                    |                                                                                                    | sodifidskf        | - ik            | 1        | truna la 3 | r kabanevalt                                |
| testin koweijinija                                                                                                    |                                                                                                    | 0904390095        | 10 ik           | 1.5      |            | 1.05 €                                      |
| KM 0% toode - viimsti muudetud                                                                                                    |                                                                                                    | dsriftj           | 22.1k           | 3.0      | 9.4C       | 3.00 €                                      |
| KM 105 toode slighted                                                                                                    |                                                                                                    | yikrhyad          | 388 tk          | 45.0     | e e        | 49.50 €                                     |
| KM 205 soode dtgdzgb                                                                                                    |                                                                                                    | dsthgfdhgfjf      | 166 tk          | 45.0     | 0.6        | 54.00 f                                     |
| test teenus 1111111111111111                                                                                                    |                                                                                                    | 17177117717       | 1k              | 11.0     | b e        | 13.20 f                                     |
| Kani - Pruun Ja karvane                                                                                                    |                                                                                                    | 456783            | 445 tk          | 14.0     | o e        | 16.80 C                                     |
| Kass Igasuguses suuruses kasse, nii elavald kui mängu. Värv vasta<br>kuldseld ning neoonvärvides. Bavad kessid oskavad käis ning hüp<br>Lisak                                                                                                    | valt soovile, pakume ka hõpedasi ja<br>ata, hammustada, hiiri taga ajocia.                                                                                                    | kass 123          | S 1k            | 100.0    | De .       | 120.00 €                                    |
| Koer Valge karvane mängukoer                                                                                                    |                                                                                                    | K12123            | 1000 tk         | 15.0     | ¢€         | 18.00 €                                     |
|                                                                                                    | Kuwa katjela 25 📼 🤘 e                                                                                                    | 4 <b>1</b> 9 8    |                 |          |            |                                             |
|                                                                                                    |                                                                                                    |                   |                 |          |            |                                             |
| <ul> <li>Lepingate nimekini</li> </ul>                                                                                                    |                                                                                                    |                   |                 |          |            |                                             |

Lepingu toodete/teenuste nimekirja konkreetse toote või teenuse nimetusele klikkimine avab selle toote või teenuse detailvaate.

| ter land                                                                                                    | Koer                                                                                                 |                                                                                             |                                                          |                                                                         |                                                                        |     |
|----------------------------------------------------------------------------------------------------|----------------------------------------------------------------------------------------------------|---------------------------------------------------------------------------------------------|----------------------------------------------------------|-------------------------------------------------------------------------|------------------------------------------------------------------------|-----|
| (a)                                                                                                    | Tootekood :K12123                                                                                    |                                                                                             |                                                          |                                                                         |                                                                        |     |
| e-kate                                                                                                    |                                                                                                    | Theat                                                                                       |                                                          |                                                                         |                                                                        |     |
| A LET SAL IN                                                                                                    | 17.4                                                                                                 | 20%                                                                                         |                                                          |                                                                         |                                                                        |     |
| THE REAL PROPERTY AND A DESCRIPTION OF A DESCRIPTION OF A                                                                        | Hind KM ga                                                                                           | 18.00 C/1k                                                                                  |                                                          |                                                                         |                                                                        |     |
| CW hand                                                                                                    | Regue                                                                                                | 1000 dk                                                                                     |                                                          |                                                                         |                                                                        |     |
| 1.0                                                                                                    | Tamevis:                                                                                             | ✓ Ukselt uksele ✓ Ise järgi                                                                 |                                                          |                                                                         |                                                                        |     |
|                                                                                                    | Tamasea                                                                                              | <ul> <li>Postązekk</li> <li>Pbovo</li> </ul>                                                |                                                          |                                                                         |                                                                        |     |
| TOODET                                                                                                    | Tooter as assist:                                                                                    | Lökke 4                                                                                     |                                                          |                                                                         |                                                                        |     |
|                                                                                                    | Valge karvane mängukoer                                                                              |                                                                                             |                                                          |                                                                         |                                                                        |     |
| Nimela                                                                                                    |                                                                                                    |                                                                                             |                                                          |                                                                         |                                                                        | - 1 |
| Point                                                                                                    |                                                                                                    |                                                                                             |                                                          |                                                                         |                                                                        | - 1 |
| Knor S                                                                                                    |                                                                                                    |                                                                                             |                                                          |                                                                         |                                                                        |     |
| Enrr V - Tagan                                                                                                    |                                                                                                    |                                                                                             |                                                          |                                                                         |                                                                        |     |
| Kann v<br>NJJ8 IDC Tagara                                                                                                    |                                                                                                    |                                                                                             |                                                          |                                                                         |                                                                        |     |
| Karr V<br>and los — Tagad<br>a.o. lan                                                                                                    |                                                                                                    |                                                                                             | context.                                                 |                                                                         |                                                                        | -   |
| Rater S<br>Mark Dag — Teger<br>math see<br>math see                                                                                                    |                                                                                                    | District discontinent                                                                       | 10.0                                                     | 1354                                                                    | 1.064                                                                  | 4   |
| Ratt S<br>auxi tas — Tepos<br>auxi tas<br>Institu Koungjidhji<br>RM OK topos Vitmati muupetud                                                                                                    |                                                                                                    | osint.contra<br>Contra                                                                      | 10 B<br>22 B                                             | 1.354<br>3.00 €                                                         | 1.864<br>5.00 €                                                        |     |
| Katti si<br>uuxi tai — Trepor<br>auti tai<br>taitati kuovojji fijk<br>KALOK topće skljadali<br>KALIOK topće skljadali                                                                                                    |                                                                                                    | asentaskadaen<br>esentij<br>ykantyus                                                        | 10 %<br>22 %<br>310 %                                    | 1 354<br>3.00 t<br>4500 t                                               | 1.854<br>2.024<br>45.524                                               |     |
| Ratt 15<br>uus lue — Trepor<br>uus lue — Trepor<br>uus lue Aussergij fijk<br>RALTON toose stagetof<br>RALTON toose ofgetigt                                                                                                    |                                                                                                    | orandsbaten<br>Bredo<br>Sertig<br>Sector<br>Herbydo<br>Sector                               | 100 B<br>22 B<br>300 B<br>166 B                          | 1 354<br>3.00 €<br>45.00 €<br>45.00 E                                   | 1.864<br>3.004<br>40:504<br>54:004                                     |     |
| Katti si<br>uusi tai iii Tepar<br>anti tai<br>anti tai<br>anti tai tauangi filik<br>Kati Shi taipa vitmeli muusetud<br>Kati Shi taipa vitmeli muusetud<br>Kati Shi taipa vitmeli muusetud<br>kati Shi taipa vitmeli muusetud<br>tait taipa vitmeli muusetud<br>tait taipa vitmeli muusetud                                                                                                    |                                                                                                    | oran diskatijan<br>Sostija<br>Sahiriyad<br>Sahiriyad<br>Sahiriyad<br>Sahiriyad<br>Sahiriyad | 10 Tk<br>22 Tk<br>300 Tk<br>166 Tk                       | 1 35 4<br>3 60 4<br>45 60 4<br>45 60 6<br>11 60 6                       | 1 86 4<br>3 00 4<br>49 30 4<br>54 00 5<br>19 20 5                      |     |
| KATE S<br>UN TO E E Trepor<br>UN TO<br>UNTO E E E E E E E E E E E E E E E E E E E                                                                                                    |                                                                                                    | 2004.5560004<br>20070<br>39607925<br>20097917927<br>2007917927<br>2007917927<br>2007917927  | 10 B<br>22 B<br>300 B<br>166 B<br>19<br>19<br>443 B      | 1 35 4<br>3 60 4<br>45 60 4<br>45 60 4<br>11 60 5<br>14 60 6            | 1 m 4<br>3 00 4<br>40 00 4<br>54 00 4<br>18 20 7<br>16 80 6            |     |
| Kata se Teger<br>ana lee Teger<br>mat lee Teger<br>Matthe konneggelijk<br>End die teude withett muudetad<br>End die teude withett muudetad<br>And die teude withett muudetad<br>And die teude withett muudetad<br>And die teude withett muudetad<br>And die teude withett muudetad<br>And die teude withett muudetad<br>And die teude withett muudetad<br>And die teude withett die teude withett die teude<br>and die teudetad withett die teudetad<br>And die teudetad withett die teudetad<br>And die teudetad withett die teudetad<br>and die teudetad withett die teudetad withett die teudetad<br>and die teudetad withett die teudetad withett die teudetad<br>and die teudetad withett die teudetad withett die teudetad withett die teudetad<br>and die teudetad withett die teudetad withett die teudetad withett die teudetad<br>and die teudetad withett die teudetad withett die teudetad withett die teudetad<br>and die teudetad withett die teudetad withett die teudetad withett die teudetad<br>and die teudetad withett die teudetad withett die teudetad withett die teudetad<br>and die teudetad withett die teudetad withett die teudetad withett die teudetad withett die teudetad<br>and die teudetad withett die teudetad withett die | yaataaat aoorek gaaceroo ka kilootaa ja<br>13 Tugani, herenaatado, kiri kaja sjoke                   | 01664550000<br>60170<br>3467/965<br>610727077<br>602785<br>640752                           | 1009<br>2216<br>3009<br>1005<br>9<br>4495<br>306         | 3.034<br>3.094<br>45:004<br>45:005<br>11:005<br>14:006<br>14:006        | 1 86 4<br>3.00 4<br>40,30 4<br>54 00 0<br>18 20 0<br>16 80 0<br>1300 0 |     |
| Natri si an in Trepsi<br>anti si in Trepsi<br>anti si in the intervention and the intervention<br>anti si intervention and the intervention<br>and Distance of party:<br>Natri Pour Io Annane<br>Natri Pour Io Annane<br>Natri Pour Io Annane<br>Natri Pour Io Annane<br>Natri Pour Io Annane<br>Natri Pour Io Annane                                                                                                    | vantaval soonik, pakuno ka filiadaa pa<br>ng Tupata, hermataka, biro kaya spaka.<br>Kova Addidi 25 e |                                                                                             | 300 9<br>22 59<br>300 9<br>166 59<br>98<br>443 58<br>3 8 | 1.5% +<br>3.00 +<br>45.00 +<br>45.00 +<br>11.00 +<br>14.00 +<br>14.00 + | 1.86.4<br>3.00.6<br>40.00.6<br>54.00.5<br>16.80.6<br>190.00.4          |     |

## 2.3.1 Hankijana pakkuja toote/teenuse asendamine lepingus

Ühe ja mitme pakkujaga lepingu korral on pakkujal võimalik taotleda toote/teenuse asendamist lepingus. Sellisel juhul kuvatakse lepingute üldvaates lepingu nimetuse taga "Muutmisel".

| 😂 e·kataloog                                                                                                    |                                                                                                    |                                                          |          |                | In Englis                                               | n RHR                                                               | i                         | Testhankija 👻<br>Test Hankija |
|----------------------------------------------------------------------------------------------------|----------------------------------------------------------------------------------------------------|----------------------------------------------------------|----------|----------------|---------------------------------------------------------|---------------------------------------------------------------------|---------------------------|-------------------------------|
| Avaleht Lepingud Tooted/teenused Tellimused Teavitused                                                                                                    |                                                                                                    |                                                          |          |                |                                                         |                                                                     |                           | Ostukorv 🗿                    |
| Lepingud                                                                                                    |                                                                                                    |                                                          |          |                |                                                         |                                                                     |                           |                               |
| Tootekataloog (0) Ühe pakkujaga leping (1/1) Mitme pakkuj                                                                                                    | aga leping (0) Keh                                                                                          | ntivad lepingud (0)                                      | Kõik (1) |                |                                                         |                                                                     |                           |                               |
| > OTSING                                                                                                    |                                                                                                    |                                                          |          |                |                                                         |                                                                     |                           |                               |
|                                                                                                    |                                                                                                    |                                                          |          | Koosta Excel 🕶 | Sorteeri leping                                         | uid: Täitmis                                                        | e kuupäeva                | järgi kasvavalt 👻             |
| JUURVILJAD LASTEAEDADELE                                                                                                    |                                                                                                    |                                                          |          |                |                                                         |                                                                     |                           |                               |
| Lepingu nimetus: Juurviljad lasteaedadele<br>Hanke nimetus: Juurviljad = kataloog<br>Hanke viitenumber: 128571<br>Pakkumuse ID: 6309<br>CPV kood nimi: 15300000-1/Puuviljad, köögiviljad ja nendega seonduvad<br>tooted | Sõlmimise kuupäev:<br>Täitmise tähtaeg:<br>Lepingu staatus: Täi<br>Leping: Ühe pakkuja<br>Pakkuja: COMODULE | 24.03.2020<br>22.03.2021)<br>idetud<br>ga leping<br>5 OÜ |          |                | Lepingu ma<br>Lõpetatud t<br>Töösolevate<br>Vaba resurs | ksumus: 100,0<br>ellimuste maht:<br>tellimuste mal<br>s: 100,000.00 | 00.00<br>0.00<br>nt: 0.00 | _                             |
|                                                                                                    | Kuva kirjeid                                                                                                | 25 🔹                                                     |          | « <            | 1 > »                                                   |                                                                     |                           |                               |

Avades lepingu, saab hankija edastatud asendamise kas kinnitada või tagasi lükata. Selleks peab muutmisavalduse peale klikkima ja vajutama vastavalt kas "Lükka tagasi" või "Kinnita". Mõlemal juhul peab kasutaja lisama ka kommentaari.

| E·KATALOOG                                                                                                    |                                                                                                    |           | In English                                                       | RHR                                                                         | 0       | Testhan<br>Test Ha |
|----------------------------------------------------------------------------------------------------|----------------------------------------------------------------------------------------------------|-----------|------------------------------------------------------------------|-----------------------------------------------------------------------------|---------|--------------------|
| Lepingud Tooted/teenused Tellimused Teavitused                                                                                                    |                                                                                                    |           |                                                                  |                                                                             |         | Ostuk              |
| Lepingute nimekiri<br>DUTVIJJad lasteaedadele (Maamiat<br>pingu nimetus: Juurvijad lasteaedadele<br>nke nimetube: Zastri<br>Kurruse Di: 6809<br>V toodr/imi 13300000-1/Puuvijad, köögivijad ja nendega seonduvad<br>sted | Sölmimise kuupäev: 24.03.2020<br>Täimise tähtaeg: 250.500<br>Lepingu taatas: Täidetud<br>Leping: Ühe pakkujaa leping<br>Pakkuja: CoMODUE 00<br>Hankija: Testhankija |           | Lepingu maks<br>Lõpetatud teli<br>Töösalevate t<br>Vaba resurse: | umus: 100,000.00<br>imuste maht: 0.00<br>ellimuste maht: 0.01<br>100,000.00 | Q       |                    |
| <ul> <li>Muutmisavaldus 09.11.2020 Muutmisavaldus 09.11.2020</li> <li>Pakkuja   COMODULE OU</li> <li>IIII</li> </ul>                                                                                                    |                                                                                                    |           |                                                                  | Lükka taga                                                                  | asi Kin | inita              |
| Nimetus                                                                                                    |                                                                                                    | Tootekood | Kogus                                                            | Hind                                                                        | Hind K  | (M-ga              |
| Pastinaak Eesti tootja, mahetoode, kohaletoomisee                                                                                                    | ga                                                                                                    | 44575745_ | 10000 kg                                                         | 1.46 €                                                                      | 1       | 1.75€              |
|                                                                                                    |                                                                                                    |           |                                                                  |                                                                             |         |                    |

Lepingu detailvaate alumises osas näeb kasutaja ka muudatuste ajalugu. Muutmisavalduse peale klikkides näeb asendamise detaile ja pakkuja ning hankija kommentaare.

| eida pildid                                               |               | Sorteeri: |       |           |
|-----------------------------------------------------------|---------------|-----------|-------|-----------|
| metus                                                     | Tootekood     | Kogus     | Hind  | Hind KM-g |
| Kaalikas Eesti tootja, mahetoode, koos transpordiga       | 45735474      | kg        | 0.45€ | 0.54      |
| Pastinaak Eesti tootja, mahetoode, kohaletoomisega        | 44575745      | kg        | 1.46€ | 1.75      |
| porgand, kollane Eesti tootja, mahetoode, kohaletoomisega | 65234646435_k | 1000 kg   | 1.35€ | 1.61      |
| Kuva kirjeid 🛛 🔁 👻                                        | * *           | 1 > >>    |       |           |
| UDATUSTE AJALUGU                                          |               |           |       |           |
| Muutmisavaldus 14.09.2020 Tagaaliikkatud                  |               |           |       |           |
| Muutmisavaldus 04.09.2020 Kinnitatud                      |               |           |       |           |

## 2.4 Tellimuse koostamine

## 2.4.1 Toote/teenuse otsimine

Vaata lisaks punkti 3.1.

Tellimuse koostamiseks on vaja kõigepealt lisada soovitud tooted ja teenused ostukorvi.

Valige ülamenüüst "Tooted/teenused". Toote/teenuse otsinguks peab kasutaja teadma, kas soovitu on Tootekataloogi, ühe pakkujaga või mitme pakkujaga lepingus. Tooteid ja teenuseid kuvatakse lepingu tüübi kaupa. Selleks peab kasutaja valima vasakult menüüst "Vali kataloog" alt lepingu tüübi ning vajutama nuppu "OTSI". Kasutaja valik säilitatakse ning järgmisel korral teise lepingu tüübi alt otsides tuleb valikut muuta.

| E     | E-ka       | atalo      | ogi ka            | asutusju                      |
|-------|------------|------------|-------------------|-------------------------------|
| in Er | In English | RHR        | a i               | Testhankija 👻<br>Test Hankija |
|       |            |            |                   | Ostukorv 💿                    |
|       |            |            |                   |                               |
|       | Sortee     | eri: Hinna | a järgi kasvavalt | •                             |
| kood  | d          | Kogus      | Hind              | Hind KM-ga                    |
| 5246  | 6          | 456 tk     | 4.58€             | 5.49€                         |
| 6345  | 5          | 575 tk     | 10.00€            | 12.00€                        |
| 8655  | 5          | 26 tk      | 12.00€            | 14.40€                        |
| 6345  | 5          | 398 tk     | 15.00€            | 18.00€                        |
| 5235  | 5          | h          | 16.00€            | 19.20€                        |
| 523_  | L 1        | 1239 tk    | 350.00€           | 420.00€                       |
| « ‹   | × 1        | > »        |                   |                               |
|       |            |            |                   |                               |
|       |            |            |                   |                               |

Avanenud lehel saate tooteid ja teenuseid sorteerida nimetuse ja hinna järgi kui vajutate "Sorteeri" kõrval olevale lahtrile (ja klikite soovitud sorteerimisviisi peale).

Otsingutingimusi on võimalik piirata märksõna järgi (otsib nii pealkirjast, sisukirjeldusest kui tootekoodist), hinna või tarnevahemiku järgi, asukoha järgi (kui pakkuja on lisanud lao või poe asukoha), tarneviisi ja CPV koodi järgi. Selleks tuleb täita soovitud otsingu tingimused ning vajutada nupule "OTSI".

NB! Pöörame Teie tähelepanu sellele, et info on vaja käsitsi kirjutada. Kopeerimine ja kleepimine otsingus ei tööta

E-kataloogis on CPV koodi nii öelda tootegruppide puu. Kui kasutaja on seotud rohkem kui ühe lepinguga, tasub tooted/teenused ära määratleda CPV koodide järgi.

Tootekataloogi lepingu puhul võib olla hankijale vajalik säilitada otsingutingimustest väljavõte, kuivõrd antud lepingu tüübi alt saab pakkuja muuta lepingu täitmise käigus andmeid ning hiljemalt ei ole võimalik enam tuvastada, kas hankija valis välja tema jaoks soodsaima pakkumuse. Selleks on võimalik luua otsingutulemustest PDF vajutades nupule "Loo PDF". Antud faili e-kataloogis ei säilitata, mistõttu tasub see kasutajal endale salvestada.

Kirjeldus: õpik Teenused: JAH Tooted: JAH Hind - 12 Kataloog: Tootekataloog, Tarneviis: Kõik,

| Nimetus                              | Tootekood | Kogus  | Hind    | Hind KM-ga |
|--------------------------------------|-----------|--------|---------|------------|
| Eesti keele õpik<br>5. klassile      | 436246345 | 575 PC | 10.00 € | 12.00 €    |
| Ajaloo õpik<br>5. klassi ajaloo õpik | 7868655   | 26 PC  | 12.00 € | 14.40 €    |

### 2.4.2 Toote/teenuse kohta lisainfo küsimine pakkujalt

Klikkides toote/teenuse nimetusel, avaneb toote/teenuse detailvaade, kus on võimalik küsida pakkujalt küsimus. Küsimus salvestub e-kataloogis teavituste vaates ning pakkujale edastatakse küsimus e-posti teel. Pakkuja vastab e-kataloogis Teavituste vahelehel ning hankija saab vastuse kohta teavituse oma e-posti aadressile.

|         | redis                 |                   | Küsi küsimus |
|---------|-----------------------|-------------------|--------------|
| A 81    | Tootekood : 32153fals | se                |              |
|         | 10.24                 | 14 000 C 14       |              |
|         | KM:                   | 1.023 €/kg<br>20% |              |
|         | Hind KM-ga:           | 1.2276 €/kg       |              |
|         | Kogus:                | kg                |              |
|         | Tarneviis:            | ✓ Ukselt uksele   |              |
| . Maria | Eestimaine, värske,   | mahe              |              |
| Failid  |                       |                   |              |
| rund.   |                       |                   |              |

## 2.4.3 Toote/teenuse valimine

Soovitud toode/teenus tuleb lisada tellimuse esitamiseks ostukorvi. Selleks märkida märkeruut kõigi toodete ja teenuste ees, mida soovite tellida ja vajutage nuppu "Lisa ostukorvi".

Ühe ja mitme pakkujaga lepingute puhul, kus on esitatud ka lisatooted, tuleb esmalt märkeruudus märkida põhitoode/teenus, alles siis muutub lisatoote või -teenuse valimine aktiivseks. Lisatoodet või -teenust iseseisvalt põhitootest/teenusest soetada ei saa. See tähendab, et hiljem ei saa teha uut tellimust lisatoote või -teenuse osas kui see on ununenud põhitoote või -teenusega koos soetamast.

|                                                                            |                                                                                     | E         | -kataloo          | gi kas          | utusjuł                       |
|----------------------------------------------------------------------------|-------------------------------------------------------------------------------------|-----------|-------------------|-----------------|-------------------------------|
| 🖹 E·KATALOOG                                                               |                                                                                     | In        | English RHR       | 3               | Testhankija 🔫<br>Test Hankija |
| Avaleht Lepingud Tooted/teenused                                           | I Tellimused Teavitused                                                             |           |                   |                 | Ostukorv 🗿                    |
| ∼ Filtrid                                                                  | Leitud tooteid: 19/19                                                               |           |                   |                 |                               |
| Otsi nimetuse või tootekoodi järgi                                         | FE Lisa ostukorvi         Näita pilte         Loo PDF                               |           | Sorteeri: Hinna j | järgi kasvavalt |                               |
| Tooted     Teenused                                                        | Nimetus                                                                             | Tootekood | Kogus             | Hind            | Hind KM-ga                    |
| Hind                                                                       | redis 🗣 Eestimaine, värske, mahe                                                    | 32153     | kg                | 1.02€           | 1.23€                         |
| Tarneaeg (päevades)                                                        | ☐ Glöggi klaas ♥ Tugev klaas kuuma joogi tarbimiseks<br>> Lisatooted                | 3463325   | tk                | 2.56€           | 3.07€                         |
| Vali kataloog                                                              | Joogiklaas hoidjaga S Läbipaistvast klaasist kvaliteetne joogiklaas.     Jusatooted | 236465246 | 453 tk            | 4.58€           | 5.49 €                        |
| <ul> <li>Ühe pakkujaga leping </li> <li>Mitma pakkujaga leping </li> </ul> | Maasikate kuivatamine S Teie maasikad, meie töö                                     | 0975764   | kg                | 5.00€           | 6.00 €                        |
| Asukoht                                                                    | Kurk ♥ Eestimaine, värske, mahe → Lisatooted                                        | 436456    | kg                | 5.68€           | 6.81€                         |
| Tameviis                                                                   | Tomat S Eestimaine, värske, mahe Lisatooted                                         | 462436    | kg                | 5.70€           | 6.84 €                        |
| Ukselt uksele                                                              | Taimede puhastusvahend Puhastab tooted bakteritest                                  | 42363     | tk                | 0.45€           | 0.54€                         |
| Ise järgi                                                                  | Paberkott Võimalik toode pakendada keskkonnasäästlikult                             | 346364    | tk                | 0.25€           | 0.30€                         |
| CPV kood<br>Vali CPV kood 🗸                                                | 📄 Kohv Kulta Katrina, 500 g 💊 Kohv Kulta Katrina, 500 g                             | 32342_    | 99 tk             | 6.50 €          | 7.80€                         |
| OTEL                                                                       | Kohv Jacobs krönung, 500g 💊 Kohv Jacobs krönung, 500g                               | 31223     | 27 tk             | 7.00€           | 8.40€                         |
| UTSI                                                                       |                                                                                     | 100       | 0.46              | 10.00 5         | 10.00 5                       |

Toodet/teenust, millel puudub lisatoode mida soovitakse soetada, saab ostukorvi lisada ka detailvaatest. Selleks tuleb klikkida toote/teenuse nimetusel ning vajutada nuppu "Lisa ostukorvi".

|               | redis                 |                                   | Küsi küsimus    |
|---------------|-----------------------|-----------------------------------|-----------------|
| 0 11          | Tootekood : 32153fals | se                                |                 |
|               | Hind:                 | 1.023 €/kg                        |                 |
|               | КМ:                   | 20%                               |                 |
|               | Hind KM-ga:           | 1.2276 €/kg                       |                 |
|               | Kogus:                | kg                                |                 |
|               | Tamevils.             | <ul> <li>Okseit üksele</li> </ul> |                 |
| _ <b>30</b> 2 | Eestimaine, värske,   | mahe                              |                 |
| Failid:       |                       |                                   |                 |
| ← Tagasi      |                       |                                   | 🐂 Lisa ostukorv |

Kui olete ostukorvi tooteid/teenuseid lisanud näete lehe üleval paremas nurgas Ostukorvi taga lisatud toodete ja teenuste arvu.

## 2.4.4 Ostukorvi haldamine

Nupule "Ostukorv" klikkides saate minna ostukorvi vaatesse.

| E·KATALOOG                        |                                                                                                    | In English                        | RHR 🤨     | Testhankija<br>Test Hankija |
|-----------------------------------|----------------------------------------------------------------------------------------------------|-----------------------------------|-----------|-----------------------------|
| aleht Lepingud Tooted/teenused Te | llimused Teavitused                                                                                                    |                                   |           | Ostukorv                    |
| stukorv                           |                                                                                                    |                                   |           |                             |
|                                   |                                                                                                    |                                   |           | Esita tellimus              |
| Tühjenda Näita pilte              |                                                                                                    |                                   |           |                             |
| Nimetus                           | Tameaadress Tootekood I                                                                                                   | lind Hind KM-ga Saadavus Kogus    | Kokku Ko  | kku KM-ga                   |
| Ajaloo õpik                       | Suur-Ameerika 1, Tallinn, 10001. Tel. 5000( + 7868655 12.00                                                               | €/tk 14.40 €/tk 26 <u>1</u>       | 12.00€    | 14.40€ ♀<br>42<br>10        |
| 2 Tomat                           | Suur-Ameerika 1, Tallinn, 10001. Tel. 5000( - 462436 5.70 f                                                               | £/kg 6.84 €/kg 1                  | 5.70 €    | 6.84 € ♀                    |
|                                   | Suur-Ameerika 1, Tallinn, 10001. Tel. 5000000, e-post a@b.ee<br>Viru Väljak 1, Tallinn, 10002. Tel 5000000, e-post a@b.ee |                                   |           | 4 <u>0</u><br>11            |
| Lisatooted                        | Andrew America 1 Telling 10001 Tel 50000 - 42363                                                                          | 0.45 €/tk 0.54 €/tk 1             | 0.45 £    | 0.54 € 0                    |
|                                   | nastusvanena Suur-Ameerika I, raiiim, tooort, rei, suudu 👻                                                                | 1 0.49 0 th 0.54 0 th 1           | 0.40 0    | 20.04 C 2                   |
|                                   |                                                                                                    | Põhitoote ja lisatoodete hind kok | tu: 6.15€ | 7.38 €                      |
| Maasikate kuivatamir              | e Suur-Ameerika 1, Tallinn, 10001. Tel. 50000 - 0975764 5.00 f                                                            | £/kg 6.00 €/kg 1                  | 5.00 €    | 6.00 € ♀                    |
|                                   |                                                                                                    |                                   |           | Ē                           |
|                                   |                                                                                                    |                                   |           |                             |

Ostukorvis on võimalik:

- Muuta või lisada tarneaadresse toote/teenuse kaupa. Juhul kui aadress on lisatud profiili kaudu, kuvatakse iga toote/teenuse juures vaikimisi kuvatav aadress. Kui aadresse on profiili juurde lisatud mitu, siis on võimalik aadressi välja lõpus vajutades noolele kuvada kõikide aadresside nimekiri ja valida sealt sobiv. Aadressi on ostukorvis võimalik ka lisada käsitsi, sh kustutada vaikimisi kuvatud aadress.
- Muuta tellitavate toodete/teenuste kogust. Tootekataloogi lepingu puhul ei ole võimalik tellida suuremat kogust kui on saadavus. Ühe ja mitme pakkujaga lepingute puhul kui pakkuja ei ole pakkumusse kogust märkinud, ei ole tellimuse kogusel piiranguid.
- 3) Lisada iga toote/teenuse juurde kommentaari. Lahtrisse "Kommentaar arvele" märgitakse info, mida soovitakse näha pakkuja poolt hiljem esitatud arvel. Lahtrisse "Kommentaar tarnijale" märgitakse info, mida soovitakse pakkujale edastada seoses tarne või tellimusega (nt "Palun tuua II korrusele").

| ommentaar arvele    |  |  |  |
|---------------------|--|--|--|
|                     |  |  |  |
|                     |  |  |  |
|                     |  |  |  |
| ommentaar tarnijale |  |  |  |
|                     |  |  |  |
|                     |  |  |  |
|                     |  |  |  |
|                     |  |  |  |
|                     |  |  |  |

- 4) kopeerida ostukorvis olevaid tooteid/teenuseid. Kopeerimine võib osutuda vajalikuks juhul, kui soovitakse sama toodet tarnida või teenust saada erinevatele tarneaadressitele.
- 5) kustutada toode/teenus. Juhul kui kustutada põhitoode/-teenus, siis kustuvad automaatselt sellega seotud lisatooted ja -teenused.
- 6) Tühjendada ostukorv. Valides "Tühjenda" kustutatakse kogu ostukorvi sisu, andes eelnevalt hoiatuse. Enne tellimuse esitamist saab ostukorvi tooteid/teenuseid juurde lisada. Ostukorvi sisu salvestatakse ja säilib ka peale väljalogimist.

### 2.4.5 Tellimuse esitamine

Tellimuse esitamiseks tuleb vajutada Ostukorvis nupule "Esita tellimus". Tellimust on võimalik esitada ka ainult osale ostukorvi sisule. Selleks tuleb märkida märkeruut tooted/teenused ees, mida soovitakse tellimusse saata.

Tooted/teenused, millel ei ole märkeruudus märget, jäävad ostukorvi kuni nende kustutamiseni või järgneva tellimuse esitamiseni.

|            |          |                                  |                                               |           |            |                | E-katal                | oogi ka | sutus          | juhe                   |
|------------|----------|----------------------------------|-----------------------------------------------|-----------|------------|----------------|------------------------|---------|----------------|------------------------|
| <b>≥</b> € | KAT      | ALOOG                            |                                               |           |            |                | In English             | RHR     | i Testi<br>Tes | nankija 👻<br>t Hankija |
| Avaleht    | Lepingue | d Tooted/teenused Tellimused Tea | vitused                                       |           |            |                |                        |         | Os             | tukorv                 |
| )sti       | uko      | rv                               |                                               |           |            |                |                        |         |                |                        |
| -          | (        | 100                              |                                               |           |            |                |                        |         | Esita telli    | mus                    |
|            |          | Nimetus                          | Tameaadress                                   | Tootekood | Hind       | Hind KM-ga Saa | davus Kogus            | Kokku   | Kokku KM-ga    |                        |
|            | 1        | Ajaloo õpik                      | Suur-Ameerika 1, Tallinn, 10001. Tel. 5000( 🔹 | 7868655   | 12.00 €/tk | 14.40 €/tk     | 26 1                   | 12.00€  | 14.40€         | 0<br>20<br>1           |
|            | 2        | Tomat                            | Suur-Ameerika 1, Tallinn, 10001. Tel. 5000( 👻 | 462436    | 5.70 €/kg  | 6.84 €/kg      | 1                      | 5.70€   | 6.84€          | 0<br>2<br>1            |
| Lisato     | oted     |                                  |                                               |           |            |                |                        |         |                |                        |
|            |          | 2.1 Taimede puhastusvahend       | Suur-Ameerika 1, Tallinn, 10001. Tel. 50000 👻 | 42363     | 0.45 €/tl  | < 0.54 €/tk    | 1                      | 0.45    | € 0.54€        | 2<br>2<br>1            |
|            |          |                                  |                                               |           |            | Põhitoote ja   | lisatoodete hind kokkı | u: 6.15 | € 7.38€        |                        |
|            | 3        | Maasikate kuivatamine            | Suur-Ameerika 1, Tallinn, 10001. Tel. 5000( 👻 | 0975764   | 5.00 €/kg  | 6.00 €/kg      | 1                      | 5.00€   | 6.00€          | 0<br>43<br>1           |
|            |          |                                  |                                               |           |            |                | Summa kokku:           | 23.15€  | 27.78€         |                        |

Kui ostukorvis on tellimuse esitamise hetkel tooteid/teenuseid mitmest erinevast lepingust, siis luuakse iga lepingu jaoks eraldi tellimus. Tellimuse esimene neljakohaline number kuvab ostukorvi numbrit ja sidekriipsule järgnev number tellimuse jaotise numbrit. Nt numbriga 6855-1 ja 6855-2 tellimused on koostatud ühest ostukorvist, kuid jagunevad erinevate lepingute vahel.

| E-KATALOOG                                                                                                    | In English          | RHR | 6 | Testhankija 👻<br>Test Hankija |
|----------------------------------------------------------------------------------------------------|---------------------|-----|---|-------------------------------|
| Avaleht Lepingud Tooted/teenused Tellimused Teavitused                                                                                                    |                     |     |   | Ostukorv 📵                    |
| Tellimused                                                                                                    |                     |     |   |                               |
| Töösolevad (0)     Kooskõlastamise ootel (0)     Edastatud Pakkujale (2/2)     Täitmisel (0)     Kõik (2)                                                                                                    |                     |     |   |                               |
| > OTSING                                                                                                    |                     |     |   |                               |
| Ko                                                                                                    | Sorteeri tellimusi: |     |   | •                             |
| Contraction         Educational graditulidation           Lepingu nimetus: Rölvad_paralleelne leping         Koostamise kuupäev: 22.09.2021         Koostaja: Test Hankij           Pakkuija nimi: Arffix Aviation         Ostukorvi number: 6855         Hanke vitienumber: 128618 | ija                 |     |   |                               |
| TELLIMUS 6855-1         Educated pakkojake           Lepingu nimetus: Nutitahvlid leping         Koostamise kuupäev: 22.09.2021         Koostaja: Test Hankij           Pakkuja nimi: COMODULE 00         Ostukorvi number: 6855         Hanke vitenumber: 128594                   | ija                 |     |   |                               |
| Kuva kirjeid 25 🗸                                                                                                    | « < 1 > »           |     |   |                               |

## 2.4.6 Tellimuse esitamise ebaõnnestumine

Tellimust ei õnnestu esitada:

 Juhul kui ostukorvi on sisestatud Tootekataloogi lepingu toode/teenus, tuleb arvestada, et antud lepingu alt on pakkujal võimalik jooksvalt muuta toote/teenuse andmeid, sh neid kustutada (kui pakkuja on liidestanud oma epoe e-kataloogiga, võib selline muutmine toimuda kasvõi iga 10 min tagant).

Seetõttu ei pruugi ostukorv kajastada tellimuse tegemise hetkel enam õiget infot ning toode/teenus ei ole saadaval või soovitud koguses.

| E·KATALOOG                              |                                               |           |            | Toote kogus ei ole valiidne |                |         |                                                      |  |  |  |
|-----------------------------------------|-----------------------------------------------|-----------|------------|-----------------------------|----------------|---------|------------------------------------------------------|--|--|--|
| Avaleht Lepingud Tooted/teenused Tellir | nused Teavitused                              |           |            |                             |                |         | Ostuko                                               |  |  |  |
| Ostukorv                                |                                               |           |            |                             |                |         |                                                      |  |  |  |
|                                         |                                               |           |            |                             |                |         | Esita tellimu                                        |  |  |  |
| Tühjenda Näita pilte                    |                                               |           |            |                             |                |         |                                                      |  |  |  |
| Nimetus                                 | Tameaadress                                   | Tootekood | Hind       | Hind KM-ga                  | Saadavus Kogus | Kokku   | Kokku KM-ga                                          |  |  |  |
| Ajaloo õpik                             | Suur-Ameerika 1, Tallinn, 10001. Tel. 5000( 👻 | 7868655   | 12.00 €/tk | 14.40 €/tk                  | 26 27          | 324.00€ | 388.80€<br>42<br>11111111111111111111111111111111111 |  |  |  |

2) Juhul kui ostukorvi on sisestatud Tootekataloogi lepingu toode/teenus ning tegemist on ühis- või keskse hankega (või on hankijal mitu kasutajat kes samu tooteid tellivad), kus samu tooteid/teenuseid soetavad ka teised hankijad, tuleb arvestada, et antud toode/teenus on kellegi teise poolt vahepeal ära ostetud ning tellimuse tegemine ebaõnnestub.

Kui toode/teenus on pakkuja poolt kustutatud või koguseks on 0, tuleb teha tooted/teenused lehel uus otsing ja lisada mõne teise pakkuja toode ostukorvi.

## 2.5 Hankija tellimuste haldamine

Lisandunud on 03.03.2023 versiooni uuendusega tellimuste osaline menetlemine. Pakkujal on lisaks tellimuse töösse võtmisele või tagasi lükkamisele võimalik tellimust ka osaliselt menetleda (st tellimuse sees asendada, kustutada jm). Sellega seoses tekkis ka hankijale lisavõimalusi ja -tegevusi tellimuste osalisel menetlemisel. Antud tegevus on juhendis kirjeldatud eraldi punktis ....

Hankija saab endaga seotud tellimusi näha kui klikib ülamenüüs "Tellimused".

| E RATALON                                                                           |                             |                                                              |                                                          |                         | Test |
|-------------------------------------------------------------------------------------|-----------------------------|--------------------------------------------------------------|----------------------------------------------------------|-------------------------|------|
| valeht Lepingud Toote                                                               | d/teenused Tellimused Teavi | tused                                                        |                                                          |                         | Ost  |
| Fellimuse                                                                           | d                           |                                                              |                                                          |                         |      |
| Töösolevad (25/879)                                                                 | Kooskõlastamise ootel (0)   | Edastatud Pakkujale (646) Täitmise                           | (2) Kõik (1603)                                          |                         |      |
| ✓ OTSING                                                                            |                             |                                                              |                                                          |                         |      |
| Koostamise kuupäev                                                                  |                             | Ostukorvi number:                                            | Tellimuse number :                                       | Pakkuja nimi:           |      |
| pp.kk.aaaa                                                                          | pp.kk.aaaa                  |                                                              |                                                          |                         |      |
| Maksumus                                                                            |                             | Lepingu nimetus:                                             | Tellimuse staatus:                                       | Koostaja/Kooskõlastaja: |      |
| alates                                                                              | kuni                        |                                                              | Kõik                                                     | •                       |      |
|                                                                                     | 🕑 KM-ga                     |                                                              |                                                          | 0.015                   |      |
|                                                                                     |                             |                                                              |                                                          |                         |      |
|                                                                                     |                             |                                                              | Koosta Excel -                                           | Sorteeri tellimusi:     |      |
| TELLIMUS 685                                                                        | 7-7 Tagastatud hankijale    |                                                              |                                                          |                         |      |
| Lepingu nimetus: T-särgid<br>Pakkuja nimi: Airfix Aviatio<br>Ostukorvi number: 6857 | _ paralleelne<br>on         | Koostamise kuupäev: 22.09.20<br>Tagastamise kuupäev: 24.09.2 | 21 Koostaja: Test Hankija<br>021 Tagastaja: Test Pakkuja |                         |      |

Tellimusi saab otsida kui vajutada sõnale "Otsing", täita kõik soovitud otsingutingimused ning klikkida nupule "Otsi". Otsingutulemustest saab genereerida Exceli. Excelit on võimalik koostada ka kõikidest tellimustest.

Leitud tellimusi saab sorteerida kui klikata "Sorteeri tellimusi" kõrval olevale lahtrile.

Hankijale kuvatakse automaatselt töösolevate tellimuste vaade, milles olevaid tellimusi tuleb hankijal menetleda. Tellimuse menetlemiseks tuleb klikata konkreetse tellimuse nimetusele, et avaneks tellimuse detailvaade.

## 2.5.1 "Töösolevad" staatus

Lisandunud on 03.03.2023 versiooni uuendusega tellimuste osaline menetlemine. Pakkujal on lisaks tellimuse töösse võtmisele või tagasi lükkamisele võimalik tellimust ka osaliselt menetleda (st tellimuse sees asendada, kustutada jm). Sellega seoses tekkis ka hankijale lisavõimalusi ja -tegevusi tellimuste osalisel menetlemisel. Antud tegevus on juhendis kirjeldatud eraldi punktis ....

Antud staatuses on tellimused, mis on tagasi lükatud kas pakkuja poolt või juhul, kui kasutajaks on e-kataloogi kasutaja, siis ka kinnitaja poolt.

|                                                                                                    |                                                                        |                |                                             | E             | E-kata     | loogi k    | kasutusjuh                       |
|----------------------------------------------------------------------------------------------------|------------------------------------------------------------------------|----------------|---------------------------------------------|---------------|------------|------------|----------------------------------|
| È E·KATALOOG                                                                                                    |                                                                        |                |                                             |               | In English | RHR        | i) Testhankija -<br>Test Hankija |
| aleht Lepingud Tooted/teenused Tellimused Teavituse                                                                  | d                                                                      |                |                                             |               |            |            | Ostukorv (3)                     |
| ← Tellimuste nimekiri                                                                                                |                                                                        |                |                                             |               | Tühista    | tellimus   | sita kinnitamiseks               |
| FELLIMUS 6509-1 (Tagastatud handijale)                                                                               |                                                                        |                |                                             |               |            |            |                                  |
| Lepingu nimetus: Istikute leping<br>Pakkuja nimi: COMOPULE OŬ<br>Ostukorvi number: 6509<br>Hanke viltenumber: 128594 | Koostamise kuupäev: 08.06.2020<br>Tagasi lükkamise kuupäev: 08.06.2020 | Koosi<br>Taga: | taja: Test Hankija<br>si lükkaja: Test Pakk | uja           |            |            |                                  |
| Kommentaarid (14) Failid (0)                                                                                         |                                                                        |                |                                             |               |            |            |                                  |
| Peida pildid                                                                                                    |                                                                        |                |                                             | Sorteeri      | tooteid:   |            | -                                |
| Nimetus Tarneaadress                                                                                                 | Tootekood                                                              | Hind           | Hind KM-ga                                  | Kogus         | Kokku      | Kokku KM-g | ја                               |
| Öunapuu antonovka                                                                                                    | Õun:2                                                                  | 14.00 €/tk     | 16.80 €/tk                                  | 1 tk 🖋        | 14.00 €    | 16.80      | € û                              |
|                                                                                                    |                                                                        |                |                                             | Summa kokku : | 14.00 €    | 16.80      | €                                |
|                                                                                                    | Kuva kirjeid 25 👻                                                      |                |                                             | « < 1         | >          |            |                                  |
|                                                                                                    |                                                                        |                |                                             |               |            |            |                                  |
| <ul> <li>Tellimuste nimekiri</li> </ul>                                                                              |                                                                        |                |                                             |               | Tühista    | tellimus E | sita kinnitamiseks               |

Tellimuse detailvaates tuleb kas:

- 1) Tellimus tühistada. Tühistamisel kustutatakse tellimus kasutaja vaatest.
- 2) Tellimust muuta ja esitada uuesti kinnitamiseks. Muutmine saab toimuda olukorras, kus pakkuja/kooskõlastaja on tagasi lükanud tellimuse kommentaariga nt koguse muutmiseks või mõne toote/teenuse rea kustutamiseks ning kasutaja jaoks on need muudatused sobilikud tellimuse tegemiseks. Tellimusse ei saa lisada tooteid. Selleks tuleb teha uus tellimus.

Tellimuse detailvaates saab:

- lisada kommentaare vajutades nupule "Lisa kommentaar tellimusele" ja vaadata juba lisatud kommentaare klikates nupule "Kommentaarid". Hankija saab enda lisatud kommentaare muuta ja kustutada (kui tellimuse staatus pole veel muutund) vajutades kommentaari välja lõpus vastavalt kas pliiatsile või ristikesele.
- tellimust tühistada või esitada kinnitamiseks lehe paremates nurkades olevate nuppude "Tühista tellimus" ja "Esita kinnitamiseks" abil.
- tooteid ja teenuseid sorteerida nimetuse ja hinna alusel kui klikkida "Sorteeri tooteid" kõrval olevale lahtrile.

### 2.5.2 "Kooskõlastamise ootel" staatus

Lisandunud on 03.03.2023 versiooni uuendusega tellimuste osaline menetlemine. Pakkujal on lisaks tellimuse töösse võtmisele või tagasi lükkamisele võimalik tellimust ka osaliselt menetleda (st tellimuse sees asendada, kustutada jm). Sellega seoses tekkis ka hankijale lisavõimalusi ja -tegevusi tellimuste osalisel menetlemisel. Antud tegevus on juhendis kirjeldatud eraldi punktis ....

Antud staatuses on tellimused volitatud või vastutava isiku vaates ning tegemist on e-kataloogi kasutaja poolt kooskõlastamiseks edastatud tellimustega. Juhul kui hanke meeskonda on lisatud rohkem kui üks volitatud isik, saavad kõik isikud vastava teavituse ja kõigil on õigus menetleda vastavaid tellimusi.

|                                                                                                    |                                    |                 |                                   | E-kat               | taloog | gi ka | sutusjuher                               |
|----------------------------------------------------------------------------------------------------|------------------------------------|-----------------|-----------------------------------|---------------------|--------|-------|------------------------------------------|
| E-KATALOOG                                                                                                    |                                    |                 |                                   | In English          | RHR    | i     | Testhankija 👻<br><sub>Test Hankija</sub> |
| Avaleht Lepingud Tooted/teenused Tea                                                                                                    | vitused                            |                 |                                   |                     |        |       | Ostukorv 3                               |
| Tellimused                                                                                                    |                                    |                 |                                   |                     |        |       |                                          |
| Töösolevad (879) Kooskõlastamise ootel (2/2)                                                                                                    | Edastatud Pakkujale (646) Täitmise | (2) Kõik (1605) |                                   |                     |        |       |                                          |
| > OTSING                                                                                                    |                                    |                 |                                   |                     |        |       |                                          |
|                                                                                                    |                                    |                 | Koosta Excel -                    | Sorteeri tellimusi: |        |       | •                                        |
| TELLIMUS 6863-1<br>Lepingu nimetus: Kohvi hankimine Comodule 00<br>Pakkuja nimi: COMOQUE 00<br>Ostukorvi number: 6863<br>Hanke villenumber: 128768                                                                                                    | Koostamise kuupäev: 24.09.2        | J21             | Koostaja: TOOMAS (juunior) LAIGNA |                     |        |       |                                          |
| TELLIMUS 6862-1 Containing control of the containing a similar state of the containing a similar state of the containing containing a similar similare | Koostamise kuupäev: 24.09.2        | 221             | Koostaja: TOOMAS (juunior) LAIGNA |                     |        |       |                                          |
|                                                                                                    | Kuva kirjeid 25                    | •               | « <                               | 1 > »               |        |       |                                          |

Kooskõlastaja saab tellimuse kas kinnitada või tagasi lükata, vajutades tellimuse detailvaate paremas ülanurgas vastavatele nuppudele "Kinnita" või "Lükka tagasi". Tagasilükkamisel liigub tellimus uuesti ekataloogi kasutaja vaatesse.

Enne tagasilükkamist on võimalik täiendada tellimust kommentaari või failiga. Juhul kui soovitakse tagasi lükata koguse parandamiseks või mõne rea kustutamiseks, tasub lisada vastav kommentaar ning kasutaja saab muuta tellimust (vt p 3.5.1) ning saata selle parandatud kujul uuesti kooskõlastamiseks. Juhul kui tellimusest on puudu toode/teenus, peab kasutaja koostama uue tellimuse.

### 2.5.3 "Edastatud pakkujale" staatus

Lisandunud on 03.03.2023 versiooni uuendusega tellimuste osaline menetlemine. Pakkujal on lisaks tellimuse töösse võtmisele või tagasi lükkamisele võimalik tellimust ka osaliselt menetleda (st tellimuse sees asendada, kustutada jm). Sellega seoses tekkis ka hankijale lisavõimalusi ja -tegevusi tellimuste osalisel menetlemisel. Antud tegevus on juhendis kirjeldatud eraldi punktis ....

Antud staatuses on liikunud tellimus pakkujale kas kinnitamiseks või tagasilükkamiseks (Tootekataloogi lepingu puhul).

|                                                                                                    |                                                                            |                                    |                                         |             |                             |                                            |                     | 0   |   |                               |
|----------------------------------------------------------------------------------------------------|----------------------------------------------------------------------------|------------------------------------|-----------------------------------------|-------------|-----------------------------|--------------------------------------------|---------------------|-----|---|-------------------------------|
| E·KATALC                                                                                                    | 0 G G                                                                      |                                    |                                         |             |                             |                                            | In English          | RHR | i | Testhankija 👻<br>Test Hankija |
| aleht Lepingud Too                                                                                                 | oted/teenused Tellimused Te                                                | avitused                           |                                         |             |                             |                                            |                     |     |   | Ostukorv 3                    |
| ellimuse                                                                                                    | ed                                                                         |                                    |                                         |             |                             |                                            |                     |     |   |                               |
| Töösolevad (879)                                                                                                   | Kooskõlastamise ootel (2)                                                  | Edastatud Pakkujale (25/646)       | Täitmisel (2)                           | Kõik (1605) |                             |                                            |                     |     |   |                               |
| OTSING                                                                                                    |                                                                            |                                    |                                         |             |                             |                                            |                     |     |   |                               |
|                                                                                                    |                                                                            |                                    |                                         |             |                             | Koosta Excel -                             | Sorteeri tellimusi: |     |   | •                             |
| ELLIMUS 68<br>.epingu nimetus: Kohv<br>Pakkuja nimi: COMODU<br>Dstukorvi number: 686<br>Janke viitenumber: 121     | 361-1 Edescand polycogen<br>I hankimine Comodule OÜ<br>JLE OÜ<br>1<br>8768 | Koostamise kuug<br>Kooskõiastamise | päev: 24.09.2021<br>kuupäev: 24.09.2021 |             | Koostaja: Ti<br>Kooskõlasta | DOMAS (juunior) LAIGNA<br>ja: Test Hankija |                     |     |   |                               |
| FELLIMUS 68<br>Lepingu nimetus: Tortia<br>Pakkuja nimi: Andorra<br>Ostukorvi number: 685<br>Hanke viitenumber: 121 | 859-1 (idantatud pakkujale)<br>de leping Andorra<br>ettevõte<br>9<br>8596  | Koostamise kuur                    | aaev: 22.09.2021                        |             | Koostaja: Te                | est Hankija                                |                     |     |   |                               |
| TELLIMUS 68<br>Lepingu nimetus: Raad<br>Pakkuja nimi: Andorra<br>Ostukorvi number: 685<br>Hanke viitenumber: 121   | <b>858-1</b> Educational publicity<br>licod_1<br>ettervôte<br>8<br>7731    | Koostamise kuup                    | bäev: 22.09.2021                        |             | Koostaja: Te                | est Hankija                                |                     |     |   |                               |

Töösse võtmiseks peab pakkuja tellimuse kinnitama. Üldjuhul näevad hankija hanke alusdokumendid ette ka tähtaja pakkuja poolt tellimuse kinnitamiseks või juhul kui tähtaegselt ei kinnitata, loetakse tellimus töösse võetuks. Siiski tasub kasutajal eelnevalt oma hanke dokumente uurida juhuks, kui pakkuja ei ole tellimust mõistliku aja jooksul kinnitanud (või tagasi lükanud).

Tootekataloogi lepingu puhul võib pakkuja tellimuse tagasi lükata ka ilma põhjenduseta. Sellisel juhul peab hankija teostama uue otsingu ja uue tellimuse.

Antud staatuses on hankijal võimalik tellimuse detailvaates lisaks toodete/teenuste sorteerimisele, kommentaari ja faili lisamisele ka saada Wordi failina tellimuse sisu vajutades paremal ülanurgas nupule "Koosta leping". Asjaoluga, kas tegemist on hanke mõistes lepinguga või mitte, määratakse hanke alusdokumentides. Kui tegemist ei ole hanke alusdokumentide mõistes lepinguga, on siiski hankijal võimalik koostada tellimuse sisust fail ning see endale salvestada. E-kataloog ei salvesta genereeritavaid faile.

| E·KATALOOG                                                                                                    |                                                                       |                |                                            |                     | In English  | RHR (j      | Testhankija 🝷<br>Test Hankija |
|----------------------------------------------------------------------------------------------------|-----------------------------------------------------------------------|----------------|--------------------------------------------|---------------------|-------------|-------------|-------------------------------|
| Avaleht Lepingud Tooted/teenused Tellimused Teavitused                                                                         |                                                                       |                |                                            |                     |             |             | Ostukorv 3                    |
| ← Tellimuste nimekiri                                                                                                    |                                                                       |                |                                            |                     |             |             |                               |
| TELLIMUS 6861-1 (Educational prakkoujale)                                                                                      |                                                                       |                |                                            |                     |             |             |                               |
| Lepingu nimetus: Kohvi hankimine Comodule OÜ<br>Pakuja nimi: COMODULE OÜ<br>Ostukorn vamber: 6861<br>Hanke viitenumber: 128768 | Koostamise kuupäev: 24.09.2021<br>Kooskõlastamise kuupäev: 24.09.2021 | Koost<br>Koost | aja: TOOMAS (juuni<br>čõlastaja: Test Hank | ior) LAIGNA<br>ilja |             | Ко          | osta leping                   |
| Kommentaarid (0) Failid (0)                                                                                                    |                                                                       |                |                                            |                     |             |             |                               |
| Peida pildid                                                                                                    |                                                                       |                |                                            | Sortee              | ri tooteid: |             | •                             |
| Nimetus Tameaadress                                                                                                    | Tootekood                                                             | Hind           | Hind KM-ga                                 | Kogus               | Kokku       | Kokku KM-ga |                               |
| Kohv Kulta Katrina, 500<br>g                                                                                                   | 32342_                                                                | 6.50 €/tk      | 7.80 €/tk                                  | 1 tk                | 6.50€       | 7.80€       |                               |
| Kohv Jacobs krönung,<br>500g                                                                                                   | 31223                                                                 | 7.00 €/tk      | 8.40 €/tk                                  | 1 tk                | 7.00€       | 8.40 €      |                               |
|                                                                                                    |                                                                       |                |                                            | Summa kokku :       | 13.50 €     | 16.20 €     |                               |
|                                                                                                    | Kuva kirjeid 25 👻                                                     |                |                                            | « < 1               | > »         |             |                               |
| ← Tellimuste nimekiri                                                                                                    |                                                                       |                |                                            |                     |             |             |                               |

## 2.5.4 "Täitmisel" staatus

Lisandunud on 03.03.2023 versiooni uuendusega tellimuste osaline menetlemine. Pakkujal on lisaks tellimuse töösse võtmisele või tagasi lükkamisele võimalik tellimust ka osaliselt menetleda (st tellimuse sees asendada, kustutada jm). Sellega seoses tekkis ka hankijale lisavõimalusi ja -tegevusi tellimuste osalisel menetlemisel. Antud tegevus on juhendis kirjeldatud eraldi punktis ....

Antud staatuses on pakkuja võtnud tellimuse täitmiseks ning tellimus ei ole veel lõpetatud pakkuja poolt.

| 😂 e·kataloog                                                                                                    |                                                                              |                                                                        |             |                                                                                                    | In English          | RHR | i | Testhankija 👻<br>Test Hankija |
|----------------------------------------------------------------------------------------------------|------------------------------------------------------------------------------|------------------------------------------------------------------------|-------------|----------------------------------------------------------------------------------------------------|---------------------|-----|---|-------------------------------|
| Avaleht Lepingud Tooted/teenused Tellimused Te                                                                                                    | avitused                                                                     |                                                                        |             |                                                                                                    |                     |     |   | Ostukorv 🔞                    |
| Tellimused                                                                                                    |                                                                              |                                                                        |             |                                                                                                    |                     |     |   |                               |
| Töösolevad (879) Kooskõlastamise ootel (2)                                                                                                    | Edastatud Pakkujale (646)                                                    | Fäitmisel (2/2)                                                        | Kõik (1605) |                                                                                                    |                     |     |   |                               |
| > OTSING                                                                                                    |                                                                              |                                                                        |             |                                                                                                    |                     |     |   |                               |
|                                                                                                    |                                                                              |                                                                        |             | Koosta Excel -                                                                                       | Sorteeri tellimusi: |     |   | •                             |
| TELLIMUS 6762-1 Tetration<br>Lepingu nimetus: Hakkeput<br>Pakkuja miz. Andora ettevõte<br>Ostukorvi number: 6762.<br>Hanke viltenumber: 128599         | Koostamise kuupä<br>Kinnitamise kuupä                                        | iev: 26.03.2021<br>iev: 26.03.2021                                     |             | Koostaja: Test Hankija<br>Kinnitaja: Test Pakkuja                                                    |                     |     |   |                               |
| TELLIMUS 6750-1 Etenter<br>Lepingu nimetus: Joogiklaasid leping<br>Pakkuja nimi: Airfk Avlation<br>Ostušovin number: 6750<br>Hanke viitenumber: 128785 | Koostamise kuupä<br>Tagastamise kuup<br>Muutmise kuupäe<br>Kinnitamise kuupä | iev: 14.12.2020<br>äev: 11.01.2021<br>v: 11.01.2021<br>iev: 03.05.2021 |             | Koostaja: Test Hankija<br>Tagastaja: Test Pakkuja<br>Muutja: Test Hankija<br>Kinnitaja: Test Pakkuja |                     |     |   |                               |
|                                                                                                    | Kuva kirjei                                                                  | id 25 🔹                                                                |             | « <                                                                                                  | 1 > »               |     |   |                               |

Tellimuse detailvaates saab:

- tellimusele lisada kommentaare vajutades nupule "Lisa kommentaar tellimusele" ja vaadata juba lisatud kommentaare klikates nupule "Kommentaarid". Hankija saab enda lisatud kommentaare muuta ja kustutada (kui tellimuse staatus pole veel muutund) vajutades kommentaari välja lõpus vastavalt kas pliiatsile või ristikesele.
- tooteid ja teenuseid sorteerida nimetuse ja hinna alusel kui klikkida "Sorteeri tooteid" kõrval olevale lahtrile.
- Vajutades "Koosta leping" kuvatakse andmed tellimuse sisust Wordi failina.
- tellimust arhiveerida lehe paremates nurkades olevale nupule "Arhiveeri" abil (vt p 3.5.5)

| E-KATALOOG                                                                                                    |                                                                    |                                |                 |                                        |               | In English I | RHR i       | Testhankija<br>Test Hankija |
|----------------------------------------------------------------------------------------------------|--------------------------------------------------------------------|--------------------------------|-----------------|----------------------------------------|---------------|--------------|-------------|-----------------------------|
| Avaleht Lepingud Tooted/teenused Te                                                                                                    | llimused Teavitused                                                |                                |                 |                                        |               |              |             | Ostukorv                    |
| ← Tellimuste nimekiri                                                                                                    |                                                                    |                                |                 |                                        |               |              |             | Arhiveeri                   |
| TELLIMUS 6762-1     Immediate       Lepingu nimetus: Hakkepuit       Paksuga nimi: Andorra ettevõte       Ostukorvi number: 6762       Hanke vittenumber: 128599       Kommentaarid (0)       Failid (0) | Koostamise kuupäe<br>Kinnitamise kuupäe                            | v: 26.03.2021<br>r: 26.03.2021 | Koost<br>Kinnit | aja: Test Hankija<br>aja: Test Pakkuja |               |              | Koc         | osta leping                 |
| Peida pildid                                                                                                    |                                                                    |                                |                 |                                        | Sorteeri      | tooteid:     |             | •                           |
| Nimetus                                                                                                    | Tameaadress                                                        | Tootekood                      | Hind            | Hind KM-ga                             | Kogus         | Kokku        | Kokku KM-ga |                             |
| Puidu hakkimine                                                                                                    | Harju maakond, Tallinn, Kesklinna linnaosa, Suur-<br>Ameerika tn 1 | 436434                         | 45.00 €/m3      | 54.00 €/m3                             | 1 m3          | 45.00€       | 54.00€      |                             |
|                                                                                                    |                                                                    |                                |                 |                                        | Summa kokku : | 45.00 €      | 54.00 €     |                             |
|                                                                                                    | Kuva kirjeic                                                       | 1 25 🔹                         |                 |                                        | « < 1         | > >>         |             |                             |
| ← Tellimuste nimekiri                                                                                                    |                                                                    |                                |                 |                                        |               |              |             | Arhiveeri                   |

## 2.5.5 Tellimuse lõpetamine hankija poolt

Tellimused, mis on pakkuja poolt lõpetatud, tuleb hankija poolt arhiveerida juhul kui tellimus on täidetud täies mahus. Tellimuse arhiveerimisel liigub info tellimuse koostamise kuupäevast, hankijast ning tellimuse kogumaksumusest RHRi vastava lepingu alla. RHRis peavad olema kajastatud kõik tellimused, mistõttu tuleb hankija poolt tellimused ka kindlasti arhiveerida. Tellimuste info olemasolul puudub hankijal vajadus lepingute täitmise aruannete koostamiseks RHRis või lepingu lõpetamisel vastava info kogumiseks ja sisestamiseks RHRi.

|                                                                                                    |                                                                                                    | In English                                                                                                    | RHR                                                                                                    | ٩                                                                                                    | Testhankija 👻<br>Test Hankija                                                                                                    |
|----------------------------------------------------------------------------------------------------|----------------------------------------------------------------------------------------------------|----------------------------------------------------------------------------------------------------|----------------------------------------------------------------------------------------------------|----------------------------------------------------------------------------------------------------|----------------------------------------------------------------------------------------------------|
|                                                                                                    |                                                                                                    |                                                                                                    |                                                                                                    |                                                                                                    | Ostukorv 👩                                                                                                    |
|                                                                                                    |                                                                                                    |                                                                                                    |                                                                                                    |                                                                                                    |                                                                                                    |
| kujale (1) Täitmisel (0) Kölk (3/3)                                                                 |                                                                                                    |                                                                                                    |                                                                                                    |                                                                                                    |                                                                                                    |
|                                                                                                    |                                                                                                    |                                                                                                    |                                                                                                    |                                                                                                    |                                                                                                    |
|                                                                                                    | Koosta Excel - So                                                                                                    | rteeri tellimusi:                                                                                                    |                                                                                                    |                                                                                                    | •                                                                                                    |
|                                                                                                    |                                                                                                    |                                                                                                    |                                                                                                    |                                                                                                    |                                                                                                    |
| Koostamise kuupäev: 22.09.2021<br>Kinnitamise kuupäev: 22.09.2021<br>Lõpetamise kuupäev: 22.09.2021 | Koostaja: Test Hankija<br>Kinnitaja: Test Pakkuja<br>Lõpetaja: Test Pakkuja                                                                                                    |                                                                                                    |                                                                                                    |                                                                                                    |                                                                                                    |
|                                                                                                    |                                                                                                    |                                                                                                    |                                                                                                    |                                                                                                    |                                                                                                    |
| Koostamise kuupäev: 22.09.2021<br>Kinnitamise kuupäev: 22.09.2021<br>Lõpetamise kuupäev: 22.09.2021 | Koostaja: Test Hankija<br>Kinnitaja: Test Pakkuja<br>Lõpetaja: Test Pakkuja                                                                                                    |                                                                                                    |                                                                                                    |                                                                                                    |                                                                                                    |
|                                                                                                    | kujale (1) Täitmisel (0) Kõik (3/3)<br>Koostamise kuupiler: 22.09.2021<br>Konstamise kuupiler: 22.09.2021<br>Lõpetamise kuupiler: 22.09.2021<br>Konstamise kuupiler: 22.09.2021<br>Lõpetamise kuupiler: 22.09.2021 | Kujale (1) Täitmisel (0) Kõik (2/3)<br>Koostamise kuupier: 22.09.2021<br>Koostamise kuupier: 22.09.2021<br>Lõpetamise kuupier: 22.09.2021<br>Konstamise kuupier: 22.09.2021<br>Konstamise kuupier: 22.09. | kujale (1)     Taitmisel (0)     Kõik (3/3)       Koostamise kuupier: 22.09.2021     Koostaji: Test Hankija<br>Kinnitamise kuupier: 22.09.2021     Koostaji: Test Hankija<br>Lõpetamise kuupier: 22.09.2021       Koostamise kuupier: 22.09.2021     Koostaji: Test Hankija<br>Lõpetamise kuupier: 22.09.2021     Koostaji: Test Hankija<br>Lõpetamise kuupier: 22.09.2021       Koostamise kuupier: 22.09.2021     Koostaji: Test Hankija<br>Lõpetamise kuupier: 22.09.2021     Koostaji: Test Hankija<br>Lõpetamise kuupier: 22.09.2021 | Kugale (1)     Taitmisel (0)     Kõäk (3/3)       Koostamise kuupäer: 22.09.2021     Koostajis: Test Hankija<br>Kinntamise kuupäer: 22.09.2021     Koostajis: Test Hankija<br>Lõpetamise kuupäer: 22.09.2021       Koostamise kuupäer: 22.09.2021     Koostajis: Test Hankija<br>Lõpetamise kuupäer: 22.09.2021     Koostajis: Test Hankija<br>Lõpetamise kuupäer: 22.09.2021       Koostamise kuupäer: 22.09.2021     Koostajis: Test Hankija<br>Lõpetamise kuupäer: 22.09.2021 | Kujale (1)     Taitmisel (0)     Kõik (2/3)         Koostamise kuupier: 22.09.2021     Koostaja: Tett Hankija       Koostamise kuupier: 22.09.2021     Koostaja: Tett Hankija       Koostamise kuupier: 22.09.2021     Koostaja: Tett Hankija       Koostamise kuupier: 22.09.2021     Koostaja: Tett Hankija       Koostamise kuupier: 22.09.2021     Koostaja: Tett Hankija       Koostamise kuupier: 22.09.2021     Koostaja: Tett Hankija       Koostamise kuupier: 22.09.2021     Koostaja: Tett Hankija       Koostamise kuupier: 22.09.2021     Koostaja: Tett Paksuja |

Arhiveerimiseks tuleb avada tellimuse detailvaade ning vajutada üleval paremale nupule "Arhiveeri".

| E·KATALOOG                                                                                                    |                         |                                                                                                    |                         |                                                              |               | n English  | RHR 🚺       | Testhank<br>Test Hani |
|----------------------------------------------------------------------------------------------------|-------------------------|----------------------------------------------------------------------------------------------------|-------------------------|--------------------------------------------------------------|---------------|------------|-------------|-----------------------|
| aleht Lepingud Tooted/teenused                                                                                                  | d Tellimused Teavitused |                                                                                                    |                         |                                                              |               |            |             | Ostukor               |
| ← Tellimuste nimekiri                                                                                                    |                         |                                                                                                    |                         |                                                              |               |            |             | Arhiveeri             |
| TELLIMUS 6858-3 🎫                                                                                                    | kuja lõpetatud j        |                                                                                                    |                         |                                                              |               |            |             |                       |
| Lepingu nimetus: Toote tellimise testin<br>Pakkuja nimi: Airfix Aviation<br>Ostukorvi number: 6858<br>Hanke viitenumber: 128825 | niseks _leping 2        | Koostamise kuupäev: 22.09.2021<br>Kinnitamise kuupäev: 22.09.2021<br>Lõpetamise kuupäev: 22.09.2021 | Koos<br>Kinnit<br>Lõpet | taja: Test Hankija<br>aja: Test Pakkuja<br>aja: Test Pakkuja |               |            | Ко          | osta leping           |
| Kommentaarid (1) Failid (1                                                                                                    | )                       |                                                                                                    |                         |                                                              |               |            |             |                       |
| Näita pilte                                                                                                    |                         |                                                                                                    |                         |                                                              | Sorteeri to   | ooteid:    |             | ,                     |
| Nimetus                                                                                                    | Tarneaadress            | Tootekood                                                                                           | Hind                    | Hind KM-ga                                                   | Kogus         | Kokku      | Kokku KM-ga |                       |
| Täiesti uus teenus tellimuse<br>kontrollimiseks                                                                                 | tulen ise järg          | 23532532                                                                                            | 445.00 €/tk             | 534.00 €/tk                                                  | 1 tk          | 445.00€    | 534.00 €    |                       |
| Täiesti uus toode tellimuse<br>kontrollimiseks                                                                                  | tulen ise järg          | 23346346                                                                                            | 567.00 €/tk             | 680.40 €/tk                                                  | 1 tk          | 567.00€    | 680.40 €    |                       |
|                                                                                                    |                         |                                                                                                    |                         |                                                              | Summa kokku : | 1,012.00 € | 1,214.40 €  |                       |
|                                                                                                    |                         | Kuva kirjeid 25 🔹                                                                                   |                         |                                                              | « < 1 >       | >          |             |                       |
| ← Tellimuste nimekiri                                                                                                    |                         |                                                                                                    |                         |                                                              |               |            |             | Arhivee               |
|                                                                                                    |                         |                                                                                                    |                         |                                                              |               |            |             |                       |

Ka peale arhiveerimist on hankijal võimalik lisada tellimusse kommentaare ning koostada lepingut Wordi failina.

## 2.6 Teavitused

Hankija näeb enda teavitusi kui valib ülamenüüs "Teavitused".

## 2.6.1 Teabevahetus

Teabevahetus on hankija ja pakkuja vaheline teavituste edastamise vorm. Teabevahetuse kaudu laekunud küsimusi on võimalik kustutada märkides märkeruudus konkreetse teema või valides kõik, kui märge teha "Teema" ees olevasse märkeruudu kastikesse. Lisaks on neid võimalik sorteerida saadetud kuupäeva järgi.

E-kataloog edastab teavituse e-posti teel hankija meeskonnas madalama tasemega kasutajale. Kui meeskonda on lisatud ainult vastutav isik, edastatakse teavitused tema e-postile. Kui meeskonda on sisestatud volitatud isik(ud), saavad kõik volitatud isikud teavituse ning vastutavale isikule teavitust ei laeku. Kui on sisestatud ekataloogi kasutaja(d), siis saab teavituse tema/nemad.

| ß     | E·KATALC                    | 06                                                    | In English | RHR          | 1 | Testhankija 👻<br>Test Hankija |
|-------|-----------------------------|-------------------------------------------------------|------------|--------------|---|-------------------------------|
| Avale | ht Lepingud Too             | ted/teenused Tellimused Teavitused                    |            |              |   | Ostukorv 📵                    |
| Те    | avituse                     | d                                                     |            |              |   |                               |
| Теа   | bevahetus (83)              | Süsteemi teavitused                                   |            |              |   | Koosta teavitus               |
| Kust  | uta                         |                                                       | Sorteeri:  | Vanemad enne | е |                               |
|       | Теета                       |                                                       |            |              |   | Saadetud                      |
|       | COMODULE OÜ                 | Teavitus kohandatud elektroonilise kataloogi osas (1) |            |              |   | 02.04.2020<br>16:29           |
|       | COMODULE OÜ<br>Test Pakkuja | Loodusõpetuse vihik - Küsin (4)                       |            |              |   | 13.04.2020<br>15:11           |
|       | Andorra Ettevõte            | Eesti keele õpik - Küsimus (2)                        |            |              |   | 13.04.2020<br>15:12           |
|       | COMODULE OÜ                 | Teavitus kohandatud elektroonilise kataloogi osas (1) |            |              |   | 13.04.2020<br>15:35           |
|       | Andorra Ettevõte            | Teavitus kohandatud elektroonilise kataloogi osas (1) |            |              |   | 13.04.2020<br>15:35           |
|       | COMODULE OÜ                 | Teavitus kohandatud elektroonilise kataloogi osas (1) |            |              |   | 20.04.2020<br>10:14           |
|       | Andorra Ettevõte            | Teavitus kohandatud elektroonilise kataloogi osas (1) |            |              |   | 20.04.2020<br>10:14           |
|       | COMODULE OÜ<br>Test Pakkuja | Loodusõpetuse vihik - 56575 (3)                       |            |              |   | 20.04.2020<br>12:19           |

## 2.6.2 Teavituse koostamine

Võimalik on koostada kahte erinevat teavitust:

 küsimus pakkujale konkreetse toote/teenuse kohta. Teavitus koostatakse toote/teenuse detailvaates vajutades nupule "Küsi küsimus".

|                      | Joogiklaas ho            | pidjaga                                              | Küsi küsimus |
|----------------------|--------------------------|------------------------------------------------------|--------------|
| H L H                | Tootekood : 236465246    |                                                      |              |
| er to a first        | Hind:                    | 4.576 €/tk                                           |              |
|                      | KM:<br>Hind KM-ga:       | 20%<br>5.4912 €/tk                                   |              |
|                      | Kogus:                   | 456 tk                                               |              |
|                      | Tarneviis:               | <ul> <li>Ukselt uksele</li> <li>Ise järgi</li> </ul> |              |
| 用眼                   |                          | <ul> <li>Postipakk</li> </ul>                        |              |
|                      | Toote/lao asukoht:       | Narva                                                |              |
|                      | Läbipaistvast klaasist k | kvaliteetne joogiklaas.                              |              |
| Failid:              |                          |                                                      |              |
| test wordi fail.docx |                          |                                                      |              |

Teavitusele vastab pakkuja e-kataloogis ning vastused on nähtavad "Teavituste" all. Vajutades teavituse nimetusele, avaneb suhtlus ning antud vaates on võimalik ka pakkujale vastata/küsida uus küsimus. Vajutades küsimuse juures olevale manusele, avaneb pakkuja toote/teenuse detailvaade.

| E-KATALOO                                        | s                                                              | In English RHR 🧯        | Testhankija<br>Test Hankija       |
|--------------------------------------------------|----------------------------------------------------------------|-------------------------|-----------------------------------|
| Avaleht Lepingud Tooted/t                        | eenused Tellimused Teavitused                                  |                         | Ostukorv 🦲                        |
| - Tagasi postkasti<br>Kohvimasin ko<br>Uus värv  | ntorisse: (5)                                                  |                         |                                   |
| Testhankija<br>Test Hankija                      | soovin teist värvi seda                                        | 🎽 Kohvimasin kontorisse | 04.06.2020<br>22:29               |
| COMODULE OÜ<br>Test Pakkuja                      | Pole pakkuda                                                   |                         | 16.06.2020<br>11:05               |
| Testhankija<br>Test Hankija                      | Aga järsku ikka saab                                           |                         | 16.06.2020<br>11:07               |
| E E KATALO                                       | OG                                                             | In English RHR 🚯        | Airfix Aviation 👻<br>Test Pakkuja |
| Avaleht Lepingud Minu                            | pakkumused Minule esitatud tellimused Tootekataloog Teavitused |                         |                                   |
| ← Tagasi postkasti<br>Kohvimasin<br>Kijsimuse es | mudel abc: (1)                                                 |                         |                                   |
| Testhankija<br>Test Hankija                      | Kas valget värvi kohvimasinat on ka pakkuda?                   | 🏠 Kohvimasin mudel abc  | 02.09.2020<br>14:03               |
|                                                  | Saada vastus                                                   |                         |                                   |
| ← Tagasi postkasti                               |                                                                |                         |                                   |

2) Vajutades "Teavituste" lehel paremal lehe ülaserval "Koosta teavitus" nupule avaneb teavituse koostamise detailvaade. Antud vaatest peab:

- Valima hanke viitenumbri, mille lepingute osas soovitakse teavitus saata.
- Valima lepingu, mille kohta soovid teavituse saata. Juhul kui teavituse sisuks on toote/teenuse lisamine ekataloogi, tuleb märkeruudus märkida "Vali kõik", kuivõrd kõik lepingu partnerid peavad saama võrdse võimaluse lisada soovitud toodet/teenust e-kataloogi.
- Juhul kui soov on suhelda ainult ühe või mõne lepingupartneriga, siis tasub pigem kasutada RHR teabevahetust, kuivõrd antud teavitustele pakkujad vastata ei saa.
- Teavituse sisuks toote/teenuse lisamisel e-kataloogi peab kindlasti olema ka kuupäev, mil toodet/teenust soovitakse soetada (jättes mõistliku tähtaja pakkujale e-kataloogi andmete täiendamiseks) ning juhul kui soovitakse rohkem kui ühte toodet, siis ka soovitava toote kogus. Juhul kui soovitakse soetada korraga mitut toodet/teenust, võib lasta pakkujal sisestada eraldi e-kataloogi toode/teenus, mille pealkiri on hankija poolt eelnevalt teavituses ette antud (nt teavitus sisuga: "Palun lisada e-katlaoogi 1 kraaniga veekann, 12 osaline veeklaaside komplekt ja veekannu ning klaaside jaoks 2 kandikut. Palun märkida toote pealkirjaks "Kannu ja klaaside komplekt X hankija jaoks" ning toote sisuks soovitud tooted ning hinnaks kõikide toodete maksumus kokku").

| anke viitenumber:                                                          |                              |
|----------------------------------------------------------------------------|------------------------------|
| 128785                                                                     |                              |
| ali leping, mille kohta soovid teavitust saata.                            |                              |
| Vali kõik                                                                  |                              |
| Pakkuja: Infotark AS                                                       | Hanke osa number: 3          |
| Lepingu nimetus: Karahvinide leping 2                                      | Täitmise tähtaeg: 16.12.2021 |
| Pakkuja: Airfix Aviation                                                   | Hanke osa number: 2          |
| Lepingu nimetus: Joogiklaasid leping                                       | Täitmise tähtaeg: 01.12.2021 |
| Pakkuja: Airfix Aviation                                                   | Hanke osa number: 3          |
| Lepingu nimetus: Karahvinide leping                                        | Täitmise tähtaeg: 16.12.2021 |
| irjuta teavitus<br>Palun lisada e- <u>katlaoogi</u> kraaniga veekann. Toot | te valin välja 02.01.2022.   |
| / 4000                                                                     |                              |

Vajutades detailvaatel nuppu "Saada", ilmub teavituste reale koostamise kuupäevaga rida "Teavitus kohandatud elektroonilise kataloogi osas". Klikates teavituse nimel, on võimalik näha teavituse sisu.

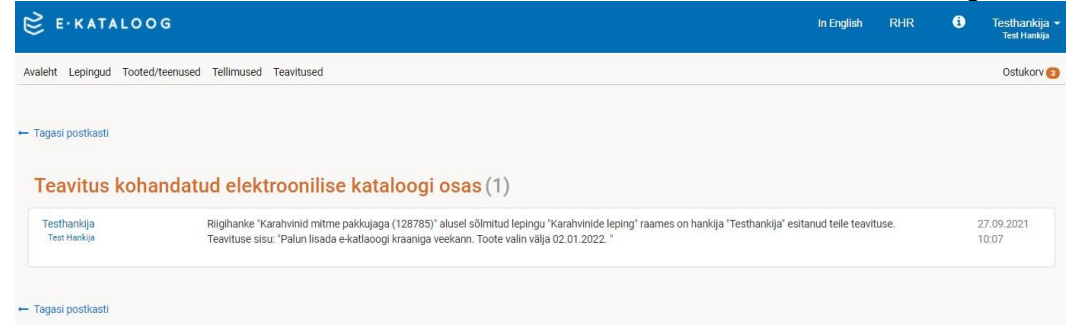

Pakkuja teavitusele vastata ei saa. Pakkujale edastatakse teavitus lisaks e-postiga.

### 2.6.3 Süsteemi teavitused

Hankija vastavale meeskonnaliikmele edastatakse e-posti teel alljärgnevad automaatsed teavitused:

- 1) Teavitus e-kataloogi kasutaja poolt tellimuse koostamisest ja selle kooskõlastamiseks edastamisest juhul kui kasutaja on volitatud isik või selle rolli puudumisel vastutav isik ning meeskonda kuulub ekataloogi kasutaja;
- Teavitus e-kataloogi kasutajale hankija volitatud isiku või selle puudumisel vastutava isiku poolt tellimuse kooskõlastamisest või tagasi lükkamisest;
- Teavitus pakkuja poolt tellimuse kinnitamisest või tagasi lükkamisest ning pakkuja poolt tellimuse täitmisest hankija madalama tasemega isikule (juhul kui tellimuse koostas e-kataloogi kasutaja, siis teavituse saab tema; kui volitatud isik, liigub teavitus kõikidele meeskonda määratud volitatud isikutele);
- 4) Meeldetuletus volitatud isikule või selle puudumisel vastutavale isikule e-kataloogi kasutaja poolt tellimuse koostamisest ja selle kinnitamiseks edastamisest 5 päeva möödudes peale tellimuse koostamist;
- 5) Pakkuja, e-kataloogi kasutaja või kooskõlastaja poolt kommentaari või faili lisamisest tellimusele või nende kustutamisest;
- Teavitus pakkuja poolt ühe või mitme pakkujaga lepingu toote/teenuse asendamise kooskõlastamiseks hankija poolt;
- 7) Eelteavitus lepingu lõppemisest 90 ja 30 päeva enne lepingu lõppemist;
- 8) Teavitus lepingu lõppemisest.

| 😤 E·KATALOOG                                | In English RHR 🚯 Testhankija 🕶<br>TestHankija |
|---------------------------------------------|-----------------------------------------------|
| Avaleht Lepingud Tooted/teenused Tellimused | Ostukorv 🧿                                    |
| Teabvahetus (86) Süsteemi teavitused        | Koosta teavitus                               |
|                                             | Sorteeri: Uuemad enne •                       |
| Teema                                       | Saadetud                                      |
| Pakkuja lükkas tellimuse tagasi             | 24.09.2021                                    |
| Pakkuja lisas tellimusele kommentaari       | 24.09.2021                                    |
| Pakkuja lisas tellimusele kommentaari       | 22.09.2021                                    |
| Pakkuja lisas tellimusele faili             | 22.09.2021                                    |
| Pakkuja lisas tellimusele kommentaari       | 22.09.2021                                    |
| Pakkuja kinnitas tellimuse                  | 22.09.2021                                    |
| Pakkuja lisas tellimusele faili             | 22.09.2021                                    |
| Pakkuja lisas tellimusele kommentaari       | 22.09.2021                                    |
| Pakkuja kinnitas tellimuse                  | 22.09.2021                                    |
| Kinnituse küsimine toote asendamiseks       | 22.09.2021                                    |
| Lepingu täitmise tähtaeg on 90 päeva pärast | 16.09.2021                                    |
| Lepingu täitmise tähtaeg on 90 päeva pärast | 16.09.2021                                    |

## 3 03.03.2023 versiooni muudatused

## 3.1 Otsingu mooduli parandamine

Otsingusüsteemi parendamiseks on võetud kasutusele elastic search mooduli nii e-kataloogi hankija vaates kui pakkuja vaates. See annab võimaluse saada täpsem otsingu vaste otsingu sõnale või sõnade grupile. Lisaks on lisatud otsingusüsteem koos elastic search mooduliga hankija vaates:

- "Lepingud",
- "Tellimused"detailvaates
- "Teavitused",
- RHRi kaudu esitatud "Pakkumus" vaates

ning pakkuja vaates:

- "Lepingud",
- "Pakkumused",
- "Minule esitatud tellimused" detailvaates,
- "Teavitused".

## 3.1.1 Erisused hankija vaate "Tooted/teenused" otsingus

Hankija vaate "Tooted/teenused" hõlmab endast kolme lepingu varianti: "Tootekataloog", "Ühe pakkujaga leping" ja "Mitme pakkujaga leping".

Otsides toodet või teenust, peab kasutaja valima ühe kolmest lepingu variantidest ning toote/teenuse otsingus kuvatakse ainult neid tooteid või teenuseid, mis on seotud konkreetse lepingu tüübiga. Nt "Tootekataloogi lepingus" otsides ei kuvata hankijale toodet "Tass" tootekoodiga e3463466, kuna nimetatud toode asub ühe pakkujaga lepingu all (vt joonist 1).

## 3.2 Tellimuste menetlemisega seotud muutused

### 3.2.1 Toodete ja teenuste muutmine ja asendamine tellimust täites

### 3.2.1.1. Toote/teenuste staatused

Käesoleva uuendamisega on lisatud toodetele/teenustele staatused, võimaldades liigitada tellimuste menetlemisel tooteid/teenuseid erinevate toimingute alla. Kasutaja saab tellimust menetledes muuta toote/teenuse staatust enne, kui ta saadab tellimuse järgmisesse menetluse astmesse.

Toote/teenuse staatused:

| 😂 E·KATALOOG                                      |                                                                                                    | In I      | English   | RHR 🧃                | Testhankija ▪<br>Test Hankija |
|---------------------------------------------------|----------------------------------------------------------------------------------------------------|-----------|-----------|----------------------|-------------------------------|
| Avaleht Lepingud Tooted/teenused                  | Tellimused Teavitused                                                                                                    |           |           |                      | Ostukorv 🕕                    |
| ✓ Filtrid                                         | Leitud tooteid: 14/14                                                                                                    |           |           |                      |                               |
| Otsi nimetuse või tootekoodi järgi                | R Lisa ostukorvi Peida pildid Loo PDF                                                                                                    |           | Sorteeri: | Hinna järgi kasvaval | t •                           |
| <ul> <li>Tooted</li> <li>Teenused</li> </ul>      | Nimetus                                                                                                    | Tootekood | Ко        | gus Hin              | I Hind KM-ga                  |
| Hind<br>alates kuni                               | Pliiatsid % värvilised                                                                                                    | 446362    |           | tk 3.45 •            | 4.14€                         |
| Tarneaeg (päevades)                               | Giöggi klaas 💊 Tugev klaas kuuma joogi tarbimiseks                                                                                              | 3463325   |           | tk 2.56 t            | 3.07€                         |
| Vali kataloog Tootekataloog  Üba pakkujara laping | Joogiklaas hoidjaga S Läbipaistvast klaasist kvaliteetne joogiklaas.           > Lisatooted                                                     | 236465246 | 40        | 6 tk 4.58 t          | 5.49€                         |
| Mitme pakkujaga leping S                          | Törvaöli       Sasdgads d gadsg ads d gasdg das gas dsgas ds gadsgasdg aegdhadsg gdgads fnasya4er yreyd rat         Lisatooted       Lisatooted | õli124    |           | tk 5.67 (            | 6.80€                         |

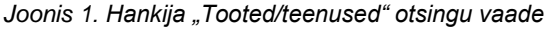

- <u>"Edastatud pakkujale</u>" automaatne staatus kõikidele toodetele/teenustele, mis on volitatud või vastutava isiku rollis hankija kasutaja lisanud ostukorvi ja edastanud tellimusena pakkujale;
- <u>"Kinnitamise ootel</u>" automaatne staatus kõikidele toodetele/teenustele, mis on e-kataloogi rollis hankija kasutaja lisanud ostukorvi ja edastanud tellimusena kinnitamiseks hankija volitatud või vastutava isiku rollis olevale kasutajale;
- <u>"Töösse võetavad</u>" automaatne staatus kõikidele toodetele/teenustele juhul kui pakkuja kinnitab erisuseta kogu tellimuse. Pakkuja saab valida osalise tellimuse kinnitamise puhul tooted/teenused, mida võtab töösse;
- <u>"Täitmise ootel</u>" pakkuja saab valida osalise tellimuse kinnitamise puhul tooted/teenused, mida ta töösse hetkel võtta ei saa, kuid mis jäävad täitmise ootele (nt tarnib hiljem);
- <u>"Asendamisel"</u> pakkuja saab valida osalise tellimuse kinnitamise puhul tooted/teenused, mida ta ei saa töösse võtta (nt on laost otsas või tarneaeg on liiga pikk), kuid mida saaks asendada. Selles staatuses on hankija kasutaja poolt valitud toode/teenus pakkuja poolt määratletud asendamiseks ( peale hankija poolt asendamise kinnitamist või mitte kinnitamist muutub "Kustutatud" saatusesse);
- <u>"Asendatav"</u> pakkuja saab valida osalise tellimuse kinnitamise puhul tooted/teenused, mida ta ei saa töösse võtta ning määrata neile asendustoode/-tellimus. Selles staatuses on toode/teenus, millega asendatakse pakkuja poolt "Asendamiseks" edastatud toodet/teenust (peale hankija poolt asendamise kinnitamist muutub "Asendatud" staatusesse või mitte kinnitamist "Kustutatud" staatusesse);
- <u>"Asendatud</u>" pakkuja saab valida osalise tellimuse kinnitamise puhul tooted/teenused, mida ta ei saa töösse võtta ning mida soovib asendada. Selles staatuses on toode/teenus, mis oli "Asendatav" staatuses ning mille osas hankija kinnitas asenduse;
- <u>"Asendatud/täidetud</u>" toode/teenus, mis oli "Asendatud" staatuses ning mille osas on pakkuja täitmise lõpetanud;
- "Täidetud" automaatne staatus kõikidele toodetele/teenustele, mis on olnud tellimuses "Töösse võetavad" ning mille tellimuse on pakkuja märkinud täidetuks pakkuja poolt. Pakkuja saab valida osalise tellimuse kinnitamise puhul tooteid/teenuseid ükshaaval täidetuks;
- "Kustutatud" Pakkuja saab valida osalise tellimuse kinnitamise puhul tooteid/teenuseid, mida ei saa tarnida (kustutab) ning lisaks saavad antud staatuse tooted/teenused, mis on märgitud "Asendamisel" staatusesse peale hankija kasutaja poolset tellimuse kinnitamist või tagasilükkamist;
- "Garantii" hankija või pakkuja saavad määratleda ükshaaval tooteid garantii staatusesse vastava probleemi ilmnemisel.

### 3.2.2.1 Tellimuse vaade

Tellimuse vaates grupeeritakse tooted/teenused vastavalt nende staatustele. Kõik tooted/teenused saavad hankija volitatud või vastutava isiku poolt tellimust tehes (või e-kataloogi kasutaja tellimust kinnitades) staatuse "Edastatud pakkujale" ning on nähtavad tellimuses ühe staatilise reana. Juhul kui tellimus kinnitatakse pakkuja poolt osaliselt või juhul kui hankija poolne kasutaja teeb tellimuses, mis on talle tagastatud, muudatusi, grupeeritakse tooted/teenused vastavalt nende uutele staatustele alamrühmadesse (vt joonis 2).

| Muutmisel olevad tooted ja teenused | Töös olevad tooted ja teenused | Lõpetatud tellimus | Täitmise ootel olevad tooted ja teenused | Kustutatud tooted ja teenused | Garantii ja kindlustusjuhtum |
|-------------------------------------|--------------------------------|--------------------|------------------------------------------|-------------------------------|------------------------------|
| Asendamisel                         | Töösse võetav                  | Asendatud/täidetud | Täitmise ootel                           | Kustutatud                    | Garantii                     |
| Asendatav                           | Edastatud pakkujale            | Täidetud           |                                          |                               |                              |
|                                     | Kinnitamise ootel              |                    |                                          |                               |                              |
|                                     | Asendatud                      |                    |                                          |                               |                              |

Joonis 2. Toodete/teenuste jagunemine alamrühmadesse

Vastav alamrühma rida kuvatakse ainult juhul, kui see sisaldab vastavas staatuses tooteid/teenuseid(vt joonist 3). Iga alamrühma nimetuse taga kuvatakse vastava alamrühma toodete/teenuste maksumus kokku ning lisaks kuvatakse ka kogu tellimuse maksumus kokku. Üldmaksumusse ei võeta arvesse "Kustutatud" ega "Asendamisel" staatuses tooteid/teenuseid. Lisaks ei võeta maksumusse arvesse "Muutmisel olevad tooted ja teenused" alamgrupis arvesse "Asendamisel" olevate toodete/teenuste maksumust. Antud

# alamgrupis kuvatakse ainult "Asendatav" staatuses omavate toodete/teenuste maksumust kokku. Iga kasutaja poolne tegevus muudab ka vastava alamgrupi kogumaksumust.

| Peida pildid                                                                       |                                                                      |                        |            |            | Sorteeri tooteid | :      |             | • |
|------------------------------------------------------------------------------------|----------------------------------------------------------------------|------------------------|------------|------------|------------------|--------|-------------|---|
| Nimetus                                                                            | Tarneaadress                                                         | Tootekood              | Hind       | Hind KM-ga | Kogus            | Kokku  | Kokku KM-ga |   |
| <ul> <li>Töös olevad tooted ja teenus</li> </ul>                                   | ed                                                                   |                        |            |            | Summa kokku :    | 54.12€ | 64.95€      |   |
| Aloe<br>Töösse väetav                                                              | Suur-Ameerika 1, Tallinn, 10001. Tel. :<br>post a@b.ee               | 5000000, e- AL_8284    | 10.00 €/tk | 12.00 €/tk | 1 tk 🥒           | 10.00€ | 12.00€ ♀    | ) |
| Kleidi triiki<br>Töösse võetav                                                     | mine Suur-Ameerika 1, Tallinn, 10001. Tel. :<br>ad post a@b.ee       | 5000000, e- 3255235    | 16.00 €/h  | 19.20 €/h  | 1 h 🥒            | 16.00€ | 19.20€ p    | ) |
| Kleit lühike                                                                       | Suur-Ameerika 1, Tallinn, 10001. Tel. :<br>post a@b.ee               | 5000000, e- 35235232   | 12.00 €/tk | 14.40 €/tk | 1 tk 🥒           | 12.00€ | 14.40€ p    | ) |
| Sõnajalg<br>Asendatud                                                              | Suur-Ameerika 1, Tallinn, 10001. Tel. :<br>post a@b.ee               | 5000000, e- sj_3843    | 16.00 €/tk | 19.20 €/tk | 1 tk             | 16.00€ | 19.20€ p    | ) |
| Teekatte m                                                                         | ärgistusvärv Suur-Ameerika 1, Tallinn, 10001. Tel. :<br>post a@b.ee  | 5000000, e- Teekate234 | 0.12 €/tk  | 0.15 €/tk  | 1 tk             | 0.12€  | 0.15€ p     | ) |
| <ul> <li>Täitmise ootel olevad tooted</li> </ul>                                   | ja teenused                                                          |                        |            |            | Summa kokku :    | 23.45€ | 28.14€      |   |
| Värvi kasut<br>Värvi kasut<br>juhendamin<br>Vieto Vieto Värvi kasut<br>Värvi kasut | amise Suur-Ameerika 1, Tallinn, 10001. Tel. :<br>ne post a@b.ee<br>] | 5000000, e- Juhend123  | 23.45 €/tk | 28.14 €/tk | 1 tk             | 23.45€ | 28.14€ ✓    | × |
| <ul> <li>Kustutatud tooted ja teenuse</li> </ul>                                   | ed                                                                   |                        |            |            |                  |        |             |   |
| Teekatte m<br>Kustutatud                                                           | ärgistusvärv Suur-Ameerika 1, Tallinn, 10001. Tel. :<br>post a@b.ee  | 5000000, e- Teekate123 | 12.35 €/tk | 14.82 €/tk | 1 tk             | 12.35€ | 14.82€ つ    | ۶ |
| Sõnajalg<br>Kustutatud                                                             | Suur-Ameerika 1, Tallinn, 10001. Tel. :<br>post a@b.ee               | 5000000, e- sj_3843    | 16.00 €/tk | 19.20 €/tk | 1 tk             | 16.00€ | 19.20€ つ    | • |
| Kollane saa<br>Kustutatud                                                          | bas Suur-Ameerika 1, Tallinn, 10001. Tel. :<br>post a@b.ee           | 5000000, e- 11211_     | 20.00 €/tk | 24.00 €/tk | 1 tk             | 20.00€ | 24.00€      |   |
|                                                                                    |                                                                      |                        |            |            | Summa kokku :    | 77.57€ | 93.09 €     |   |

Joonis 3. Näidis toodete jagunemisest tellimuses

### 3.2.2 Pakkuja vaade

### 3.2.2.1 Tellimuse staatus on "Edastatud pakkujale"

Selles peatükkis on kirjeldatud ainult uuendused, mis on tehtud "Edastatud pakkujale" tellimuse staatuses. Juhul kui pakkumust ei soovita osaliselt menetleda, tuleb jälgida juhendi p 1.5 sätestatut.

Pakkujal on kaks erinevat võimalust toodete/teenuste menetlemiseks, kas iga toote/teenuse rea lõpus oleva ikooni kaudu menetleda või valida tooted/teenused neid nö "linnutades" ning siis teostada vajalik toiming (vt joonis 4).

| 😂 E·KATALOOG                                                                                                    |                                                                 |                             |                                  | In English        | RHR                    | i Airfix A<br>Test                               | viation 👻     |
|----------------------------------------------------------------------------------------------------|-----------------------------------------------------------------|-----------------------------|----------------------------------|-------------------|------------------------|--------------------------------------------------|---------------|
| Avaleht Lepingud Minu pakkumused Minule esitatud tellimused Too                                                         | tekataloog Teavitused                                           |                             |                                  |                   |                        |                                                  |               |
| ← Tellimuste nimekiri                                                                                                   |                                                                 |                             |                                  |                   |                        | Ginnita Lükka tag                                | gasi          |
| TELLIMUS 6973-1 Eductoriud pakkagale                                                                                    |                                                                 |                             |                                  |                   |                        |                                                  |               |
| Lepingu nimetus: Alustasside leping<br>Hankija nimi: Testhankija<br>Ostukorvi number: 6973<br>Hanke viitenumber: 129046 | Koostamise kuupäev: 17.02.2023<br>Koostaja e-post: mina@mina.ee | Koostaja: J<br>Koostaja tel | IAAK KULMAR<br>lefon: +372 52371 | 16                |                        | Koosta leping                                    | I             |
| Kommentaarid (0) Failid (0)                                                                                             |                                                                 |                             |                                  |                   |                        |                                                  |               |
| Otsi märksöna (transport, elektrimasinad), tootekood  Tooted Teenused                                                   | <b>Q</b> ΟΤSI                                                   |                             |                                  |                   |                        |                                                  |               |
|                                                                                                    |                                                                 |                             |                                  |                   |                        |                                                  |               |
| Peida pildid                                                                                                    | Tootekood                                                       | Hind                        | Hind KM-ga                       | Sorteeri tooteid: | Kokku                  | Kokku KM-ga                                      | •             |
| Töös olevad tooted ja teenused                                                                                          | Torcrodu                                                        |                             | rinia ran ga                     | Summa kokku :     | 5.87 €                 | 7.04 €                                           |               |
| Teetass keraamiline                                                                                                    | 3q546                                                           | 1.09 €/tk                   | 1.30 €/tk                        | 1 tk              | 1.09€                  | 1.30€ 🍤                                          | 2             |
| Virsikud<br>Xsendatud                                                                                                   | virsik                                                          | 2.39 €/kg                   | 2.87 €/kg                        | 2 kg              | 4.78€                  | 5.74€ ≓<br>う                                     | <b>/</b><br>S |
| Täitmise ootel olevad tooted ja teenused                                                                                |                                                                 |                             |                                  | Summa kokku :     | 1.09€                  | 1.30€                                            |               |
| Teetass keraamiline     Tiamise code                                                                                    | 3q546-ffdsr                                                     | 1.09 €/tk                   | 1.30 €/tk                        | 1 tk              | 1.09€                  | 1.30€ ≓<br>₽                                     | 1             |
|                                                                                                    |                                                                 |                             |                                  | Summa kokku :     | 6.95€                  | 8.34 €                                           |               |
|                                                                                                    |                                                                 |                             |                                  | Г                 |                        |                                                  |               |
|                                                                                                    |                                                                 |                             |                                  |                   | Kustuta                | a valitud tooted/teenu                           | sed           |
|                                                                                                    |                                                                 |                             |                                  |                   | Jäta ootele<br>Kinnita | e valitud tooted/teenu<br>a valitud tooted/teenu | ised          |
| 🛏 Tellimuste nimekiri                                                                                                   |                                                                 |                             |                                  |                   |                        | Ginnita Lükka ta                                 | gasi          |

Joonis 4. Tellimuse detailvaade

Iga toote/teenuse rea lõpus on nupud pakkuja võimalike tegevuste jaoks sõltuvalt toote/teenuse staatusest (vt joonis 4). Liikudes hiirega ikooni kohale on näha ikooni ehk nupu nimi.

Kui pakkujale saabub tellimus, on kõik tooted/teenused "Edastatud pakkujale" staatuses ning vastava ikoonile klõpsates on võimalik kõiki neid tooteid/teenuseid muuta või asendada (ainult tootekataloogi lepingu puhul) ning lisaks lisada kommentaar. "Linnutades" on lisaks võimalik kustutada, jätta ootele ning kinnitada valitud tooted/teenused töösse võetavaks. Kui pakkuja on teostanud mõne toimingutest, on tal enne pakkumuse kinnitamist või tagasilükkamist võimalik võtta teostatud muudatused tagasi. Alles pakkuja poolt tellimuse kinnitamisel või tagasi lükkamisel salvestuvad toote/teenuse staatused vastavalt pakkuja poolt valitule.

### 3.2.2.1.1 Muutmine

#### Tootekataloogi lepingu korral

Kuvatakse, kui tellimuse rea staatus on "Edastatud pakkujale", "Täitmise ootel", "Asendamisel" või "Asendatud".

Kui kasutaja vajutab muuda nuppu (pliiatsi ikoon), siis avaneb modaal. Muuta saab tellimuse rea kogust ja tarneaega. Muutmisel muutub toode/teenus ainult tellimuses (lepingus ja tootekataloogis ei muutu).

Toote/teenuse muutmiseks on vaja täita kohustuslik väli "Muutmise põhjus", mille tekst salvestatakse selle toote/teenusega seotud kommentaaris. Toote puhul on võimalik muuta nii kogust (kirjutada kogus vastavale väljale) kui ka tarneaega(vt joonis 5). Teenuse puhul, saab muuta ainult kogust (vt joonis 6).

| ← Tagasi                       |                             |                         | Saada kinnitamisele |  |
|--------------------------------|-----------------------------|-------------------------|---------------------|--|
| Toote/teenus                   | e muutmine                  |                         |                     |  |
| Kirjelda muutmise põhjust      | Muutmise põhjus:*           |                         |                     |  |
|                                | Kirjelda muutmise põhjust s | siin                    |                     |  |
| Koguse ja tarneaja<br>muutmine |                             |                         |                     |  |
| Tarnitakse õigeaegselt         | Kogus <sup>*</sup>          | Tarnetähtaeg (päevades) |                     |  |
|                                | 2                           | 0                       |                     |  |
| Tarnitakse uuel ajal           | Kogus <sup>*</sup>          | Tarnetähtaeg (päevades) |                     |  |
|                                | 0                           | 0                       |                     |  |
| Ei tarni                       | Kogus                       |                         |                     |  |
|                                | 0                           |                         |                     |  |
|                                |                             |                         |                     |  |
| ← Tagasi                       |                             |                         | Saada kinnitamisele |  |

Joonis 5. Toote muutmine tootekataloogi lepingu korral

| Kirjelda muutmise põhjust | Muutmise põhjus:*         |                          |  |
|---------------------------|---------------------------|--------------------------|--|
|                           | Kirjelda muutmise põhjust | t siin                   |  |
|                           |                           | ,                        |  |
|                           |                           |                          |  |
| Tarneaja muutmine         |                           |                          |  |
| Tarnitakse uuel ajal      | Kogus*                    | Tarnetähtaeg (päevades)* |  |
| Tarnitakse uuel ajal      | Kogus*                    | Tarnetähtaeg (päevades)* |  |

Joonis 6. Tellimuse muutmine tootekataloogi lepingu korral

### Ühe/mitme pakkujaga lepingu korral

Protsess on sama, kuid muuta on võimalik vaid tarneaega (kogu koguse jaoks) ning põhitoote tarneaja muutmisel muutub ka lisatoote tarneaeg (vt joonis 7)

| ← Tagasi                  |                                | Saada kinnitamisele |
|---------------------------|--------------------------------|---------------------|
| Toote/teenus              | e muutmine                     |                     |
| Kirjelda muutmise põhjust | Muutmise põhjus:*              |                     |
|                           | Kirjelda muutmise põhjust siin |                     |
| Koguse muutmine           |                                |                     |
| Tarnitakse õigeaegselt    | Kogus"<br>5                    |                     |
| Ei tarni                  | Kogus<br>0                     |                     |
| ← Tagasi                  |                                | Saada kinnitamisele |

Joonis 7. Toote muutmine ühe/mitme pakkujaga lepingu korral

#### 3.2.2.1.2 Asendamine tootekataloogi lepingus

Kuvatakse ainult tootekataloogi lepingu puhul ning kui toote/teenuse rea staatus on "Edastatud pakkujale", "Täitmise ootel" või "Asendatud".

Toote/teenuse ridu saab ükshaaval asendada. Tasub tähele panna, et asendamisel ei ole võimalik jätta alles mingi osa kogusest tellitud toote/teenusena ja mingi osa kogusest asendada uue toote/teenusega. Asendatakse **kogu** kogus.

Asendamisel tekib uus toote/teenuse rida staatusega "Asendatav" ja vana toode/teenus saab staatuse "Asendamisel". Asendamisel uue toote/teenuse lisamisel tekib sama toode/teenus automaatselt ka pakkuja tootekataloogi (kuid mitte lepingusse/pakkumusse). Seetõttu peab asendamisel määrama uuele tootele/teenusele uue tootekoodi võrreldes asendatava toote/teenusega.

"Asenda" ikoonile vajutades avaneb modaal(vt joonis 8 ja 9). Kui asendatavaks on toode, siis avaneb toote asendamise modaal ning kui asendatavaks on teenus, siis avaneb teenuse lisamise modaal. Nendel on sama loogika (staatuste muutus, kogumaksumuse arvutus jne), kuid teenuse jaoks on lisaks veel eraldi väljad.

Toote/teenuse asendamiseks on vaja täita kohustuslikud väljad "Asenduse põhjus", mille tekst salvestatakse selle toote/teenusega seotud kommentaaris. Modaalis on mitu kohustuslikku eeltäidetud välja (kuvatakse asendatava toote/teenuse info). Asendamise õnnestumiseks on vaja muuta **Tootekood**i on vaja arvestada, et sisestatud tootekood on unikaalne ehk teised tooteid selle tootekoodiga ei ole.

| ← Tagasi                                 |                                                   | Saada kinnitamisele |
|------------------------------------------|---------------------------------------------------|---------------------|
| Teenuse asendami                         | ne                                                |                     |
| Kirielda teenuse asendamise põhiust      | Asendamise põhjus:*                               |                     |
|                                          | Kirjelda asendamise põhjust siin                  |                     |
| Teenuse üldinfe                          | Nimatue*                                          |                     |
| reenuse ulainto                          | Minitus.                                          |                     |
|                                          | Kieldi ülikimine                                  |                     |
|                                          | Tootekood:*                                       |                     |
|                                          | 3255235                                           |                     |
| Hinnainfo                                | Ühik:*                                            |                     |
|                                          | h -                                               |                     |
|                                          | 2 mg (a.) *                                       |                     |
|                                          | Kalbemaksumaar (%):                               |                     |
|                                          | 20                                                |                     |
|                                          | Hind ühiku kohta:* Hind ühiku kohta käibemaksuga: |                     |
|                                          | 16 19.2000                                        |                     |
|                                          |                                                   |                     |
| Teenuse teostamise piirkond              | Asukoht (valikuline):                             |                     |
|                                          | tänav, linn, maakond, riik                        |                     |
| Ministra to success                      | Conditional and                                   |                     |
| Kirjeida teenust                         | Trijojme kohapeal                                 |                     |
|                                          |                                                   |                     |
|                                          |                                                   |                     |
|                                          |                                                   |                     |
|                                          | Piltide lisamine -                                |                     |
|                                          |                                                   |                     |
| Lisa toodet kirjeldavaid pilte           | Lisa pilte arvutist                               |                     |
|                                          |                                                   |                     |
|                                          |                                                   |                     |
|                                          |                                                   |                     |
|                                          | Failide lisamine -                                |                     |
|                                          |                                                   |                     |
| Lisa tehnilisi nõudeid kirjedavaid faile | Lisa faile arvutist Lisa faili URL                |                     |
|                                          |                                                   |                     |
|                                          |                                                   |                     |
|                                          |                                                   |                     |
| ← Tagasi                                 |                                                   | Saada kinnitamisele |
|                                          |                                                   |                     |

Joonis 8. Asendamise modaal teenuse jaoks

| ← Tagasi                          |                                  |                                  | Saada kinnitamisele |
|-----------------------------------|----------------------------------|----------------------------------|---------------------|
| Toote asendamine                  |                                  |                                  |                     |
| Kirjelda toote asendamise põhjust | Asendamise põhjus:*              |                                  |                     |
|                                   | Kirjelda asendamise põhjust siin |                                  |                     |
| Toote üldinfo                     | Nimetus:*                        |                                  |                     |
|                                   | Virsikud                         |                                  |                     |
|                                   | Tootekood:*                      |                                  |                     |
|                                   | virsik                           |                                  |                     |
|                                   |                                  |                                  |                     |
| Hinny is because kentrell         | Kogus*                           | Übik:*                           |                     |
| Hinna ja laoseisu kontroli        | 12335                            | kg +                             |                     |
|                                   | Käihemaksumäär (%)*              |                                  |                     |
|                                   | 20                               |                                  |                     |
|                                   | Hind ühiku kohta.*               | Hind iihiku kohta käihamaksuna:* |                     |
|                                   | 2.39                             | 2.8680                           |                     |
|                                   |                                  |                                  |                     |
| With the second se                | Sisukirialdus                    |                                  |                     |
| Kiljeida tobdet                   | Virsikud                         |                                  |                     |
|                                   |                                  |                                  |                     |
|                                   |                                  |                                  |                     |
|                                   |                                  |                                  |                     |
|                                   |                                  |                                  |                     |
|                                   |                                  |                                  |                     |
|                                   | Piltide                          | isamine 🕂                        |                     |
|                                   |                                  |                                  |                     |
|                                   | Failide                          | isamine +                        |                     |
|                                   |                                  |                                  |                     |
|                                   |                                  |                                  |                     |
|                                   | T                                |                                  |                     |
| Kohale toimetamine                | Vkselt uksele                    |                                  |                     |
|                                   | Ise järgi                        |                                  |                     |
|                                   | Postipakk                        |                                  |                     |
|                                   | Tarnetähtaeg (päevades)          |                                  |                     |
|                                   | 0                                |                                  |                     |
|                                   | Toote/lao asukoht:               |                                  |                     |
|                                   | tänav, linn, maakond, riik       |                                  |                     |
|                                   |                                  |                                  |                     |
|                                   |                                  | 1                                |                     |
|                                   |                                  |                                  |                     |
| ⊷ Tagasi                          |                                  |                                  | Saada kinnitamisele |

Joonis 8. Asendamise modaal toote jaoks

### 3.2.2.1.3 Kommentaar

Toote/teenuse ridu saab ükshaaval kommenteerida. Ikoonil on 2 seisundi: täidetud ja tühi – kui ikoon on täidetud, see tähendab, et seal on lisatud kommentaari. "Kommenteeri" ikoonile vajutades avaneb modaal, kus pakkuja saab oma kommentaari lisada ning varem lisatud kommentaari lugeda.

#### 3.2.2.1.4 Kustuta valitud tooted/teenused

Tootekataloogi lepinguga seotud tellimustes pakkuja saab tellimuse rida ükshaaval või mitu rida korraga muuta staatuseks "Kustutatud" koos kommentaariga. Selleks valib pakkuja tellimuse rea ees olevale märkeruuduga tooteid ja "Kustuta valitud tooted/teenused" nupu vajutades avaneb modaal, kus pakkuja saab vajadusel kirjutada kommentaari. Seejärel tellimuse rida liigub tootegruppi "Kustutatud tooted ja teenused".

Märkeruut on olemas tellimuse ridadel, mille staatus on "Edastatud pakkujale", "Täitmise ootel", "Asendatud" või "Töösse võetavad". Lisatooteid ei

#### 3.2.2.1.5 Jäta ootele valitud tooted/teenused

Tootekataloogi lepinguga seotud tellimustes pakkuja saab tellimuse rida ükshaaval või mitu rida korraga muuta staatuseks "Täitmise ootel" koos kohustusliku kommentaariga. Selleks valib pakkuja tellimuse rea ees olevale märkeruuduga tooteid ja "Jäta ootele valitud tooted/teenused" nupu vajutades avaneb modaal, kus pakkuja peab kirjutama kommentaari. Seejärel tellimuse rida liigub tootegruppi "Täitmise ootel olevad tooted ja teenused".

Märkeruut on olemas tellimuse ridadel, mille staatus on "Edastatud pakkujale", "Täitmise ootel", "Asendatud" või "Töösse võetavad"

### 3.2.2.1.6 Kinnita valitud tooted/teenused

Pakkuja saab tellimuse rida ükshaaval või mitu rida korraga muuta staatuseks "Töösse võetavad". Selleks valib pakkuja tellimuse rea ees olevale märkeruuduga põhitooteid ja "Kinnita valitud tooted/teenused" nupu vajutamisega tellimuse rida liigub tootegruppi "Töös olevad tooted ja teenused".

Märkeruut on olemas tellimuse ridadel, mille staatus on:

- "Edastatud pakkujale", "Täitmise ootel" ning nende staatuseks tuleb nüüd "Töösse võetavad"
- "Asendamisel", "Asendatav" või "Kustutamise ootel" neid ei saa töösse võtta, kuna seda peab hankija enne kinnitama, seega neil ei ole ka märkeruutu.
- "Asendatud" Selle staatus ei muutu

#### 3.2.2.1.7 Võta muudatus tagasi

Kui pakkuja teeb tellimuse reaga seotud muutused (muutmine, kustutamine, kinnitamine jne) on tal võimalik võtta teostatud muudatused tagasi.

#### 3.2.2.1.8 Tellimuse kinnitamine

Kui pakkuja vajutan "Kinnita" nupu ja tellimus ei olnud muutunud, siis tellimus liigub staatusesse "TÄITMISEL" ja tooteread muudetakse "Töösse võetavad" staatuseks. Aga kui pakkuja muutus tellimuse rea staatus või tellimuse sisu, "Kinnita" nupu vajutamise peale tellimus muudetakse "Tagastatud hankijale" staatuseks, kuna nüüd on vaja hankija kinnitamine, sellel olukorral nupu vajutamisega talle avatakse ka vastav modaal

### 3.2.2.2 Tellimuse staatus on "Täitmisel"

Selles peatükkis on kirjeldatud ainult uuendused, mis on tehtud "Täitmisel" tellimuse staatuses.

Sellel staatusel pakkujal on võimalik tellimuste lõpetada, isagi kui tellimuse read on staatuses "Täitmise ootel". Või pakkuja saab valida kas ükshaaval või kogumina toote/teenuse, mida saab märkida "Töösse võetavad" staatusesse ning mis liiguvad "Töös olevad tooted ja teenused" vaatesse ja siis lõpetada tellimuse. Checkbox on ainult "Täitmise ootel" staatusega tellimuse real ja tellimuse rida muutub "Täitmise ootel" — "Töösse võetavad"

Tellimuse lõpetamisega staatused muutuvad järgmiselt:

- "Täitmise ootel" -> "Täidetud",
- "Töösse võetavad" -> Täidetud",
- "Asendatud" -> "Asendatud/Täidetud"

#### 3.2.2.1.1 Maksumuse vaheread

"Töös olevad tooted ja teenused" väljas tekib lisarida, kus kuvatakse tellimuse esimese, teise, kolmanda jne tarne maksumus kokku. Esimese osa tarne maksumus tekib, kui tellimus saab staatuse "TÄITMISEL"

Teise, kolmanda jne tarne maksumus tekib siis, kui järgmisel päeval määratakse mõni tellimuse rida "Täitmise ootel" → "Töösse võetavad". Maksumus tekib öösel, kus kogutakse kõik tellimuse read kokku, mis sellel päeval said staatuse "Töösse võetavad". Iga päeva öösel luuakse uus maksumuse rida. Kui mõnel päeval ei määrata tellimuse rida staatusesse

### 3.2.2.3 Muudatuste ajalugu

Tellimuse tootegruppide all kuvatakse "Muudatuste ajalugu" - siin kuvatakse kinnitatud ja tagasi lükatud muudatused tellimuse ridades

Muudatuste ajaloos kuvatakse kui pakkuja on tellimuse reas muudatuse teinud ja mis selle tellimuse rea muudatuse lõpptulemus oli (kas kinnitati või lükati tagasi). Kuna tellimus võib mitu korda liikuda pakkuja ja hankija vahet, siis peale igakordset tellimuse muudatust täiendatakse muudatuste ajalugu.

Tellimuse rea muudatused, mida lisatakse muudatuste ajalukku on:

- tellimuse rea kustutamine
- tellimuse rea asendamine
- tellimuse rea koguse/tarneaja muutmine
- tellimuse rea ootele jätmine

## 3.3 Hankija vaade

### 3.2.2.1 Tellimuse staatus on "Kinnitamise ootel"

Tellimus ei ole liikunud pakkuja vaatesse, vaid on hankija kinnitaja töös.

Selles staatuses tellimused võivad olla esimest korda kinnitajale saabunud või edastatud mitmendat korda peale tellimuse osalist menetlust.

Kinnitaja saab kustutada tooteid/teenuseid ükshaaval või kogumine ning lisada toote/teenuse juurde kommentaar.

Et tooteid/teenuseid kustutada kinnitaja vajutab tellimuse rea ees olevale märkeruudule ja vajutab tabeli all olevat nuppu "Kustuta valitud tooted/teenuse". Märkeruut on olemas tellimuse ridadel, mille staatus on "Edastatud pakkujale", "Täitmise ootel" või "Kinnitamise ootel"

Kinnitaja saab lisada tellimusele üldise kommentaari, mis on nähtav ainult tellimuse koostajale(Lisa hankija kommentaar) ja kommentaari, mis on nähtav ka pakkujale. Kui kommentaari ei ole, siis ikoon on seest tühi ning kui on, siis ikoon on seest täis.

### 3.2.2.1.1 Muudatuste tagasivõtmine

Kinnitajal on võimalik teostatud toiminguid tagasi võtta enne kui edastab tellimuse järgmisesse staatusesse (kinnitab või lükkab tagasi), nt kustutatud toode on võimalik tagasi "kinnitamise ootel" olevaks staatuseks määrata.

### 3.2.2.1.2 Tellimuse kinnitamine või tagasi lükkamine

Kinnitaja peab tellimuse kas kinnitama või tagasi lükkama (olemasolevad funktsionaalsused). Tellimust saab kinnitada ainult siis, kui kõik tellimuse read on kas kinnitatud või tagasi lükatud ehk ükski tellimuse rida ei tohi olla staatuses asendamisel või asendatav.

Kui kinnitaja vajutab tellimusel kas "Kinnita" või "Lükka tagasi" nuppu, siis alati kuvatakse modaal, kuid modaali tekst ja tellimuse/tellimuse ridade edasine muutumine sõltub tellimuse ridade staatustest.

### 3.2.2.1.3 Koguse muudatuse kinnitamine

Kui koguse muudatuse on teinud e-kataloogi kasutaja, kui tellimus on "Tagastatud hankijale" staatuse, kinnitaja saab kas kinnitada või lükka tagasi koguse muudatuse.

Kinnitamisega telimuse read muutuvad vastavalt:

- Asendamisel  $\rightarrow$  Kustutatud
- Asendatav  $\rightarrow$  Asendatud

Kui kinnitaja lükkab koguse muudatuse tagasi, siis nii "Asendatav" kui "Asendamisel" tellimuse rida saab staatuse "Kustutatud" ning uuendatakse vastava tellimuse rea saadaval olevat kogust ja tellimuse kogumaksumust.

### 3.2.2.2 Tellimuse staatus on "Tagastatud hankijale"

Selles tellimuse staatuses peab tellimuse koostaja, kas uuesti tellimuse saatma pakkujale või kinnitajale kinnitamiseks või tühistama tellimuse. Enne tellimuse uuesti pakkujale edastamist või hankija vastutavale või volitatud isikule kinnitamiseks edastamiseks on tal võimalik tellimust osaliselt menetleda. Selles staatuses tellimused võivad olla esimest korda tellimuse koostajale saabunud või edastatud mitmendat korda peale tellimuse osalist menetlemist.

### 3.2.2.1.1 Asenduse kinnitamine või tagasi lükkamine

Tellimuse koostajal on nimetatud staatuses võimalik kinnitada tellimuse rea asendus või lükata asendus tagasi (vabatahtlik kommentaar). Kui tellimuse koostaja on e-kataloogi kasutaja või volitatud/vastutav isik, siis kasutuslood nende rollide puhul on samad.

"Asendamisel" staatusega tellimuse real on olemas ikooniga nupud "Kinnita" ja "Lükka tagasi"(vt joonis 10).

|                                                                                                    | _                                                                |            |                      |                      |                   |                    |                    |            |
|----------------------------------------------------------------------------------------------------|------------------------------------------------------------------|------------|----------------------|----------------------|-------------------|--------------------|--------------------|------------|
| Lepingu nimetus: Mitme pakkujaga joogiklaaside l<br>Pakkuja nimi: Airfix Aviation<br>Ostukorvi number: 6946<br>Hanke viitenumber: 129046 | leping Koostamise kuupäev: :                                     | 30.09.2022 | Koostaja: Test       | t Hankija            |                   |                    |                    |            |
| Kommentaarid (0) Failid (0)                                                                                                    |                                                                  |            |                      |                      |                   |                    |                    |            |
| Otsi märksõna (transport, elektrimasinad), tootekood Q OTSI                                                                              |                                                                  |            |                      |                      |                   |                    |                    |            |
| Tooted Z Teenused                                                                                                    |                                                                  |            |                      |                      |                   |                    |                    |            |
| Peida pildid                                                                                                    |                                                                  |            |                      |                      | Sorteeri tooteid: |                    |                    | •          |
| Nimetus                                                                                                    | Tarneaadress                                                     | Tootekood  | Hind                 | Hind KM-ga           | Kogus             | Kokku              | Kokku KM-g         | а          |
| <ul> <li>Muutmisel olevad tooted ja teenused</li> </ul>                                                                                  |                                                                  |            |                      |                      | Summa kokku :     | 695.60€            | 834.72€            |            |
| Glöggi klaas<br>Asendamisel<br>> -Lisatooted                                                                                             | Suur Ameerika 1, Tallinn, 10001. Tel. 5000000, e-<br>post a@b.ee | 3463325    | <del>2.56 €/tk</del> | <del>3.07 €/tk</del> | <del>10.tk</del>  | <del>25.60 €</del> | <del>30.72.€</del> | ✓ - X<br>୭ |
| Glöggi klaas<br>Asendatav<br>> Lisatooted                                                                                                | Suur-Ameerika 1, Tallinn, 10001. Tel. 5000000, e-<br>post a@b.ee | 3463325    | 2.56 €/tk            | 3.07 €/tk            | 10 tk             | 25.60€             | 30.72€             | Q          |
| ✓ Töös olevad tooted ja teenused                                                                                                    |                                                                  |            |                      |                      | Summa kokku :     | 610.68€            | 732.82€            |            |
| Glõogi klaas                                                                                                    | Suur-Ameerika 1, Tallinn, 10001. Tel. 5000000, e-                | 3463325    | 2.56 €/tk            | 3.07 €/tk            | 3 tk 🥒            | 7.68€              | 9.22€              | P          |
| Joonis 9. Muutmise kinnitamine või tagasilükamine                                                                                        |                                                                  |            |                      |                      |                   |                    |                    |            |

### 3.2.2.1.2 Koguse/tarneaja muutmise kinnitamine või tagasilükamine

Tellimuse koostaja võib kinnitada või tagasi lükata (vt joonis 10) pakutud toote/teenuse koguse muudatust sarnaselt asendusega, lisades toote/teenuse juurde kommentaari (vabatahtlikult täidetav).

#### 3.2.2.1.3 Ootele jätmise kinnitamine või tagasilükamine

Tellimuse koostaja saab kinnitada või tagasi lükata toote/teenuse ootele jätmist (vt joonis 10).

#### 3.2.2.1.4 Toote/teenuse kustutamine (lõplik)

TELLIMUS 6946-1 Tagastatud hankijale

Kustutada saab (prügikasti ikoon on nähtav ainult siis), kui tellimuse rida on "Edastatud pakkujale" staatusega, kuid see tekib ainult siis, kui pakkuja on tellimuse tagasi lükanud ja seal on olnud tellimuse pakkuja käes olemise hetkel "Edastatud pakkujale" staatuses ridu (vt joonis 11).

| 🖹 E·KATALOOG                                                                                                    |                                          |                          |           |              |            | In Englisi        | n RHR           | i          | Testhani<br>Test Har | k <b>ija -</b><br>nkija |
|----------------------------------------------------------------------------------------------------|------------------------------------------|--------------------------|-----------|--------------|------------|-------------------|-----------------|------------|----------------------|-------------------------|
| Avaleht Lepingud Tooted/teenused Tellimuse                                                                                                    | d Teavitused                             |                          |           |              |            |                   |                 |            | Ostuko               | irv 🕕                   |
| ← Tellimuste nimekiri                                                                                                    |                                          |                          |           |              |            | Τί                | ihista tellimus | Esita kinr | nitamiseks           |                         |
| TELLIMUS 6975-4         Egenerated handlijde           Lepingu nimetus: Teekatteväridi tootekataloogi lepin         Pakkuja nimi: Airfür Avlation           Pakkuja nimi: Airfür Avlation         Ostukorvi number: 6975           Hanke viitenumber: 129096         Kommentaarid (0)           Falilid (0)         Falilid (0) | 9                                        | Koostamise kuupäev: 02.0 | 13.2023   | Koostaja: Te | tt Hankija |                   |                 |            |                      |                         |
| Otsi märksöna (transport, elektrimasinad), toote                                                                                                    | ekood                                    | QOTS                     | SI        |              |            |                   |                 |            |                      |                         |
| Peida pildid                                                                                                    |                                          |                          |           |              |            | Sorteeri tooteid: |                 |            |                      | •                       |
| Nimetus Ta                                                                                                    | rneaadress                               |                          | Tootekood | Hind         | Hind KM-ga | Kogus             | Kokku           | Kokku KM   | -ga                  |                         |
| ✓ Töös olevad tooted ja teenused                                                                                                    |                                          |                          |           |              | S          | umma kokku :      | 80.00€          | 96.00€     |                      |                         |
| Kleidi triikimine S<br>Edutatud paktajale F                                                                                                    | Suur-Ameerika 1, Tallinn,<br>post a@b.ee | 10001. Tel. 5000000, e-  | 3255235   | 16.00 €/h    | 19.20 €/h  | 5 h 🥒             | 80.00€          | 96.00€     | <b>†</b> 🗩           |                         |
|                                                                                                    |                                          |                          |           |              |            | Summa kokku :     | 80.00€          | 96.0       | 0€                   |                         |
| ← Tellimuste nimekiri                                                                                                    |                                          |                          |           |              |            | Τί                | ihista tellimus | Esita kinr | nitamiseks           |                         |

Joonis 10. Toote/teenuse kustutamine.

#### 3.2.2.1.5 Tellimuse (osaline) kinnitamisele esitamine

Tellimuse koostaja peab tellimuse, kas kinnitama või kustutama. Tellimuse kinnitamist täiendatakse nüüd järgmiselt:

Kui tellimuse koostaja vajutab nuppu "Esita kinnitamiseks", siis tehakse kontroll, kas "Muutmisel olevad tooted ja teenused" ja "Täitmise ootel olevad tooted ja teenused" väljal on veel tooteid, mida tellimuse koostaja peab kinnitama.

Kui kõik kinnitamist vajavad tellimuse read on kinnitatud/tagasi lükatud(ükski tellimuse rida ei tohi enam olla staatuses "Asendamisel", "Asendatav", "Kustutamise ootel"), siis kõik "Kustutatud" staatuses olevad tellimuse read kustutatakse lõplikult ja kui tellimuse koostaja on e-kataloogi kasutaja, siis tellimus liigub kinnitajale ja tellimus saab staatuse "Kinnitamise ootel", tellimuse koostaja on vastutav isik/volitatud isik, siis tellimus liigub pakkujale ja tellimus saab staatuse "Edastatud pakkujale"

### 3.2.2.3 Muudatuste ajalugu

Tellimuse tootegruppide all kuvatakse "Muudatuste ajalugu" - siin kuvatakse kinnitatud ja tagasi lükatud muudatused tellimuse ridades

Muudatuste ajaloos kuvatakse kui pakkuja on tellimuse reas muudatuse teinud ja mis selle tellimuse rea muudatuse lõpptulemus oli (kas kinnitati või lükati tagasi). Kuna tellimus võib mitu korda liikuda pakkuja ja hankija vahet, siis peale igakordset tellimuse muudatust täiendatakse muudatuste ajalugu.

Tellimuse rea muudatused, mida lisatakse muudatuste ajalukku on:

- tellimuse rea kustutamine
- tellimuse rea asendamine
- tellimuse rea koguse/tarneaja muutmine
- tellimuse rea ootele jätmine

### 3.2.2.4 Tellimuse staatus on "Täitmisel"

#### 3.2.2.1.1 Tellimuse arhiveerimine hankija poolt

Nii e-kataloogi kasutaja kui vastutav/volitatud isik saab tellimust arhiveerida sõltumata tellimuse ridade staatustest. Hankijalt küsitakse kinnitust arhiveerimise kohta.

Kui tellimus sisaldab tellimuse ridu, mis on staatuses:

- "Töösse võetavad" ja/või "Asendatud"
- "Täitmise ootel"

Peale modaalis kinnitamist muudetakse tellimuse read:

- "Töösse võetavad" -> "Täidetud"
- "Täitmise ootel" -> "Täidetud"
- "Asendatud" -> "Asendatud/täidetud"

Ning tellimus saab staatuse "ARHIVEERITUD"